## TOYO INTELLIGENT INVERTER

VF66 Series

Programming & Maintenance Tool

VF66PCT001

# **Operating Manual**

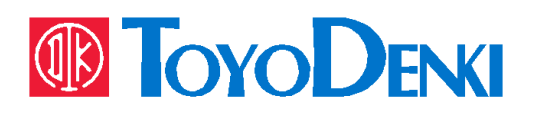

## [Contents]

| Chapter_1 Setup                                                       |
|-----------------------------------------------------------------------|
| 1-1. Connection ······4                                               |
| 1-2. Install VF66PCTool ······5                                       |
| 1-3. Install USBIF66 Device Drivers                                   |
| 1-4. Start VF66PCTool                                                 |
| Chapter_2 Console Dataset7                                            |
| 2-1. Start Console Dataset                                            |
| <b>2-2. Description of functions</b>                                  |
| <b>2-2-1. File New</b>                                                |
| <b>2-2-2. Parameter Edit</b>                                          |
| <b>2-2-3. File Open</b>                                               |
| <b>2-2-4. File Save</b>                                               |
| <b>2-2-5. Data Load From INV.</b>                                     |
| <b>2-2-6. Data Write To INV.</b> 15                                   |
| <b>2-2-7. One-shot write mode</b>                                     |
| <b>2-2-8. File Compare</b>                                            |
| <b>2-2-9. Print</b>                                                   |
| <b>2-2-10. Change Inverter</b>                                        |
| Chapter_3 VF Monitor                                                  |
| 3-1. Start VF Monitor                                                 |
| <b>3-2. Trace-Back Mode</b>                                           |
| 3-2-1. Get data of Trace-back                                         |
| 3-2-2. Select Trace-back Data23                                       |
| 3-2-3. Display Trace-back Data $\cdots$ 24                            |
| 3-2-4. Operation of Trace-back Mode25                                 |
| 3-2-5. Explanation of Channel/Flag $\cdots$ 27                        |
| <b>3-3. Storage Mode</b>                                              |
| <b>3-3-1. Operation of storage mode</b>                               |
| 3-3-2. Number of sampling points and Torque control cycle $\cdots 69$ |
| <b>3-3-3. Trigger mode operation</b>                                  |
| <b>3-3-4. Explanation of Channel/Flag</b> 71                          |
| <b>3-4. Trend Mode</b>                                                |
| <b>3-4-1. Operation of Trend Mode</b>                                 |
| 3-4-2. Explanation of Channel/Flag $\cdots$ 92                        |
| <b>3-5. Scale • 0 Level</b>                                           |
| <b>3-6. Copy</b>                                                      |

| Chapter_4 Control Block Editor                    |     |
|---------------------------------------------------|-----|
| 4-1. Start Control Block Editor                   |     |
| 4-2. Project                                      |     |
| 4-2-1. New Project                                |     |
| 4-2-2. Project Save                               |     |
| 4-2-3. Print                                      |     |
| 4-2-4. Make circuit                               | 105 |
| 4-3. View Mode                                    |     |
| 4-4. Edit mode                                    |     |
| 4-4-1. Circuit Edit                               |     |
| 4-4-2. Selection/Setting method of Control-block  |     |
| 4-4-3. Selection/Setting method of Ladder-block   |     |
| 4-4-4. Selection/Setting method of Dataflow-block | 113 |
| 4-4-5. Input auxiliary function                   | 115 |
| 4-4-6. Comment                                    | 115 |
| 4-4-7. Compile                                    |     |
| 4-4-8. Write in inverter                          |     |
| 4-4-9. Reading from inverter                      |     |
| 4-4-10. Other edit methods                        |     |
| 4-4-11. Circuit deletion                          |     |
| 4-5. Monitor mode                                 |     |
| 4-5-1. Monitor mode                               |     |
| 4-5-2. Operation proceed of monitor mode          |     |
| 4-5-3. Status display ·····                       |     |
| 4-6. Trend mode                                   |     |
| 4-6-1. Trend mode                                 |     |
| 4-6-2. Operation proceed of trend mode            |     |
| 4-6-3. Describe graph ······                      |     |
| 4-6-4. Set description                            |     |
| 4-7. Error message                                |     |
| Chapter_5 Convert from 64 series                  |     |
| 5-1. Start Convert from 64Series                  |     |
| 5-2. Convert a parameter file                     |     |
| 5-3. Convert items of parameter                   |     |

## Chapter\_1 Setup

VF66PCTool is a PC tool that has functions for customizing and maintaining inverters, converters, chopper products, etc. including the VF66 series.

It is necessary to connect USBIF66 cable because it connects between users PC and the our products.

[Note] There are descriptions regarding the inverter in the menus that appear from Chapter 2 onwards. When using converters and chopper products, please read and use them separately. (Example: Write to inverter, change inverter)

#### 1-1. Connection

As an example, the connection between the VF66B inverter and the user PC is as follows.

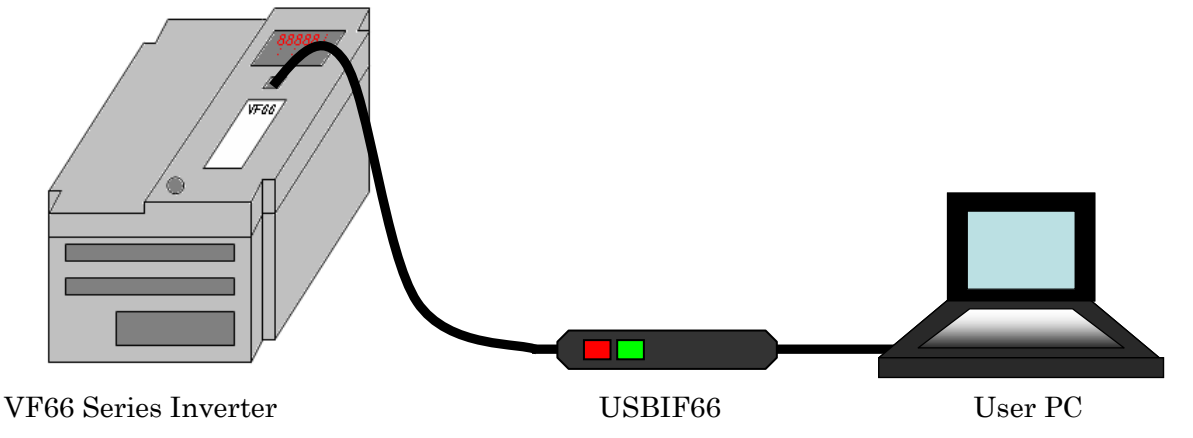

X USBIF66 is the recommended cable. We cannot insure proper performance when using another cable and will assume responsibility if damage incurs.

#### [System requirements]

Correspondence language: Japanese / English

Correspondence OS: Windows® 2000 / Windows® XP / Windows Vista® / Windows® 7

(32bit/64bit) / Windows<sup>®</sup> 8 (32bit/64bit) / Windows<sup>®</sup> 8.1 (32bit/64bit) / Windows<sup>®</sup> 10 (32bit/64bit) / Windows<sup>®</sup> 11

(\*Windows,Windows Vista are registered trademarks of Microsoft.)

Monitor: XGA ( $1024 \times 768$ ) up

%The window might be largely displayed according to PC (monitor) or OS.

## 1-2. Install VF66PCTool

Install VF66PCTool by the following procedure

[1] Download the *VF66PCTool* and open the folder.  $\Rightarrow$ http://www.toyodenki.co.jp/en/index.html

- [2] Open the "setup.exe".
- [3] Set up according to the instruction.

## 1-3. Install USBIF66 Device Drivers

Refer to the installation manual of USBIF66 Device Driver.

## 1-4. Start VF66PCTool

Set the communication port and the display language as follows.

#### [1] Start VF66PCTool

When VF66PCTool is started, the start menu window is displayed.

[Note] Please avoid starting VF66PCTool twice.

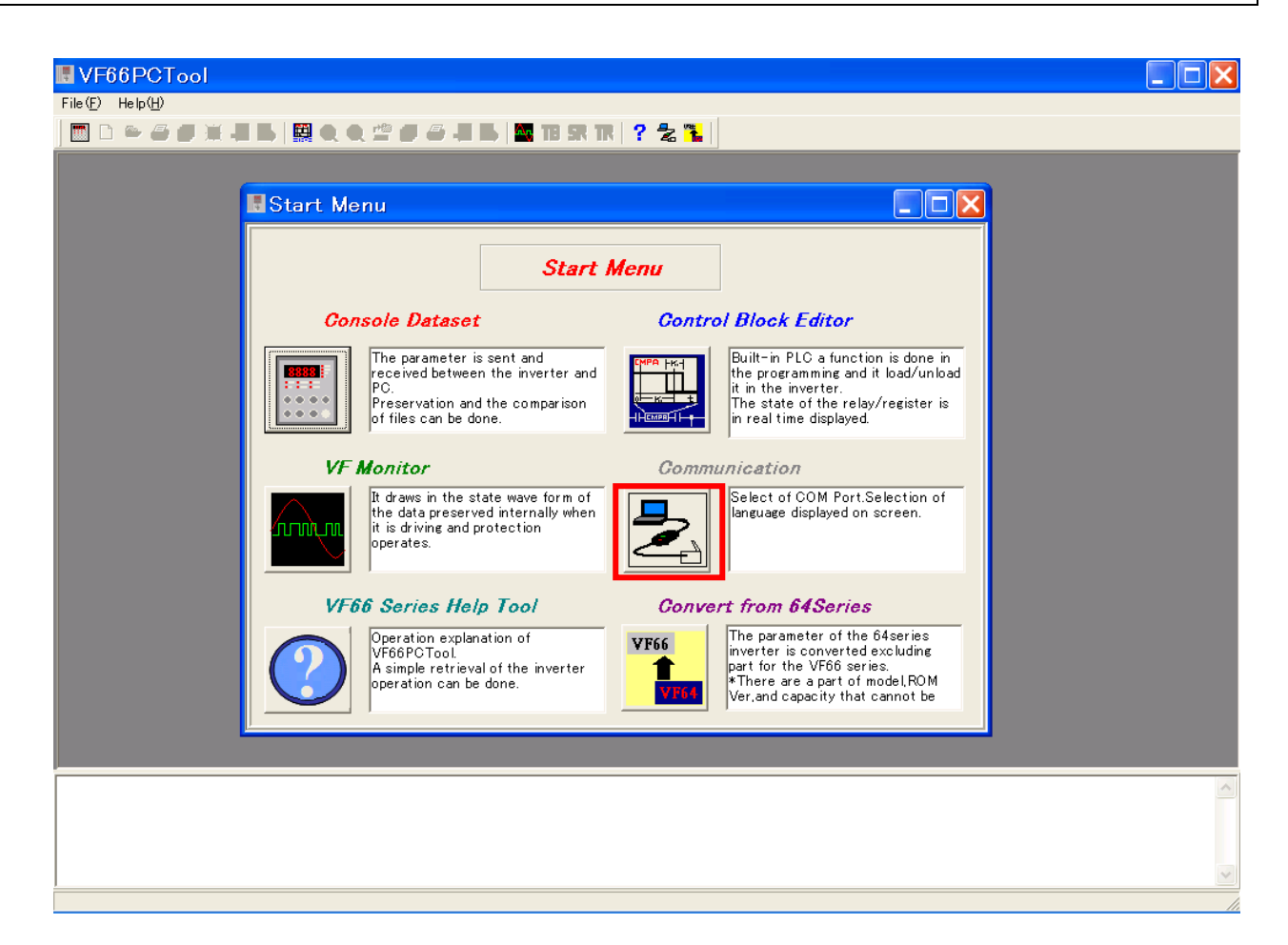

#### [2] Set communication port and display language

[Communication] is selected from the start menu, after that the communication and the display language are set.

| Comunication                                 |                                    |
|----------------------------------------------|------------------------------------|
| Communication Setting                        | Indication language setting        |
| COM Port TimeOut[ms]                         | Language<br>English <b>–</b> Apply |
| Band rate[bps]           19200         Apply | Close                              |

#### a) Communication Setting

#### COM Port:

Set the COM port where USBIF66 is assigned.

(The COM port of USBIF66 can be confirmed from the device manager of the control panel)

#### Time-out [ms]:

Even though the COM port settings are correct and the cable is properly connected to our product and the computer, if "Communication fault:  $\bigcirc\bigcirc\bigcirc\bigcirc$ " is displayed as shown in the figure below, There may be a problem with the serial port.

The default is set to 20ms. However, the error might occur according to the personal computer when set time is short. Set the Time-out longer when the error goes out.

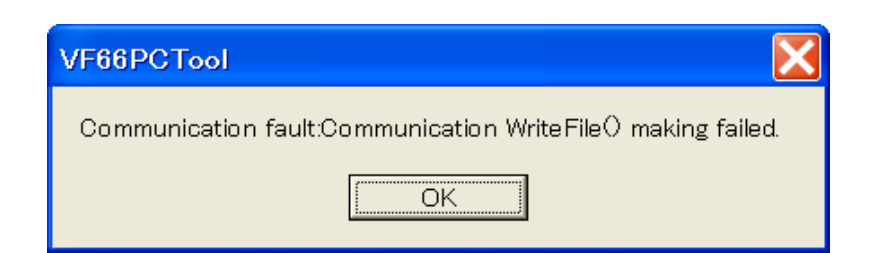

#### Band rate [bps]:

Because the Band rate is fixation by 19200bps, this item doesn't need set.

**[Note]** Click [Apply] when the network transmission setting is changed.

#### b) Indication language setting

The display language of this software is set. Select either Japanese or English.

[Note] When the setting of the display language is changed, click [Apply] and reboot [PC Tool].

## Chapter\_2 Console Dataset

**Console Dataset**, the sending and receiving of the parameter (set value) from our products, the edit and preservation on PC can be done. Please note that in order to send and receive parameters, this product and the user PC must be connected via USBIF66.

## 2-1. Start Console Dataset

Console Dataset starts by the following procedure

### [1] Start Console Dataset

[Console Dataset] is selected from the start menu, and it is started.

| Start Me   | nu                                                                                       |                                                      |              |                                                                                                    |
|------------|------------------------------------------------------------------------------------------|------------------------------------------------------|--------------|----------------------------------------------------------------------------------------------------|
|            |                                                                                          | Start i                                              | Мепи         |                                                                                                    |
| Con        | sole Dataset                                                                             |                                                      | Contro       | l Block Editor                                                                                                    |
|            | The parameter is<br>received between<br>PC.<br>Preservation and f<br>of files can be don | sent and<br>the inverter and<br>the comparison<br>e. |              | Built-in PLC a function is done in<br>the programming and it load/unload<br>it in the inverter.<br>The state of the relay/register is<br>in real time displayed.   |
| VF         | Monitor                                                                                  |                                                      | Сотти        | inication                                                                                                    |
| mm         | It draws in the sta<br>the data preserver<br>it is driving and pro<br>operates.          | te wave form of<br>d internally when<br>otection     | 2            | Select of COM Port.Selection of<br>language displayed on screen.                                                                                                   |
| VF6        | 6 Series Help                                                                            | Tool                                                 | Convei       | rt from <b>64S</b> eries                                                                                                    |
| $\bigcirc$ | Operation explana<br>VF66PCTool.<br>A simple retrieval<br>operation can be o             | tion of<br>of the inverter<br>lone.                  | VF66<br>VF64 | The parameter of the 64series<br>inverter is converted excluding<br>part for the VF66 series.<br>*There are a part of model,ROM<br>Ver,and capacity that cannot be |

### [2] Main window of Console Dataset

After started, the main window is displayed as shown in the figure below.

| 🖪 VF66              | PCTool - [Co                        | onsoleDa              | itaset]            |                  |                |             |                    |         |                 |      |     | ×   |
|---------------------|-------------------------------------|-----------------------|--------------------|------------------|----------------|-------------|--------------------|---------|-----------------|------|-----|-----|
| 📕 File ( <u>F</u> ) | Edit( <u>E</u> ) Data( <u>D</u> ) ( | Getting( <u>S</u> ) H | le lp ( <u>H</u> ) |                  |                |             |                    |         |                 |      | - 6 | r × |
| ים 🔳 🛛              | ◓▰▰◾◾                               | \$ 🗒 🔍 🖉              | ) # <b>6</b> - 1   | I II. 🔤 🌆 TB 🛠 T | r 🤉 🛣          |             |                    |         |                 |      |     |     |
| File:               |                                     |                       |                    |                  |                |             | Quick area select  |         |                 | Fund | •   |     |
| 1st Settir          | ng Block 2nd Setting                | Block                 |                    |                  |                |             |                    |         |                 |      |     | _1  |
| Mao                 | chine                               | ControlMo             | de                 | Inv.Cap          | App            | lyMode      | RC                 | M Ver.  |                 |      |     |     |
| Area                | Title                               |                       | SettingBand(Min    | /Max)            | Initialize.Val | Decimal p.p | Significant figure | Set.Val | Driving ReWrite |      | 1   | ^   |
|                     |                                     |                       |                    |                  |                |             |                    |         |                 |      | L   |     |
|                     |                                     |                       |                    |                  |                |             |                    |         |                 |      |     |     |
|                     |                                     |                       |                    |                  |                |             |                    |         |                 |      |     |     |
|                     |                                     |                       |                    |                  |                |             |                    |         |                 |      |     |     |
|                     |                                     |                       |                    |                  |                |             |                    |         |                 |      |     |     |

Here easily explains each menu in the main window of Console Dataset.

| File          |                                                                                               |
|---------------|-----------------------------------------------------------------------------------------------|
|               | File New                                                                                      |
|               | The data file of the parameter is newly made. (Refer to <u>2-2-1.</u> )                       |
| <br> <br>     | File Open                                                                                     |
|               | Opening the preserved data file. (Refer to <u>2-2-3.</u> )                                    |
| <u> </u>      | Save                                                                                          |
|               | Overwrite an existing file. (Refer to <u>2-2-4.</u> )                                         |
| <b>⊢</b> −−−− | Save As                                                                                       |
|               | It preserves it giving the data file the name. (Refer to <u>2-2-4.</u> )                      |
|               | Close                                                                                         |
|               | The data file that is opening now is shut.                                                    |
|               | File Compare                                                                                  |
|               | The preservation data file can be compared up to four. (Refer to <u>2-2-8.</u> )              |
|               | Save As CSV                                                                                   |
|               | The following file compare displayed data is preserved by CSV form. (Refer to <u>2-2-8.</u> ) |
|               | Print                                                                                         |
|               | The displayed each item is printed. (Refer to <u><b>2-2-9.</b></u> )                          |
| L             | Console Dataset Exit                                                                          |

Exit the Console Dataset and the window is shut.

## Edit

## ----- Change Inverter

An inverter specification of the data file can be changed.

## Data

|        | Data Write To INV.                                                        |
|--------|---------------------------------------------------------------------------|
|        | The edited parameter is written in an inverter. (Refer to <u>2-2-6.</u> ) |
|        | One-shot Write                                                            |
|        | Start the One-shot write mode. (Refer to <u><b>2-2-7.</b></u> )           |
|        | One-shot Write cancel                                                     |
|        | Release the One-shot write mode. (Refer to <u>2-2-7.</u> )                |
| I<br>I | Data Load From INV.                                                       |
|        | The parameter is read from an inverter. (Refer to <u>2-2-5.</u> )         |

#### Setting

## ----- Communication and language setting

Select the communication port, and the language displayed on the window. (Refer to 1-4.)

#### Help

### ---- VF66 Series Help

Explain operation of VF66PCTool and a simple retrieval about operation of VF66B  $\,$ 

inverter.

The help only explains the functions of VF66PCTool and VF66B in Japanese.

·--- Version Info

Version information is displayed.

## 2-2. Description of functions

## 2-2-1. File New

Make new data file. However, only one data file can be opened. Therefore before making the new file, the present file must be shut.

When you click [File]-[File New] in the main menu, the window is displayed as shown in the figure below. Do the setting matched to the use of products for each item on Machine model Select window.

| Machine model Select                                                                                                    |                                                                                                    |
|----------------------------------------------------------------------------------------------------|----------------------------------------------------------------------------------------------------|
| Machine1 Machine2                                                                                                    |                                                                                                    |
| 機種<br>で NF66E C VF66C C VF66CH/CH66 C VF66SV/PD/AD                                                                                                    |                                                                                                    |
| Machine_Model VF66B                                                                                                    |                                                                                                    |
| ApplyMode<br>© Simple mode C Full mode Inv.Cap 2R222                                                                                                    | ROM Select Option                                                                                                    |
| ROM Select       Option         Ist Setting Block       2nd Setting Block         © o mode(IM V/f)       © o mode(IM V/f)         C V mode(IM Vector)       C V mode(IM Vector)         C E mode(EDM Vector)       C E mode(EDM Vector)         ROM Version :       05-A3 | P area parameter corresponds to p-register of the PLC function.<br>Please select "Application" to reflect the project made by<br>Control Block Editor<br>Control Block Editor Project File(.vfpn)<br>© Nonapplication<br>© Application<br>Project Name<br> |
| Default Exe Cancel                                                                                                    | Default Exe Cancel                                                                                                    |

#### Machine

Select the use model.

### ApplyMode

Select the operation mode from the following two.

- ·Simple mode (To b-area)
- $\cdot$  Full mode

#### Inv.Cap

Select the capacity of the inverter.

#### Option

The decimal point position of P area parameter can be updated by reflecting the project file made by *Control Block Editor*. The old project file (.vfp) can be converted to a new project file (.vfpn) by opening it with *Control Block Editor* and then saving it.

#### 1st/2nd setting block

Select the control mode of the 1st and 2nd setting block from the following three.

•o mode (Induction motor V/f mode)

- $\cdot$ V mode (Induction motor vector mode)
- $\cdot$ E mode (ED motor vector mode)

#### **ROM Version**

Select inverter ROM version. (\*Seal of VFC66-Z circuit board: OO-OO)

**[Note]** Match each setting to the our products that uses it without fail. Refer to the main of product manual for details. Moreover, the parameter is not written when not agreeing about the use of product to the setting inverter.

Click [Exe] when the setting ends. The model selection screen will be closed and the parameters will be displayed on the main screen.

| 📕 VF66 P            | PCTool - [ConsoleDa                                     | ataset]                 |                |             |                    |             |                 |       |       |
|---------------------|---------------------------------------------------------|-------------------------|----------------|-------------|--------------------|-------------|-----------------|-------|-------|
| 📑 File ( <u>F</u> ) | Edit( <u>E</u> ) Data( <u>D</u> ) Setting( <u>S</u> ) I | Не Ір ( <u>Н</u> )      |                |             |                    |             |                 |       | _ 8 × |
| 🛅 🗅 🌥               | a 🖉 🗟 🧏 📕 🛄 🔍 🤅                                         | Q 🖆 🖉 🖉 📕 👪 🔤 TB 🕱 1    | R 🛛 ? 눌 🕇      | 1           |                    |             |                 |       |       |
| File:               | Block 2nd Setting Block                                 |                         |                |             | Quick area select  |             | F               | und 🗖 | •     |
| Machin              | ne VF66B ControlMo                                      | ode o mode Inv.Cap 3022 | App            | lyMode Full | mode RO            | M Ver. 01-A | .1              |       |       |
| Area                | Title                                                   | SettingBand(Min/Max)    | Initialize.Val | Decimal p.p | Significant figure | Set.Val     | Driving ReWrite |       | ~     |
| 0.FrEF              | Frequency_Command                                       | -(A-00)/A-00[Hz]        | 0.5            | 1           | 4                  | 0.5         | OK              |       |       |
| 1.FJoG              | For.JoG_frequency                                       | A-01/30.0[Hz]           | 1.0            | 1           | 3                  | 1.0         | OK              |       |       |
| 2.rJoG              | Rev.JoG_frequency                                       | -30.0/-(A-01)[Hz]       | -1.0           | 1           | 3                  | -1.0        | OK              |       |       |
| 3.Acc1              | Accel_Time(1)                                           | 0.0/3600.0[sec]         | 30.0           | 1           | 5                  | 30.0        | OK              |       |       |
| 4.dEc1              | Decel_Time(1)                                           | 0.0/3600.0[sec]         | 30.0           | 1           | 5                  | 30.0        | OK.             |       |       |

### 2-2-2. Parameter Edit

#### $\bullet$ The main window explanation

It explains each item of the main window that displays the parameter.

Refer to the instruction manual for the product used for details of each parameter.

The display of setting block is changed by this tab.

The operation history is displayed here. Save(.txt)/Clear of the history can be executed when right-clicking in the history column.

| VF66<br>File (F) | PCTool – [Console<br>Edit(E) Data(D) Setting(S) | Dataset]<br>Help(H) |                 |                |             |
|------------------|-------------------------------------------------|---------------------|-----------------|----------------|-------------|
|                  |                                                 |                     | I II. 🔤 18 SR 1 | R 🛛 🕈 🛣        | <b>1</b>    |
| File:            |                                                 |                     |                 |                |             |
| 1st Settin       | g Block 2nd Setting Block                       |                     |                 |                |             |
| Mac              | hine VF66B Control                              | Mode o mode         | Inv.Cap 2R222   | App            | lyMode Fu   |
| Area             | Title                                           | SettingBand(Min     | /Max)           | Initialize.Val | Decimal p.p |
| b-00             | Rewrite_Protect                                 | 0:OFF/1:ON          |                 | 0              | 0           |
| b-01             | Stopmode_selection                              | 0/2                 |                 | 1              | 0           |
| b-02             | OperationStop-frequency                         | 0.0/30.0[Hz]        |                 | 1.0            | 1           |
| b-03             | DCbrake_operationTime                           | 0.0/10.0[sec]       |                 | 0.0            | 1           |
|                  | -                                               | -                   |                 | 0              | 0           |
| ъ-04             |                                                 |                     |                 |                |             |

#### SettingBand:

It is a range where the parameter can be set.

**(Note)** In that case, it doesn't write it in the our products while editing the parameter in the value that exceeds the setting range though it is possible to edit.

#### Initialize.Val:

It is data when our products is initialized. Refer to the manual of inverter for the initialization method.

#### Decimal p.p.:

It is the decimal point position of the parameter. The change in the parameter is not done when there is no decimal point in the proper place.

#### Significant figure

It is a number of significant figures of the parameter.

**[Note]** In that case, it doesn't write it in the our products in the value that exceeds the number of significant figures by editing the parameter though it is possible to edit.

#### Set.Val:

It is a value of the parameter set now. The value of this column is changed and the parameter is edited.

#### **Driving Rewrite**:

Whether it is possible to rewrite parameter while our products driving is shown. OK: Rewritable while driving. NG: Don't rewrite while driving.

#### Quick area select:

The head of the selected area is displayed on top of the table.

#### ◆Edit procedure of parameter

The parameter is edited as follows.

[1] Select the area of the parameter to be displayed on the window by the Quick area select.

| File (P)       Edit (P)       Data (P)       Setting Block         File:       Quick area select       Find         1st Setting Block       Inv:Cap 3022       ApplyMode       Fill mode       ROM Ver.       01-A1         Area       Title       SettingBand(Min Max)       Initialize.Val       Decima po       Significant figure       Set. Val       Deiving ReWite       Fill         01:EF       Frequency_Command       (A-00)/A-00[Hz]       0.5       1       4       0.5       0K       Fill         01:EF       Frequency_Command       (A-00)/A-00[Hz]       0.5       1       4       0.5       0K       Fill         01:EF       Frequency_Command       (A-00)/A-00[Hz]       1.0       1       3       1.0       0K       H         12:I/06       Rev JoG_frequency       3:0.0/(A-0)[Hz]       1.0       1       3       0.0       0K       In         2:Accel       Accel_Time(1)       0.0/5600.0[sec]       30.0       1       5       30.0       0K       In         4:dEc1       Decel_Time(2)       0.0/3600.0[sec]       0.3       1       5       0.3       0K       In         File:        Quick area select        Decemt p                                                                                                    |   |
|----------------------------------------------------------------------------------------------------|---|
| Image: Section Block       Quick area select       Fund         Ist Setting Block       2nd Setting Block       Area       File       Quick area select       Fund         Area       Title       ControlMode@mode       Inv:Cap [3022       ApplyMode Fil mode       ROM Ver. [01-A1       Area         Area       Title       SettingBand/Min Maxi       Initialize Val       Decimal p       Significant figure       Set Val       Driving ReWrite       Fig         1FJoG       For JoG_frequency       A-01/30.0[Hz]       1.0       1       3       1.0       OK       H         2.7JoG       Rev JoG_frequency       3.0.0-(A-01)[Hz]       1.0       1       3       -1.0       OK       H         3.Acc1       Accel_Time(1)       0.03600.0[sec]       30.0       1       5       30.0       OK       p         3.Acc1       Decel_Time(2)       0.03600.0[sec]       30.0       1       5       30.0       OK       p         3.Acc1       Decel_Time(2)       0.03600.0[sec]       3.0       1       5       30.0       OK       p         5.Acc2       Accel_Time(2)       0.03600.0[sec]       0.3       1       5       0.3       OK       p         5.Acc2 <td></td>                                                                                                    |   |
| File:         Quick area select         Fund<br>A           1st Setting Block         Instaine: Via<br>Machine VF66B         ControlMode o mode         Inv Cap 3022         ApplyMode F         If mode         ROM Ver. 01-A1         0         0           Area         Title         SettingBland/Min Max)         Initialize. Val         Decimal p         9         Significant figure         Set Val         Driving ReWrite         0           0FEE         Frequency_Command         (A-00/A-00[H2]         0.5         1         4         0.5         0.K         0           1FJ0G         ForJoG_frequency         A01/30.0[H2]         1.0         1         3         1.0         0.K         H           2.rJoG         Rev JoG_frequency         30.0.4(A-01)[H2]         -1.0         1         3         1.0         0.K         H           3.Acc1         Accel_Time(1)         0.0/3600.0[sec]         30.0         1         5         30.0         0.K         P           5.Acc2         Accel_Time(2)         0.03600.0[sec]         0.3         1         5         0.3         0.K         P           File:          Quick area select         Me         Me         Me         Me         Me         Me                                                                                                    |   |
| Ist Setting Block       2nd Setting Block       Image: Setting Block       Image: Setting Block       Image                                                                                                    |   |
| A setting Block   2nd Setting Block         ApplyMode F all mode ROM Ver. 01-A1         Machine [VF66B       ControlMode o mode       Inv.Cap [3022       ApplyMode F       All mode ROM Ver. 01-A1         Area       Title       SettingBland(Min Max)       Initialize.Val       Decimal p       Significant figure       Set Val       Driving ReWrite F         OFFEF       Frequency_Command       (-A-0)/A.00[Hz]       0.5       1       4       0.5       0K       G         1FJo6       For Jo6_frequency       A-01/30.0[Hz]       1.0       1       3       1.0       0K       H         2.rJo6       Rev Jo6_frequency       3.0./(A-01)[Hz]       1.0       1       3       1.0       0K       H         3.Acc1       Accel_Time(1)       0.03600.0[sec]       30.0       1       5       30.0       0K       p         5.Acc2       Accel_Time(2)       0.03600.0[sec]       0.3       1       5       0.3       0K         F Hie       Control/oba@       Del/get       E       Quick area select       D         Ist Setting Block       2nd Setting Block       Inv.Cap [3022       ApplyMode       Full mode       ROM Ver.       DI-A1         Accel       Title       SettingB                                                                                                    |   |
| Machine VF66B       ControlMode o mode       Inv.Cap       5022       ApplyMode       F all mode       ROM Ver.       01-A1       c         Area       Title       SettingBand(Min/Max)       Initialize.Val       Decimal pop       Significant figure       Set.Val       Driving ReWrite       E         0FEF       Frequency_Command       (A-00)/A-00[Hz]       0.5       1       4       0.5       OK       G         1FJo6       For JoG_frequency       A-01/300[Hz]       1.0       1       3       1.0       OK       H         2.rJoG       Rev JoG_frequency       30.0/(A-01)[Hz]       -1.0       1       3       -1.0       OK       H         3.Acc1       Accel_Time(1)       0.0/3600.0[sec]       30.0       1       5       30.0       OK       n         4.dEc1       Decel_Time(1)       0.0/3600.0[sec]       0.3       1       5       0.3       OK       p         5.Acc2       Accel_Time(2)       0.0/3600.0[sec]       0.3       1       5       0.3       OK       p         File:                                                                                                    |   |
| Area       Title       SettingBand(Min Max)       Initialize. Val       Decimal pol       Significant figure       Set Val       Driving ReWrite       PG         0FtEF       Frequency_Command       (A-00)/A-00[Hz]       0.5       1       4       0.5       0K       FG         1FJo6       For Jo6_frequency       A-01/30.0[Hz]       1.0       1       3       1.0       0K       H         2.JoG       Rev Jo6_frequency       -30.0(-(A-01)[Hz]       -1.0       1       3       -1.0       0K       H         3.Acc1       Accel_fime(1)       0.03600.0[sec]       30.0       1       5       30.0       0K       p         3.Acc2       Accel_Time(1)       0.03600.0[sec]       0.3       1       5       0.3       0K       p         5.Acc2       Accel_Time(2)       0.03600.0[sec]       0.3       1       5       0.3       0K       p         File(P       Edit(E)       Data(D)       Setting Elock       Quick area select       p       p         File(P       Edit(E)       Data(D)       SettingBand(Min Max)       Initialize. Val       Decimal p.p       Significant figure       SetVal       Driving ReWrite         File       Quick area select                                                                                                    |   |
| 0.FdEF       Frequency_Command       (A-00)/A-00[Hz]       0.5       1       4       0.5       0K       FG         1.FJoG       For.JoG_frequency       A-01/30.0[Hz]       1.0       1       3       1.0       0K       H         2.HoG       Rev.JoG_frequency       -30.0/(A-01)[Hz]       -1.0       1       3       -1.0       0K       H         3.Accl       Accel_Time(1)       0.0/3600.0[sec]       30.0       1       5       30.0       0K       n         4.dEcl       Decel_Time(1)       0.0/3600.0[sec]       30.0       1       5       30.0       0K       p         5.Acc2       Accel_Time(2)       0.0/3600.0[sec]       0.3       1       5       0.3       0K       p         VF666PCTool - [ConsoleDataset]         File(F)       Edit(E)       Data(D)       Setting Silo(K)       Help(P)       Image: Point (P)       P       Image: P       P       Image: P       Image: P       Image: P       Image: P       Image: P       Image: P       Image: P       Image: P       Image: P       Image: P       Image: P       Image: P       Image: P       Image: P       Image: P       Image: P       Image: P       Image: P       Image: P       Ima                                                                                                    |   |
| 1.FJoG       For.JoG_frequency       A.01/30.0[Hz]       1.0       1       3       1.0       OK       H         2.HoG       Rev.JoG_frequency       -30.0/-(A-01)[Hz]       -1.0       1       3       -1.0       OK       J         3.Acc1       Accel_Time(1)       0.0/3600.0[sec]       30.0       1       5       30.0       OK       n         4.dEc1       Decal_Time(1)       0.0/3600.0[sec]       30.0       1       5       30.0       OK       p         5.Acc2       Accel_Time(2)       0.0/3600.0[sec]       0.3       1       5       0.3       OK       p         5.Acc2       Accel_Time(2)       0.0/3600.0[sec]       0.3       1       5       0.3       OK       p         File(P) Edit(E) Data(D) Settine(S) Help(H)         Image: Setting Block       2.nd Setting(S) Help(H)       Image: Setting Block       Image: Setting Block       Image: Setting Block       Image: Setting Block       Image: Setting Block       Image: Setting Block       Image: Setting Block       Image: Set Val       Imiving ReWrite       Image: Set Val       Imiving ReWrite       Image: Set Val       Imiving ReWrite       Imiving ReWrite       Imiving ReWrite       Imiving ReWrite       Imiving ReWrite       Imiving ReWrite <td< td=""><td></td></td<>                                                                                                    |   |
| 2:JoG       RevJoG_frequency       -30.0/-(A-01)[Hz]       -1.0       1       3       -1.0       OK       J         3:Acc1       Accel_Time(1)       0.0/3600.0[sec]       30.0       1       5       30.0       OK       Integration of the second of the second of th                                                                                                  |   |
| 3.Acc1       Accel_Time(1)       0.0/3600.0[sec]       30.0       1       5       30.0       OK       Integration of the second of the second of the s |   |
| 4.dEc1       Decel_Time(1)       0.0'3600.0[sec]       30.0       1       5       30.0       OK       0         5.Acc2       Accel_Time(2)       0.0'3600.0[sec]       0.3       1       5       0.3       OK         VF66PCTool = [ConsoleDataset]         File (P)       Edit (P)       Data(P)       Setting(S)       Help(H)         Image: Setting Block       Image: Setting Block       Image: Setting Block       Image: Setting Block         Ist Setting Block       2nd Setting Block       Image: Setting Block       Image: Setting Block       Image: Setting Block         Machine       VF66B       ControlMode or mode       Inv.Cap 3022       ApplyMode Full mode       ROM Ver. 01-A1         Area       Title       Setting Bland(Min/Max)       Imitialize.Val       Decimal p.p       Significant figure       Set.Val       Driving ReWrite         b-00       Rewrite_Protect       0.OFF/1:ON       0       0       1       0       NG                                                                                                    |   |
| 5.Acc2       Accel_Time(2)       0.0/3600.0[sec]       0.3       1       5       0.3       OK         Image: Second Second Seco                 |   |
| VF66PCTool - [ConsoleDataset]         File (P) Edit (P) Data(P) Setting (S) Help (H)         Image: Setting Block 2nd Setting Block         File:         Quick area select         Ist Setting Block 2nd Setting Block         Machine VF66B       ControlMode o mode         Inv.Cap 3022       ApplyMode Full mode         ROM Ver. 01-A1         Area       Title         SettingBand(Min Max)       Initialize.Val         Decimal p.p       Significant figure         b-00       Rewrite_Protect       0:0FF/1:ON         0       0       1       0         NG       0       1       0                                                                                                    | _ |
| File:       Quick area select       Diving Block         Ist Setting Block       2nd Setting Block       Inv.Cap 3022       ApptyMode       Full mode       ROM Ver.       01-A1         Area       Title       SettingBand(Min/Max)       Initialize.Val       Decimal p.p       Significant figure       Set.Val       Driving ReWrite         b-00       Rewrite_Protect       0:OFF/1:ON       0       0       1       0       NG         b-01       Stopmode selection       0/2       1       0       1       0K                                                                                                    |   |
| File:       Quick area select       b         1st Setting Block       2nd Setting Block       Image: Setting Block       Image: Setting Block <td></td>                                                                                                    |   |
| File:     Quick area select       Ist Setting Block     2nd Setting Block       Machine     VF66B       ControlMode     Inv.Cap       3022     ApplyMode       Full mode     ROM Ver.       01-A1                                                                                                    |   |
| Ist Setting Block         Machine VF66B ControlMode o mode Inv.Cap 3022 ApplyMode Full mode ROM Ver. 01-A1         Area       Title       SettingBand(Min/Max)       Initialize.Val       Decimal p.p       Significant figure Set.Val       Driving ReWrite         b-00       Rewrite_Protect       0:OFF/1:ON       0       0       1       0       NG         b-01       Stopmode selection       0/2       1       0       1       0K                                                                                                    |   |
| Machine       VF66B       ControlMode       o mode       Inv.Cap       3022       ApplyMode       Full mode       ROM Ver.       01-A1         Area       Title       SettingBand(Min/Max)       Initialize.Val       Decimal p.p       Significant figure       Set.Val       Driving ReWrite         b-00       Rewrite_Protect       0:OFF/1:ON       0       0       1       0       NG         b-01       Stopmode selection       0/2       1       0       1       OK                                                                                                    |   |
| Area         Title         SettingBand(Min/Max)         Initialize.Val         Decimal p.p         Significant figure         Set.Val         Driving ReWrite           b-00         Rewrite_Protect         0:OFF/1:ON         0         0         1         0         NG           b-01         Stopmode selection         0/2         1         0         1         0K                                                                                                    |   |
| b-00         Rewrite_Protect         0:OFF/1:ON         0         0         1         0         NG           b-01         Stopmode selection         0/2         1         0         1         0K                                                                                                    |   |
| b-01 Stopmode selection 0/2 1 0 1 1 0K                                                                                                    |   |
|                                                                                                    |   |
| b-02 OperationStop-frequency 0.0/30.0[Hz] 1.0 1 3 1.0 OK                                                                                                    |   |
| b-03 DCbrake_operationTime 0.0/10.0[sec] 0.0 1 3 0.0 OK                                                                                                    |   |
| b-04 0 0 0 0 OK                                                                                                    |   |
| · · · · · · · · · · · · · · · · · · ·                                                                                                    |   |

Scrollbar

In the **Quick area select**, the parameter is displayed from the top in the selected area. Move the cursor of the scrollbar on the window side up and down and display it when the parameter that changes is not displayed.

[2] Set the cursor to the column of a set value of the parameter that changes, input the value, and fix it with 'Enter'.

When the change of a set value is fixed, the input operation is displayed under the window as a history.

**[Note]** Input a set value noting the setting range, the decimal point position, and the number of significant figures. <u>The details are displayed in the history column when there is a problem in the input.</u>

| File:<br>St Setting Block 2nd Setting 1<br>Machine VF66B<br>Area Title<br>b-00 Rewrite_Protect<br>b-01 Stopmode_selection                                                             | Block  <br>ControlMode  <br>Set        | o mode Inv.Cap 2R222<br>ttingBand(Min/Max) | R ? 2 T               | lyMode Full<br>Decimal p.p | Quick area select<br>mode RO<br>Significant figure | M Ver. 01-A<br>Set.Val | b<br>1<br>Driving ReWrite | T        |   |
|----------------------------------------------------------------------------------------------------|----------------------------------------|--------------------------------------------|-----------------------|----------------------------|----------------------------------------------------|------------------------|---------------------------|----------|---|
| File:     Ist Setting Block     2nd Setting I       Machine     VF66B       Area     Title       b-00     Rewrite_Protect       b-01     Stopmode_selection                           | Block  <br>ControlMode  <br>Set<br>0:0 | o mode Inv.Cap 2R222<br>ttingBand(Min/Max) | R ? 2 P               | lyMode Full<br>Decimal p.p | Quick area select<br>mode RO<br>Significant figure | M Ver. 01-A            | 1<br>Driving ReWrite      | <b>_</b> |   |
| File:  Ist Setting Block 2nd Setting 1 Machine VF66B Area Title b-00 Rewrite_Protect b-01 Stopmode_selection                                                                          | Block ControlMode                      | o mode Inv.Cap 2R222<br>ttingBand(Min/Max) | App<br>Initialize.Val | lyMode Full<br>Decimal p.p | Quick area select<br>mode RO<br>Significant figure | M Ver. 01-A<br>Set.Val | 1<br>Driving ReWrite      | T        |   |
| Ist Setting Block         2nd Setting I           Machine         VF66B           Area         Title           b-00         Rewrite_Protect           b-01         Stopmode_selection | Block ControlMode Set                  | o mode Inv.Cap 2R222<br>ttingBand(Min/Max) | App<br>Initialize.Val | lyMode Full<br>Decimal p.p | mode RO.<br>Significant figure                     | M Ver. 01-A<br>Set.Val | 1<br>Driving ReWrite      |          |   |
| Machine         VF66B           Area         Title           b-00         Rewrite_Protect           b-01         Stopmode_selection                                                   | ControlMode<br>Set<br>0:0              | o mode Inv.Cap 2R222<br>ttingBand(Min/Max) | App<br>Initialize.Val | lyMode Full<br>Decimal p.p | mode RO                                            | M Ver. 01-A<br>Set.Val | 1<br>Driving ReWrite      |          | ~ |
| Area         Title           b-00         Rewrite_Protect           b-01         Stopmode_selection                                                                                   | Set                                    | ttingBand(Min/Max)                         | Initialize.Val        | Decimal p.p                | Significant figure                                 | Set.Val                | Driving ReWrite           | 1        | ~ |
| b-00 Rewrite_Protect<br>b-01 Stopmode_selection                                                                                                    | 0:0                                    | NET (1-ONI                                 |                       |                            |                                                    |                        | -                         | 1        |   |
| b-01 Stopmode_selection                                                                                                    |                                        | JFF/I:ON                                   | 0                     | 0                          | 1                                                  | 0                      | NG                        |          |   |
|                                                                                                    | on 0/2                                 | 2                                          | 1                     | 0                          | 1                                                  | 1                      | OK.                       |          |   |
| b-02 OperationStop-free                                                                                                    | quency 0.0/                            | //30.0[Hz]                                 | 1.0                   | 1                          | 3                                                  | 1.0                    | ок                        |          |   |
| b-03 DCbrake_operation                                                                                                    | nTime 0.0/                             | /10.0[sec]                                 | 0.0                   | 1                          | 3                                                  | 100.0                  | ок                        |          |   |
| b-04 -                                                                                                    | -                                      |                                            | 0                     | 0                          | 0                                                  | U                      | ок                        |          |   |
| b-05 JogStop-mode_set                                                                                                    | lection 0/2                            | 2                                          | 0                     | 0                          | 1                                                  | 0                      | OK                        |          | ~ |

**[Note]** c,G,J,L,P area is common area of **No.1,2 Setting block**. One setting blocks edit parameter of common area and automatically edit other setting block.

**[Note]** Since the IP address and subnet mask settings for the J area are entered in 2-byte delimiters, the decimal notation of the IP address or subnet mask is converted to hexadecimal, and the value is converted to decimal in 2-byte units.

Setting Example

| $192.\ 168.\ 255.\ 117$ | Converts decimal design values to hexadecimal numbers.        |
|-------------------------|---------------------------------------------------------------|
| C0 . A8 . FF . 75       | Collect in 2 bytes.                                           |
| C0A8 . FF75             | Convert to decimal                                            |
| 49320 . 65397           | Enter the converted value to the setting value on the screen. |

#### 2-2-3. File Open

Click [File]-[Open] in the main menu and saved data file (CDS file) is opened. If when the parameters are displayed, close a file already opened before you open a file.

#### 2-2-4. File Save

Click [File]-[Save as] or [Save] in the main menu and the data is saved to file as *CDS*. If you click [Save as], the data file is saved and a CSV file is created at the same time. If you click [Overwrite save], the data file and the CSV file is overwritten.

**[Note]** When you save the display result of a file compare, click [File]-[Save as CSV] and it is saved as CSV format.

### 2-2-5. Data Load From INV.

The parameter value read from our products is displayed on the main window. Close the current data before a read. And make sure whether our products connected to PC by USBIF66.

Click [Data]-[Read] in the main menu and a read execution window is displayed in the figure below.

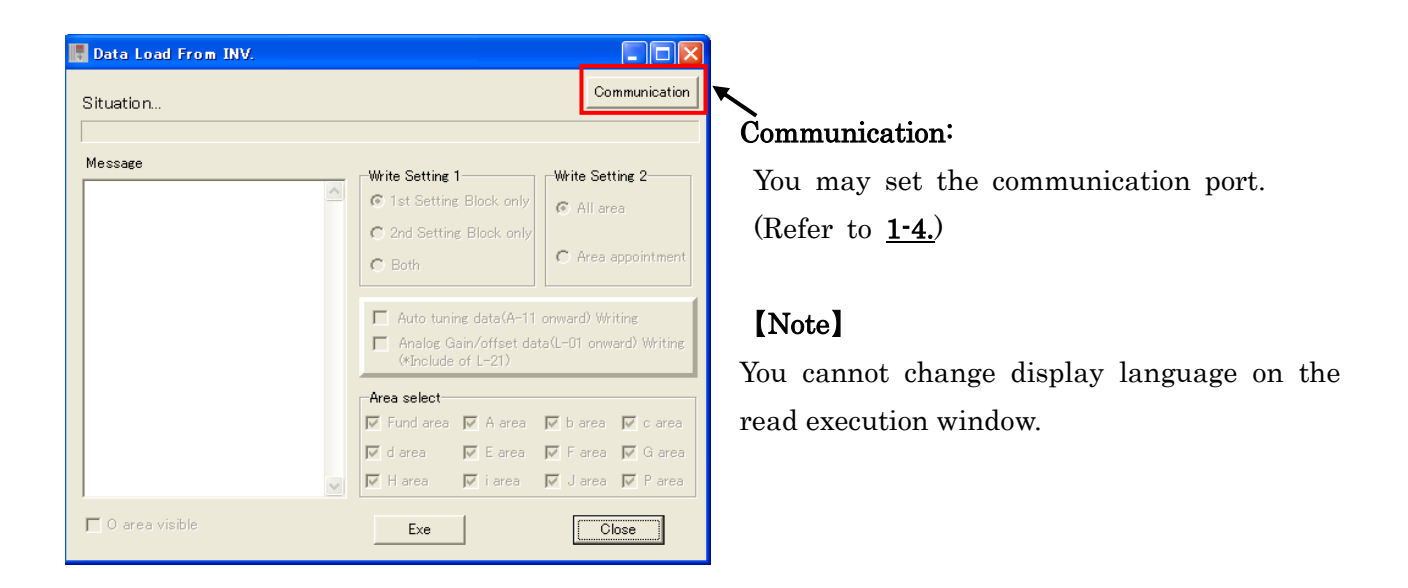

Click [Exe] and the parameter values to read and progress of read is displayed in the message field. When reading error occurs, an error message is displayed in the message field. If a reading error occurs, the read is stopped. Solve the error based on the error message and try again.

When the message "Read finished" is displayed, the read has finished. Click [Close] and the parameter values read from our products is displayed on the main window.

## 2-2-6. Data Write To INV.

You may write the parameter values of the data on our products. Before a write, make sure whether our products is connected to user's PC by *USBIF66*.

As a condition for writing, you need to conform the product specific of the data file to the product specific you use.

| <br>VF66PCTool - [ConsoleDataset]<br>File(F) Edit(E) Data(D) Setting(S) Help(H)                                                                 |                         |                      |                | ]<br>t      | Product sp<br>this field. | ecific o    | of the data     | a file in |   |
|----------------------------------------------------------------------------------------------------|-------------------------|----------------------|----------------|-------------|---------------------------|-------------|-----------------|-----------|---|
|                                                                                                    |                         |                      |                |             | uick area select          |             | b               | T         |   |
| Ist Setting Block         2nd Setting Block           Machine         VF66B         ControlMode         Inv.Cap         2R222         ApplyMode |                         |                      |                | olyMode Ful | 1mode RO                  | M Ver. 01-A | .1              |           |   |
| Area                                                                                                    | Title                   | SettingBand(Min/Max) | Initialize.Val | Decimal p.p | Significant figure        | Set.Val     | Driving ReWrite |           | • |
| b-00                                                                                                    | Rewrite_Protect         | 0:OFF/1:ON           | 0              | 0           | 1                         | 0           | NG              |           |   |
| b-01                                                                                                    | Stopmode_selection      | 0/2                  | 1              | 0           | 1                         | 1           | OK.             |           |   |
| b-02                                                                                                    | OperationStop-frequency | 0.0/30.0[Hz]         | 1.0            | 1           | 3                         | 1.0         | OK              |           |   |
| b-03                                                                                                    | DCbrake_operationTime   | 0.0/10.0[sec]        | 0.0            | 1           | 3                         | 100.0       | ок              |           |   |
| b-04                                                                                                    | -                       | -                    | 0              | 0           | 0                         | 0           | OK              |           |   |

If you cannot write on the file because of the discrepancy of the product specific, change the inverter specific of the data at [Edit] in the main menu. (Refer to <u>2-2-10.</u>)

When you click [Data]-[Data Write To INV.] in the main menu, a write execution window is displayed. And then set each item.

| 📕 Data Write To INV. |                                                                                                    |
|----------------------|----------------------------------------------------------------------------------------------------|
| Situation            | Communication                                                                                                    |
| Message              | Write Setting 1 Write Setting 2                                                                                                    |
|                      | 1st Setting Block only     All area                                                                                                    |
|                      | C Both                                                                                                    |
|                      | <ul> <li>Auto tuning data(A-11 onward) Writing</li> <li>Analog Gain/offset data(L-01 onward) Writing<br/>(*Include of L-21)</li> </ul> |
|                      | Area select                                                                                                    |
|                      | IF Fundarea IF A area IF b area IF c area<br>IF d area IF E area IF F area IF G area                                                   |
|                      | 🗖 Harea 🔲 iarea 🔲 Jarea 🔲 Parea                                                                                                    |
| ☐ O area visibleExe  | Close                                                                                                    |

#### Write setting1:

Select the setting block you want write.

## Write setting2:

Select the writing method either of all or the area specification.

Write Auto tuning data, Analog gain and offset data:

If you check the box, you can write items below to an inverter.

- · Auto tuning date(A-11 onward)
- Analog gain/offset data(L-01 to 20)

Normally, there is not check. You check the box, when you wish to write the data.

[Note] You cannot change display language from this window.

#### Area select: ("Area appointment" only)

Select parameter area to write.

#### O area visible:

O area is for our engineer. If you check there, you can get on error message. (Except O area, you always get error message.)

#### Communication:

Set communication port. (Refer to <u>1-4.</u>)

Click [Exe] after setting. As starting to write on our products, you get information of progress condition at message column. As errors occur, you get information at the message column.

If errors occur, writing on the inverter stop, at that time, check message column, and then solve the issues. Write on again.

When the "Writing completed" message is displayed, writing to the product is complete.

#### 2-2-7. One-shot write mode

Using this mode, it can be done to write in our products at the same time as only the edited item. Before starting this mode, confirm the *USBIF66* connection between PC and the product.

On condition to write on, the specification of displayed data should be the same as the product specification in use. The details are referred to <u>2-2-6. Write on inverter.</u>

To start this mode: Click [Date]-[One-shot Write] in the main menu, then select the setting block. A lump of selected the Setting Block is turned on red color.

(In the figure below, Example when 1st Setting Block is selected by One-shot Write)

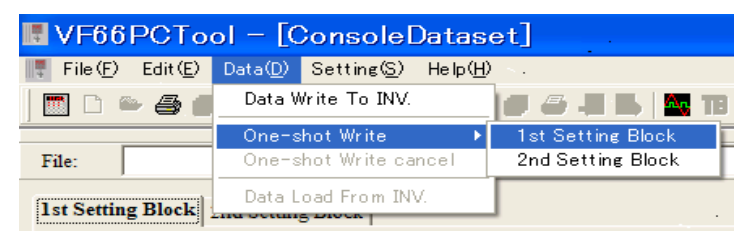

| ▼F66PCTool - [ConsoleDataset]         □           ▼ File (P) Edit (P) Data(D) Setting (S) Help (H)         -           □         □         □         □         -           □         □         □         □         - |                           |                          |                       |            |                   |             | _ <b>_ </b> × |     |
|----------------------------------------------------------------------------------------------------|---------------------------|--------------------------|-----------------------|------------|-------------------|-------------|---------------|-----|
| File:                                                                                                    | g Block 2nd Setting Block |                          |                       |            | Quick area select |             | F             | und |
| Mac                                                                                                    | chine VF66B ControlM      | iode o mode Inv.Cap 2244 | App<br>Initialize Val | lyMode Ful | 1 mode RO         | M Ver. 01-F | 34            |     |
| 0.FrEF                                                                                                    | Frequency_command         | -(A-00)/A-00[Hz]         | 0.5                   | 1          | 4                 | 0.5         | OK.           |     |
| 1.FJoG                                                                                                    | Forward_JOG_frequency     | A-01/30.0[Hz]            | 1.0                   | 1          | 3                 | 1.0         | OK.           |     |
| 2.rJoG                                                                                                    | Reverse.JOG_frequency     | -30.0/-(A-01)[Hz]        | -1.0                  | 1          | 3                 | -1.0        | OK.           |     |
| 3.Acc1                                                                                                    | Acceleration_time(1)      | 0.0/3600.0[sec]          | 30.0                  | 1          | 5                 | 30.0        | OK            |     |
| 4.dEc1                                                                                                    | Deceleration_time(1)      | 0.0/3600.0[sec]          | 30.0                  | 1          | 5                 | 30.0        | OK.           |     |
| 5.Acc2                                                                                                    | Acceleration_time(2)      | 0.0/3600.0[sec]          | 0.3                   | 1          | 5                 | 0.3         | OK            |     |

If you edit parameter at the condition of starting the mode, input and writing on the product start at the same time. When "Driving ReWrite" column is "NG", this mode does not work while the product is driving. This mode only works for the selected set block when the mode starts. If you take the mode for other set block, you should select the other set block again.

When you cancel this mode, click [Data]-[One-shot Write cancel] in the main menu.

## 2-2-8. File Compare

FileCompare is used to select some data files at preserved data file, and then to compare with parameters of selected file. Close the current data before starting FileCompare.

When you click [File]-[FileCompare] in the main menu, a file select window is displayed as shown in the figure below.

| 🖪 File Compare |                                                   |
|----------------|---------------------------------------------------|
| FileCompare    | — File1(Base File):                               |
| FileName       | It is a standard in "File1" that the parameter of |
| File2          | the selected file compares with the parameter of  |
| FileName       | other files.                                      |
| File3          | Also if File1 is not selected, FileCompare does   |
| FileName       | not work.                                         |
| File4          |                                                   |
| FileName       | Files to be compared with this button are         |
| Exe Close      | selected.                                         |

The comparison is executed when clicking on a button after the file is selected. When comparing is finished, you get the message "Complete", and then get the result of each file's parameter.

| 🖫 VF66PCTool – [ConsoleDataset] |                                                      |                                         |       |       |       |       |       |   |       |
|---------------------------------|------------------------------------------------------|-----------------------------------------|-------|-------|-------|-------|-------|---|-------|
| 🐺 File ( <u>F</u> ) B           | dit( <u>E</u> ) Data( <u>D</u> ) Setting( <u>S</u> ) | Help( <u>H</u> )                        |       |       |       |       |       |   | - 8 × |
| 0 🖷                             | ▥ ▷ ᅆ ゟ # # ■ ▶   ஜ � � ☆ # ┺   鹽 昭 宋 末   ? え 飞      |                                         |       |       |       |       |       |   |       |
| File: Quick area select A 🗸     |                                                      |                                         |       |       |       |       |       | • |       |
| 1st Setting I                   | Block 2nd Setting Block                              |                                         |       |       |       |       |       |   |       |
| File1                           | VF66B01-C2.c File2                                   | VF66B01-C3.c File3                      | File  | 4     |       |       |       |   |       |
| Area                            | Title                                                | SettingBand(Min/Max)                    | File1 | File2 | File3 | File4 | Judge |   | ^     |
| A-00                            | Maximum_speed                                        | 300/14700[r/min]                        | 1800  | 2500  |       |       | @     | Γ |       |
| A-01                            | Minimum_speed                                        | 0/A-00[r/min]                           | 12    | 32    |       |       | @     |   |       |
| A-02                            | Rated_motor_capacity                                 | INVcap_3Lankdown/INVcap[kW]             | 0.00  | 55.00 |       |       | @     |   |       |
| A-03                            | Rated_motor_voltage                                  | 200V:70/230[V]_400V:140/460[V]          | 0     | 380   |       |       | @     |   |       |
| A-04                            | Rated_motor_current                                  | 20%/150%_of_INV_constant_current[A      | 0.0   | 105.0 |       |       | @     |   |       |
| A-05                            | Rated_motor_speed                                    | ((A-00)/5)/(A-00)[r/min]                | 0     | 2000  |       |       | @     |   |       |
| A-06                            | Number_of_motor_pole                                 | 0:2/1:4/5:12[Pole]                      | 1     | 1     |       |       |       |   |       |
| A-07                            | Rated_motor_frequency                                | ((A-05)*(A-06)/120)/((A-05)*(A-06)/120) | 0.0   | 67.6  |       |       | @     |   |       |
| A-08                            | Number_of_PG-pulse                                   | 60/3600[P/R]                            | 600   | 600   |       |       |       | J |       |

· Area's name, Title, and SettingBand are data of Standard File(File1).

• If set values of other files (File2 $\sim$ 4) is difference with File1, '@' is displayed "Judge" at the column.

• If you wish to save result data, click [File]-[ Save As CSV] in the main menu.

[Note] About copy, refer to 2-2-9. Print FileCompare window.

## 2-2-9. Print

It is possible to print parameter displayed at main window, and date operated FileCompare.

When you click [File]-[Print] in the main menu, a print execution window is displayed. And then set the each item.

#### ♦ Normally window

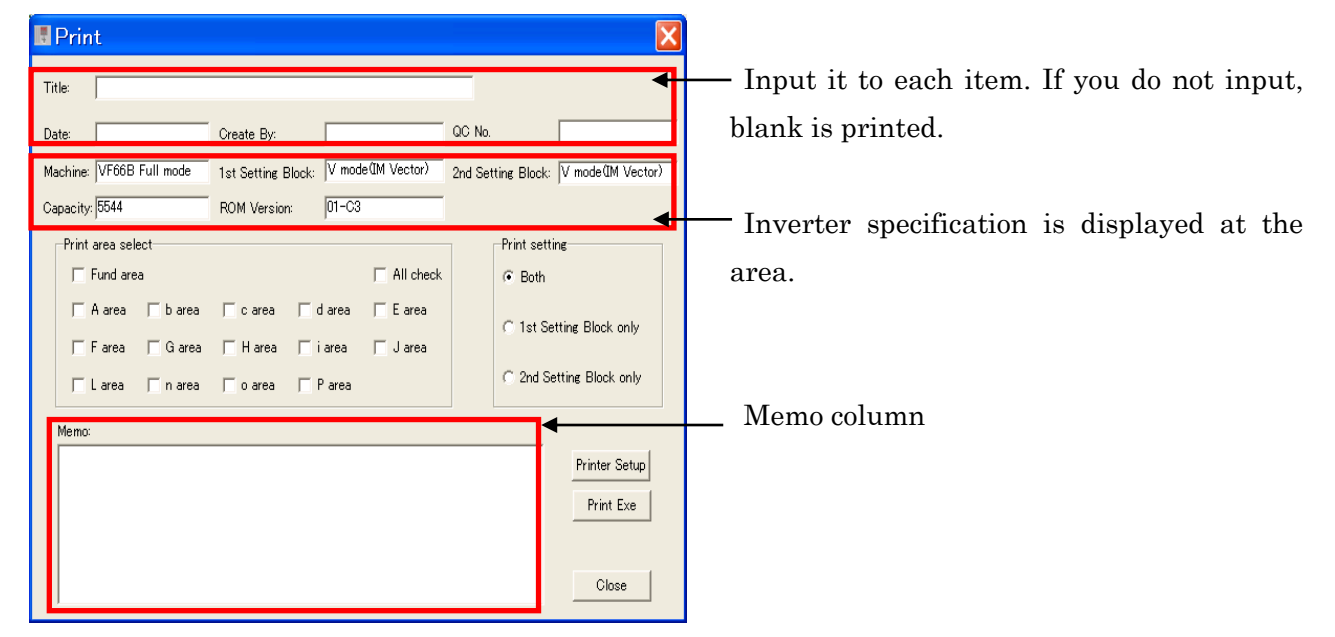

#### Print area select:

Select the printed area. Check "All check" when you wish to print all areas.

#### Print setting:

Select the printed setting block.

#### Printer Setup:

It is a setup button of the printer.

**[Note]** The number of items printed by the printer orientation changes. Part is omitted and it is printed at the length print.

Click [Print Exe] when the setting ends.

#### • FileCompare window

| Print                                          | X                        |                                        |
|------------------------------------------------|--------------------------|----------------------------------------|
| Title:                                         |                          |                                        |
| Date: Create By:                               |                          |                                        |
| File1: VF66B01-C2.cds File2: VF66B01-C3.cds Fi | ile3:                    | Compared the file names are displayed. |
| File4:                                         |                          |                                        |
| Print area C All check                         | Print setting            |                                        |
| T A area T b area T c area T d area T E area   | C 1st Setting Block only |                                        |
| 🗆 Farea 🔲 Garea 🥅 Harea 🥅 iarea 🗍 Jarea        |                          |                                        |
| Larea narea oarea Parea                        | C 2nd Setting Block only |                                        |
| Memo:                                          |                          |                                        |
|                                                | Printer Setup            |                                        |
|                                                | Print Exe                |                                        |
|                                                | Olum                     |                                        |
|                                                | Ulose                    |                                        |

Print area select is same as Normally window.

## 2-2-10. Change Inverter

It is used to change the Operation mode, product capacity, ROM version of data in use. (It does not shift from Full mode to Simple mode.)

When you click [Edit]-[Change Inverter] in the main menu, [Machine model Select] window is displayed.

Do the setting matched to the use of products for each item on the Machine model Select.

| achine model Select<br>Machine1   Machine2 |                              |
|--------------------------------------------|------------------------------|
| """"                                       |                              |
| C VF66B C VF66C                            | C VF66CH/CH66 C VF66SV/PD/AD |
| Machine_Model                              | Machine_Model                |
| ApplyMode<br>© Simple mode C Full mode     | Inv.Cap 2R222                |
| ROM Select Option                          |                              |
| 1st Setting Block                          | 2nd Setting Block            |
|                                            | ( o mode(IM V/f)             |
| ○ V mode(IM Vector)                        | ⊂ V mode(IM Vector)          |
| ○ E mode(EDM Vector)                       | C E mode(EDM Vector)         |
| ROM Version :                              | 05-A3                        |
| Default                                    | Exe Cancel                   |

Click [Exe] when the setting ends.

### ApplyMode:

Select operation mode. [Note] Full mode does not shift to Simple mode.

#### Inv. Cap:

Select capacity of our products.

### ROM Version:

Select inverter ROM version.

(\*Seal of VFC66-Z circuit board:00-00)

### [Note]

Machine and Control mode do not change.

## Chapter\_3 VF Monitor

VF Monitor has functions which are trend monitor function, trace-back function, and multi monitor tool. The trend monitor function can, in real time monitor the internal operation data (Ex. torque reference, output current, output voltage, and internal PLC function output) and each signal wave form (Ex. analog data, multi function I/O data). The trace-back function is a function used to display the graph as for the data when the inverter does the protection operation or it breaks down. Moreover, the storage function is equipped with the trigger function.

Notes : Because VF66B (EMS) is for our adjustment, the model name is displayed on the screen, but it cannot be used.

#### 3-1. Start VF Monitor

**VF Monitor** starts by the following procedure.

#### [1] Start VF Monitor

[VF Monitor] is selected from the start menu, and it is started.

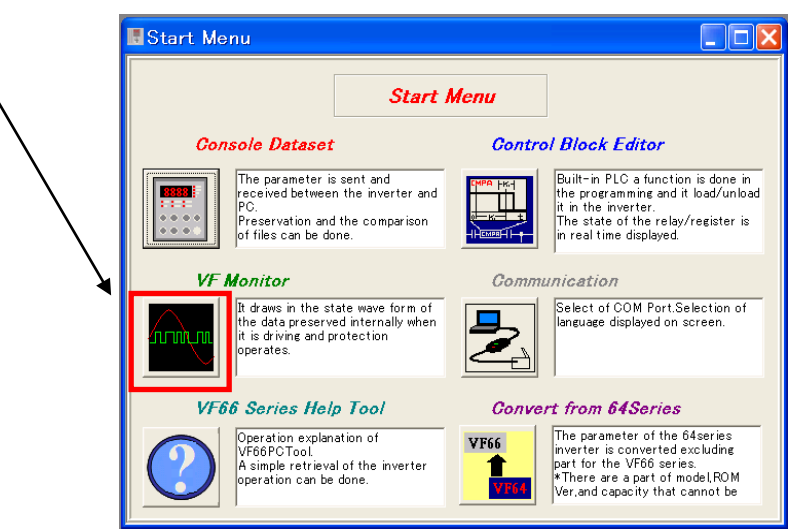

[2] Display VF Monitor at main menu

After started the main window (as Storage Mode) below is displayed.

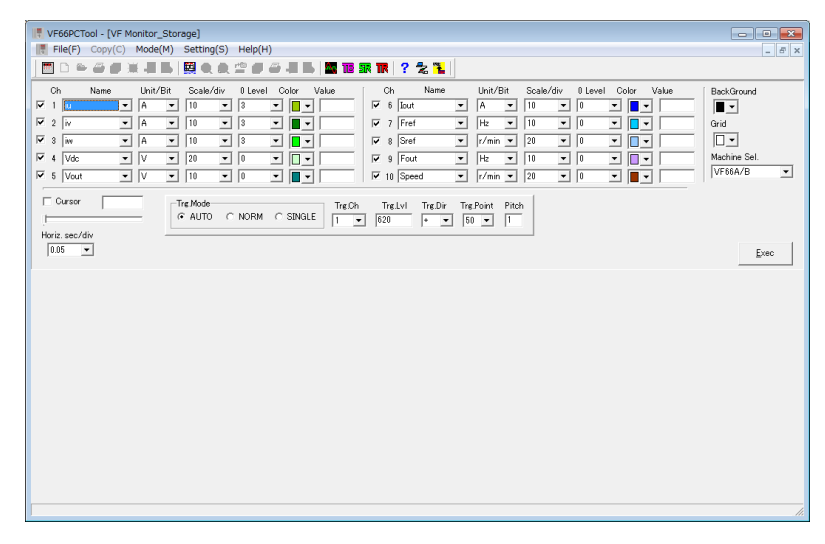

Here easily explains each menu in the main window of VF Monitor.

#### File

| Open Log File                                                                 |
|-------------------------------------------------------------------------------|
| Opening the preserved data log file.                                          |
| Save Log File                                                                 |
| The displayed data is preserved.*                                             |
| Save CSV file (unit)                                                          |
| The displayed data is preserved by the CSV form.                              |
| Save CSV file (digit unit)                                                    |
| The displayed data is preserved by the CSV form.                              |
| Screen Print                                                                  |
| The window is printed. It is possible to preserve it as a BMP file.           |
| VF monitor Exit                                                               |
| Exit the VF monitor.                                                          |
| *File expansion (Trace-back Mode: .trc, Storage Mode: .str, Trend Mode: .trd) |

#### Copy

Stopping of description as selecting a range, and then to copy the range at clip board.

(⇒Refer to <u>**3-6.**</u>)

#### Mode

- ---- TraceBck
  - Display the graph as for the data when an inverter does the protection operation or it breaks down. ( $\Rightarrow$ Refer to <u>3-2</u>.)

#### ---- Data Load from INV.

Trace-back data is read from a product. If there are many data, select a block to describe. ( $\Rightarrow$ Refer to <u>3-2-1</u>.)

Storage

The graph display that accumulated data in a product by the set cycle.

(⇒Refer to <u>**3-3.**</u>)

---- Trend

The real-time data is displayed in the graph. ( $\Rightarrow$ Refer to <u>3-4.</u>)

#### Setting

## ----- Communication and language setting

Select the communication port, and the language displayed on the window. (Refer to <u>1-4.</u>)

#### Help

|   | VF66 Series Help                                                                |
|---|---------------------------------------------------------------------------------|
|   | Explain operation of VF66PCTool and a simple retrieval about operation of VF66B |
| 1 | inverter.                                                                       |
| 1 | The help only explains the functions of VF66PCTool and VF66B.                   |
|   | Version Info                                                                    |

Version information is displayed.

## 3-2. Trace-Back Mode

## 3-2-1. Get data of Trace-back

When you click [Mode]-[TraceBck] in the main menu. Select *Trace-back Mode* and then select [Date Load from INV] for reading in trace-back data.

| 🔣 VF66PCTool – [VF Monitor_TraceBack] |                                                          |                     |  |  |  |  |  |
|---------------------------------------|----------------------------------------------------------|---------------------|--|--|--|--|--|
| 📑 File (F) Gopy (C)                   | Mode( <u>M</u> ) Setting( <u>S</u> )                     | Help(H)             |  |  |  |  |  |
| 0 • 6 7                               | <ul> <li>TraceBck</li> <li>Data Load from INV</li> </ul> | * # # # # # # #     |  |  |  |  |  |
| Ch Name                               | Storage                                                  | 0 Level Color Value |  |  |  |  |  |
| 2                                     | Trend                                                    |                     |  |  |  |  |  |

[Note]

• Is displayed at left side of selected mode.

## 3-2-2. Select Trace-back Data.

When [Date Load from INV] is selected, the figure below is displayed. To select data block which you would like to display from trace-back data.

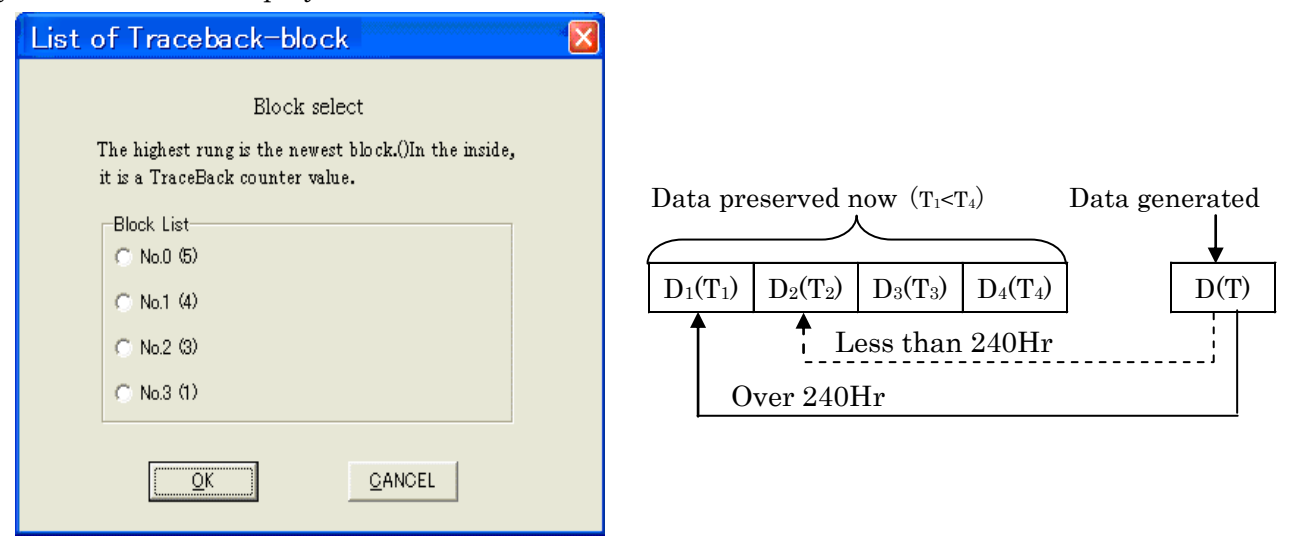

## [Note]

About the data superscription since the fifth times.

When the difference with the accumulation driving time (T) when trace-back function operates and the preserved latest data (T4) is over 240 hours, data 'D' is overwrite to 'D<sub>1</sub>'. However, overwrite to 'D<sub>2</sub>' when less than 240 hours.

Also, if reset operation and deleting of protected record start, all data clear.

## 3-2-3. Display Trace-back Data

At the end of reading data from the product graph is displayed.

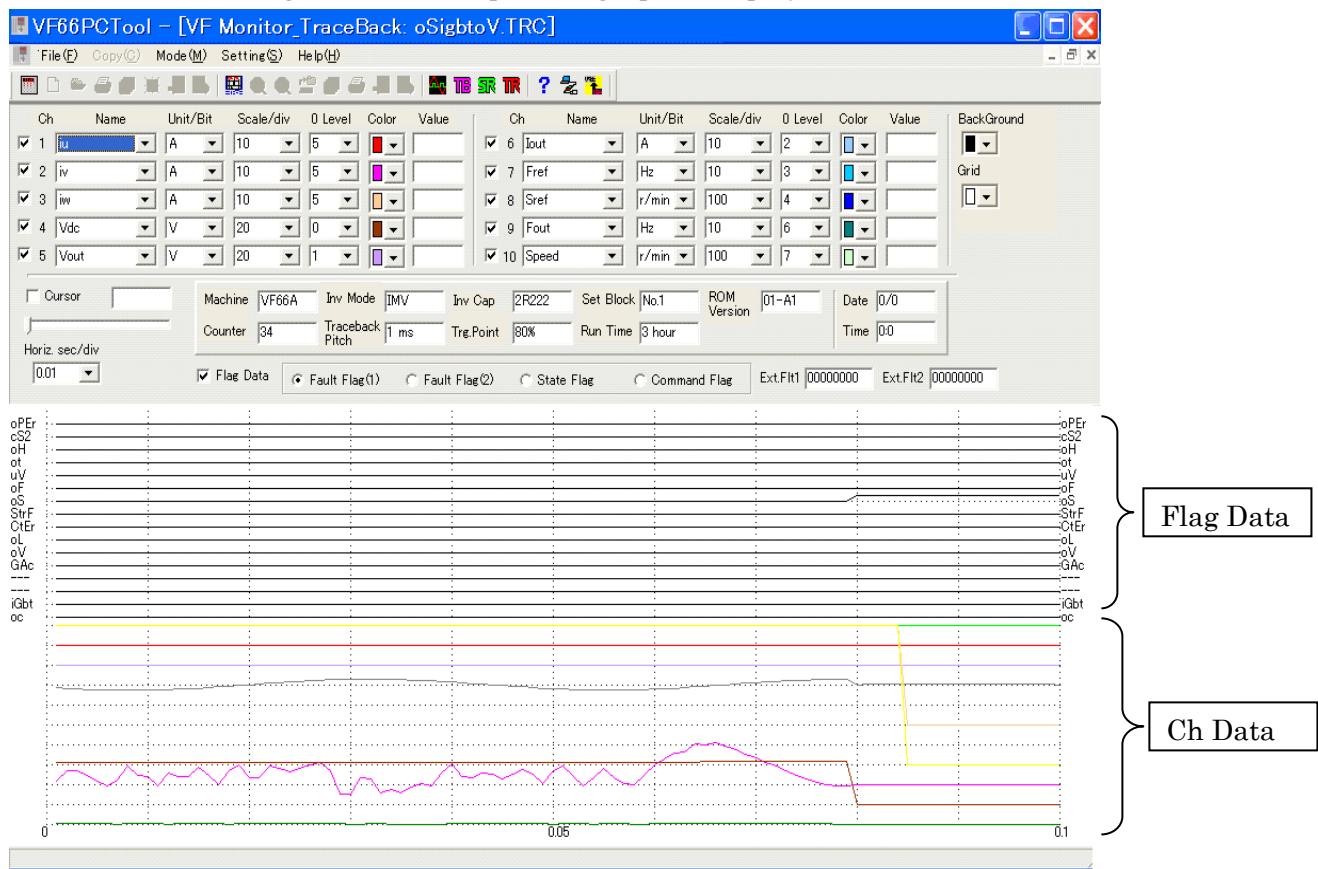

#### Flag Data:

The graph is displayed upper side. Refer to <u>3-2-4. Operation of Trace-back Data</u> for a detailed explanation of each item.

(As "Flag Data" has a check mark, it is displayed)

#### Ch Data:

The data by the channel is displayed. (The graph is displayed bigger, if a check of "Flag Data" is un check.)

Flag Data can be selected also with the channel.

## 3-2-4. Operation of Trace-back Mode

The followings are explanation of each item.

| Items            | Description                                                                                                |                                                                                                    |  |  |  |  |
|------------------|----------------------------------------------------------------------------------------------------|----------------------------------------------------------------------------------------------------|--|--|--|--|
| Ch               | Number of Channel                                                                                          |                                                                                                    |  |  |  |  |
| Name             | Measuring item                                                                                             |                                                                                                    |  |  |  |  |
| Unit/Bit         | Unit of measuring items<br>Unit of measuring items<br>Flag: Bit data<br>Data: Unit                         |                                                                                                    |  |  |  |  |
| Scale/div        | Vertical line(per a grid) (⇒Refer to <u>3-5. Sc</u>                                                        | ale • 0Level)                                                                                                    |  |  |  |  |
| 0 Level          | Off-set (⇒Refer to <u>3-5. Scale • 0Level</u> )                                                            |                                                                                                    |  |  |  |  |
| Color            | Graph color                                                                                                |                                                                                                    |  |  |  |  |
| Value            | Cursor measurement value                                                                                   |                                                                                                    |  |  |  |  |
| BackGround       | Background color                                                                                           |                                                                                                    |  |  |  |  |
| Grid             | Grid color                                                                                                 |                                                                                                    |  |  |  |  |
| Cursor           | If there is a check, cursor line is displayed,<br>cursor line and graph is displayed at each               | and value of cross point between the channel [Value] column.                                                                       |  |  |  |  |
| Horiz. Sec/div   | Horizontal line (Time per a grid)                                                                          |                                                                                                    |  |  |  |  |
| Horiz. Point/div | Horizontal line(Number of point per a grid                                                                 | )                                                                                                    |  |  |  |  |
| Machine          | Machine Type of protected driving                                                                          |                                                                                                    |  |  |  |  |
|                  | Control mode at protected driving.                                                                         |                                                                                                    |  |  |  |  |
|                  | machine :<br>VF66B,VF66B(EMS),VF66SV,VF66SDS,<br>VF66B(Tex),VF67A,VF66C,VF66CAT,<br>VF100,N100             | machine : VF66CH                                                                                                    |  |  |  |  |
|                  | o mode : Induction Motor V/f mode<br>V mode : Induction Motor vector mode<br>E mode : ED Motor vector mode | 66CH mode : Buck<br>66CHb mode: Buck(BTS)<br>CH66 mode : Buck-boost                                                                |  |  |  |  |
| Inv Mode         | machine : VF66B (DCM Drive)                                                                                | machine : VF66G<br>(Utility Interactive Inverter)                                                                                  |  |  |  |  |
|                  | DCM Mode : DC Motor Drive mode                                                                             | Govener : Governor control<br>Interconnection<br>: Utility Connected Operation /<br>Isolated Operation<br>self-sustained operation |  |  |  |  |
|                  | machine : VF66R,N100R<br>(PWM Sinusoidal Wave Converter)                                                   | machine:DCP66                                                                                                    |  |  |  |  |
|                  | PWMmode:PWM Sinusoidal Wave<br>Converter<br>120mode: 120 degree conduction                                 | DC-DC CNV: DC-DC converter                                                                                                    |  |  |  |  |
|                  | machine : N100CHD,N100CHU                                                                                  |                                                                                                    |  |  |  |  |
|                  | CHd mode : Buck<br>btS mode: Buck(BTS)<br>Chu mode : Buck-boost                                            |                                                                                                    |  |  |  |  |
| Inv Cap          | Inverter capacity at protected driving                                                                     |                                                                                                    |  |  |  |  |
| Set Block        | Setting block at protected drivingNo.1: 1st setting block<br>No.2: 2nd setting block                       |                                                                                                    |  |  |  |  |
| ROM Version      | ROM Version(*Seal of VFC66-Z circuit board: OO-OO)                                                         |                                                                                                    |  |  |  |  |
| Counter          | Value of Trace-back counter                                                                                |                                                                                                    |  |  |  |  |

| Traceback Pitch | Trace-back pitch                                                                                                    | F-13 (INV.set value)                                                 |   |  |
|-----------------|----------------------------------------------------------------------------------------------------|----------------------------------------------------------------------|---|--|
| Trg. Point      | Trigger point F-14 (INV.set value)                                                                                                    |                                                                      |   |  |
| Run time        | Accumulation driving time when protected                                                                                                 |                                                                      | - |  |
| Date            | Send date from communication option whe                                                                                                  | Send date from communication option when protected *J-14: Valid only |   |  |
| Time            | Send time from communication option whe                                                                                                  | Send time from communication option when protected *Binary da        |   |  |
| Flag Data       | Flag Data display switch. (chack:Visible/uncheck:Invisible)<br>(If flag data does not display, The data of channel is displayed bigger.) |                                                                      |   |  |
| Fault Flag(1)   | Protection/Trouble Flag(1)*1                                                                                                    |                                                                      |   |  |
| Fault Flag(2)   | Protection/Trouble Flag(2) *1                                                                                                    |                                                                      |   |  |
| State Flag      | Inverter state flag <sup>*1</sup>                                                                                                    |                                                                      |   |  |
| Command Flag    | Inverter command flag <sup>*1</sup>                                                                                                    |                                                                      |   |  |
| Ext. Flt1       | GAc/FLt error bit information No.1 ( $\Rightarrow$ Refer to flag explanation)                                                            |                                                                      |   |  |
| Ext. Flt2       | GAc/FLt error bit information No.2 ( $\Rightarrow$ Refer to flag explanation)                                                            |                                                                      |   |  |

**[Note]** To switch Flag data, select the Flag name you want to display.

## 3-2-5. Explanation of Channel/Flag [Channel]

## [machine:VF66B,VF66B(EMS),VF66SV,VF66SDS,VF66B(Tex),VF66C,VF66CAT,VF67A,VF100]

| Name of Channel              | Unit                              | Description                                       |  |
|------------------------------|-----------------------------------|---------------------------------------------------|--|
| iu                           | [A]                               | Output current of T1/U phase(instantaneous value) |  |
| iv                           | [A]                               | Output current of T2/V phase(instantaneous value) |  |
| iw                           | [A]                               | Output current of T3/W phase(instantaneous value) |  |
| Vdc                          | [V]                               | DC voltage                                        |  |
| Vout                         | [V]                               | Output voltage(Effective value)                   |  |
| /Speed/Speed* $^{1}$         | [-]/[r/min]/[r/min] <sup>※1</sup> | Not set/Rotation speed/Rotation speed*1           |  |
| EucliQue (/Que (*1           | [Hz[/[r/min]/[r/min]*             | Frequency command/Rotation Speed command          |  |
| Fret/Sret/Sret <sup>*1</sup> | 1                                 | /Rotation Speed command*1                         |  |
| Trq                          | [%]                               | Torque                                            |  |
| Fout                         | [Hz]                              | Output Frequency                                  |  |
| /Slip/id*1                   | [-]/[Hz]/[%] <sup>※1</sup>        | Not set / Slip Frequency / d axis current*1       |  |
| /Flx/iq*1                    | [-]/[Hz]/[%] <sup>※1</sup>        | Not set / Magnetic Flux / q axis current*1        |  |
| Temp/Temp/daxis*1            | $[degC]/[degC]/[deg]^{*1}$        | Temperature / Temperature / d axis position*1     |  |
| Fault Flag(1)                | [Bit]                             | Protection/Trouble flag(1)* $^{2}$                |  |
| Fault Flag(2)                | [Bit]                             | Protection/Trouble flag(2)*2                      |  |
| State Flag                   | [Bit]                             | Inverter state flag <sup>*2</sup>                 |  |
| Command Flag                 | [Bit]                             | Inverter command flag*2                           |  |

\*1: It depends on control mode, from left.

o mode: Induction V/f mode

V mode: Induction Vector mode

E mode: ED motor Vector

|                       | =                          |                                                   |
|-----------------------|----------------------------|---------------------------------------------------|
| Name of Channel       | Unit                       | Description                                       |
| iu                    | [A]                        | Output current of T1/U phase(instantaneous value) |
| iv                    | [A]                        | Output current of T2/V phase(instantaneous value) |
| iw                    | [A]                        | Output current of T3/W phase(instantaneous value) |
| Vdc                   | [V]                        | DC voltage                                        |
| Vout                  | [V]                        | Output voltage(Effective value)                   |
| AVR                   | [A]                        | AVR Current command with filter                   |
| Vref                  | [V]                        | Voltage command                                   |
| Iref                  | [A]                        | Current command                                   |
| DutyU                 | [%]                        | T1/U phase Duty                                   |
|                       |                            | T2/V phase Duty / Current of controlled object /  |
| DutyV / Iout / Iout*1 | [%]/[A]/[A] <sup>**1</sup> | Current of controlled object*1                    |
| DutyW                 | [%]                        | T3/W phase Duty                                   |
| Temp                  | [degC]                     | Reactor Temperature                               |
| Fault Flag(1)         | [Bit]                      | Protection/Trouble flag(1)* $^{2}$                |
| Fault Flag(2)         | [Bit]                      | Protection/Trouble flag(2)* $^{2}$                |
| State Flag            | [Bit]                      | State flag*2                                      |
| Command Flag          | [Bit]                      | Command flag*2                                    |

## [machine : VF66CH]

\*1: It depends on control mode, from left.

66CH / 66CHb / CH66

| Name of Channel | Unit    | Description                              |
|-----------------|---------|------------------------------------------|
| -               | [-]     | [Special Adjustment]                     |
| ia+             | [A]     | Armature current (+ side DCCT detection) |
| ia-             | [A]     | Armature current (- side DCCT detection) |
| Vdc             | [V]     | Input DC voltage                         |
| Vout            | [V]     | Output DC voltage                        |
| Speed           | [r/min] | Rotation speed <sup>*1</sup>             |
| Sref            | [r/min] | Rotation speed command*1                 |
| iaref           | [%]     | Armature current command                 |
| -               | [-]     | [Special Adjustment]                     |
| ia              | [%]     | Armature current                         |
| -               | [-]     | [Special Adjustment]                     |
| Temp            | [deg]   | Temperature <sup>*1</sup>                |
| Fault Flag(1)   | [Bit]   | Protection/Trouble flag(1)* $^{2}$       |
| Fault Flag(2)   | [Bit]   | Protection/Trouble flag(2)*2             |
| State Flag      | [Bit]   | State flag*2                             |
| Command Flag    | [Bit]   | Command flag*2                           |

## [machine : VF66B (DCM Drive) ]

\*1: Control mode is the one.

| Interconnection    |       |                                   | Govener            |       |                                  |
|--------------------|-------|-----------------------------------|--------------------|-------|----------------------------------|
| Name of<br>Channel | Unit  | Description                       | Name of<br>Channel | Unit  | Description                      |
| iu                 | [A]   | T1/U phase current                | iu                 | [A]   | T1/U phase current               |
| iv                 | [A]   | T2/V phase current                | iv                 | [A]   | T2/V phase current               |
| iw                 | [A]   | T3/W phase current                | iw                 | [A]   | T3/W phase current               |
| vdc                | [V]   | DC voltage                        | vdc                | [V]   | DC voltage                       |
| L_Vu               | [V]   | T1/U phase output voltage         | Vout               | [V]   | Output voltage                   |
| L_Vv               | [V]   | T2/V phase output voltage         | L_V                | [V]   | Bus-bar voltage                  |
| L_Vw               | [V]   | T3/W phase output voltage         | L_Vr               | [V]   | T1/U phase voltage               |
| Vu_ref             | [V]   | T1/U phase output voltage command | i_crs              | [A]   | _                                |
| Vv_ref             | [V]   | T2/V phase output voltage command | fgav               | [Hz]  | Governor frequency               |
| Vw_ref             | [V]   | T3/W phase output voltage command | fout               | [Hz]  | Output frequency                 |
| vdc_ref            | [V]   | DC voltage command                | id                 | [%]   | Active current                   |
| id_ref             | [A]   | Active current command            | iq                 | [%]   | Reactive current                 |
| Fault<br>Flag(1)   | [Bit] | Protection/Trouble flag(1)<br>*2  | Fault<br>Flag(1)   | [Bit] | Protection/Trouble flag(1) $*_2$ |
| Fault<br>Flag(2)   | [Bit] | Protection/Trouble flag(2)<br>*2  | Fault<br>Flag(2)   | [Bit] | Protection/Trouble flag(2) $*_2$ |
| State Flag         | [Bit] | State flag*2                      | State Flag         | [Bit] | State flag*2                     |
| Command<br>Flag    | [Bit] | Command Flag*2                    | Command<br>Flag    | [Bit] | Command Flag*2                   |

[machine : VF66G (Utility Connected Operation) ]

\*1: Control mode is the two.

\*2: Refer to **<u>Flag**</u>.

| Name of Channel | Unit  | Description                        |
|-----------------|-------|------------------------------------|
| iu              | [A]   | L1/R phase current                 |
| iv              | [A]   | L2/S phase current                 |
| iw              | [A]   | L3/T phase current                 |
| vdc             | [V]   | DC voltage                         |
| L_Vu            | [V]   | L1/R phase output voltage          |
| L_Vv            | [V]   | L2/S phase output voltage          |
| L_Vw            | [V]   | L3/T phase output voltage          |
| Vu_ref          | [V]   | L1/R phase output voltage command  |
| Vv_ref          | [V]   | L2/S phase output voltage command  |
| Vw_ref          | [V]   | L3/T phase output voltage command  |
| vdc_ref         | [V]   | DC voltage command                 |
| id_ref          | [A]   | Active current command             |
| Fault Flag(1)   | [Bit] | Protection/Trouble flag(1)* $^{1}$ |
| Fault Flag(2)   | [Bit] | Protection/Trouble flag(2)*1       |
| State Flag      | [Bit] | State flag <sup>*1</sup>           |
| Command Flag    | [Bit] | Command Flag*1                     |

[machine : VF66R (PWM Sinusoidal wave converter) ]

\*1: Refer to **<u>Flag</u>**.

| Name of Channel | Unit  | Description                        |
|-----------------|-------|------------------------------------|
| II1             | [A]   | Primary current                    |
| IT1             | [A]   | Primary transformer current        |
| II2             | [A]   | Secondary current                  |
| IT2             | [A]   | Secondary transformer current      |
| Vdc1            | [V]   | Primary voltage                    |
| Vdc2            | [V]   | Secondary voltage                  |
| Vref            | [V]   | Voltage command value              |
| Vfbk            | [V]   | Voltage feedback                   |
| Iref            | [-]   | [Special Adjustment]               |
| Ifbk            | [-]   | [Special Adjustment]               |
| Phase           | [-]   | Phase command                      |
| UserDef         | [-]   | [Special Adjustment]               |
| Fault Flag(1)   | [Bit] | Protection/Trouble flag(1)* $^{1}$ |
| Fault Flag(2)   | [Bit] | Protection/Trouble flag(2)*1       |
| State Flag      | [Bit] | State flag*1                       |
| Command Flag    | [Bit] | Command flag*1                     |

## [machine : DCP66]

\*1: Refer to **<u>Flag</u>**.

| Name of Channel | Unit  | Description                           |
|-----------------|-------|---------------------------------------|
| i21             | [A]   | T1/U phase current                    |
| i22             | [A]   | T2/V phase current                    |
| i2              | [A]   | Total current (T1/U phase+T2/V phase) |
| V1              | [V]   | Primary voltage                       |
| V2              | [V]   | Secondary voltage                     |
| AVR             | [A]   | Current command filter value          |
| Vref            | [V]   | Voltage command                       |
| Iref            | [A]   | Current command for current control   |
| DutyU           | [%]   | T1/U phase Duty                       |
| DutyV           | [%]   | T2/V phase Duty                       |
| User1           | [-]   | [Special Adjustment]                  |
| User2           | [-]   | [Special Adjustment]                  |
| Fault Flag(1)   | [Bit] | Protection $flag(1)^{*1}$             |
| Fault Flag(2)   | [Bit] | Protection $flag(2)^{*1}$             |
| State Flag      | [Bit] | State flag*1                          |
| Command Flag    | [Bit] | Command flag <sup>*1</sup>            |

## [machine : N100CHD]

| Name of Channel | Unit  | Description                           |
|-----------------|-------|---------------------------------------|
| i11             | [A]   | T1/U phase current                    |
| i12             | [A]   | T2/V phase current                    |
| i1              | [A]   | Total current (T1/U phase+T2/V phase) |
| V1              | [V]   | Primary voltage                       |
| V2              | [V]   | Secondary voltage                     |
| AVR             | [A]   | Current command filter value          |
| Vref            | [V]   | Voltage command                       |
| Iref            | [A]   | Current command for current control   |
| DutyU           | [%]   | T1/U phase Duty                       |
| DutyV           | [%]   | T2/V phase Duty                       |
| User1           | [-]   | [Special Adjustment]                  |
| User2           | [-]   | [Special Adjustment]                  |
| Fault Flag(1)   | [Bit] | Protection $flag(1)^{*1}$             |
| Fault Flag(2)   | [Bit] | Protection $flag(2)^{*1}$             |
| State Flag      | [Bit] | State flag <sup>*1</sup>              |
| Command Flag    | [Bit] | Command flag*1                        |

## [machine : N100CHU]

|                      |                                     | -                                           |
|----------------------|-------------------------------------|---------------------------------------------|
| Name of Channel      | Unit                                | Description                                 |
| iu                   | [A]                                 | Output current of T1/U phase                |
| iv                   | [A]                                 | Output current of T2/V phase                |
| iw                   | [A]                                 | Output current of T3/W phase                |
| Vdc                  | [V]                                 | DC voltage                                  |
| Vout                 | [V]                                 | Output voltage(Effective value)             |
| /Speed/Speed* $^{1}$ | [-]/[r/min]/[r/min] <sup>%1</sup>   | Not set/Rotation speed/Rotation speed*1     |
| Fref/Sref/Sref*1     | [Hz]/[r/min]/[r/min] <sup>% 1</sup> | Frequency command/Rotation Speed            |
|                      |                                     | command /Rotation Speed command*1           |
| Trq                  | [%]                                 | Torque                                      |
| Fout                 | [Hz]                                | Output Frequency                            |
| /Slip/id*1           | [-]/[Hz]/[%] <sup>※1</sup>          | Not set / Slip Frequency / d axis current*1 |
| /Flx/iq*1            | [-]/[Hz]/[%] <sup>※1</sup>          | Not set / Magnetic Flux / q axis current*1  |
| Tomn/Tomn/devic*1    | [dogC]/[dogC]/[dog] <sup>%1</sup>   | Temperature / Temperature / d axis          |
| Temp/Temp/daxis      |                                     | position <sup>*1</sup>                      |
| Fault Flag(1)        | [Bit]                               | Protection/Trouble flag(1)*2                |
| Fault Flag(2)        | [Bit]                               | Protection/Trouble flag(2)*2                |
| State Flag           | [Bit]                               | Inverter state flag <sup>*2</sup>           |
| Command Flag         | [Bit]                               | Inverter command flag*2                     |

[machine : N100]

\*1: It depends on control mode, from left.

o mode: Induction V/f mode

V mode: Induction Vector mode

E mode: ED motor Vector

| PWMmode / 120mode  |       |                                    |  |
|--------------------|-------|------------------------------------|--|
| Name of<br>Channel | Unit  | Description                        |  |
| iu                 | [A]   | L1/R phase current                 |  |
| iv                 | [A]   | L2/S phase current                 |  |
| iw                 | [A]   | L3/T phase current                 |  |
| vdc                | [V]   | DC voltage                         |  |
| L_Vu               | [V]   | L1/R phase output voltage          |  |
| L_Vv               | [V]   | L2/S phase output voltage          |  |
| L_Vw               | [V]   | L3/T phase output voltage          |  |
| Vu_ref             | [V]   | L1/R phase output voltage command  |  |
| Vv_ref             | [V]   | L2/S phase output voltage command  |  |
| Vw_ref             | [V]   | L3/T phase output voltage command  |  |
| vdc_ref            | [V]   | DC voltage command                 |  |
| id_ref             | [A]   | Active current command             |  |
| Fault Flag(1)      | [Bit] | Protection/Trouble flag(1)* $^{1}$ |  |
| Fault Flag(2)      | [Bit] | Protection/Trouble flag(2)* $1$    |  |
| State Flag         | [Bit] | State flag*1                       |  |
| Command<br>Flag    | [Bit] | Command Flag*1                     |  |

## [machine : N100R]

\*1: Refer to **<u>Flag</u>**.
# [Flag]

Contents of each Flag are as follows. Details refer product manual.

[machine : VF66B,VF66B(EMS) ,VF66B(Tex),VF67A]

| ······································ |                                        |  |
|----------------------------------------|----------------------------------------|--|
| Fault Flag(1)                          |                                        |  |
| Display                                | Description                            |  |
| oc                                     | Over Current protect                   |  |
| iGbt                                   | IGBT protect operation                 |  |
| -                                      | _                                      |  |
| -                                      | _                                      |  |
| GAc                                    | Gate amp board error<br>(⇒See page 45) |  |
| oV                                     | Over Voltage of DC input voltage       |  |
| oL                                     | Over Load protect                      |  |
| CtEr                                   | Abnormal current sensor                |  |
| StrF                                   | Start jam                              |  |
| oS                                     | Over Speed protect                     |  |
| oF                                     | Over Frequency protect                 |  |
| uV                                     | Under Voltage(Power Failure)           |  |
| ot                                     | Over Toque protect                     |  |
| oH                                     | Over heat unit(IGBT)                   |  |
| cS2                                    | Abnormal stored memory                 |  |
| oPEr                                   | Option error                           |  |

| State Flag |                                         |  |
|------------|-----------------------------------------|--|
| Display    | Description                             |  |
| start      | Normal operation command                |  |
| run        | Normal operation                        |  |
| jog        | Jog operation                           |  |
| rev        | Reverse command                         |  |
| DC         | DC Excite                               |  |
| powdw      | Power Failure                           |  |
| Mes        | Automatic Measurement                   |  |
| Gate       | IGBT drive                              |  |
| Excit      | Excite                                  |  |
| DcB        | DC Brake                                |  |
| FlxUp      | Flux intensify when start               |  |
| PgEnd      | End of program operation                |  |
| -          | -                                       |  |
| revic      | Reverse order last operation            |  |
| -          | _                                       |  |
| fcl        | High speed current limited(FCL) driving |  |

| Fault Flag(2) |                              |  |
|---------------|------------------------------|--|
| Display       | Description                  |  |
| SLSE          | Sensor less starting error   |  |
| tS            | Communication time out error |  |
| SPdE          | Speed control error          |  |
| inoH          | Over heat motor              |  |
| roH           | Charging resistance overheat |  |
| FcL           | FCL operation                |  |
| SE            | Setting error                |  |
| Cut           | Lacking phase                |  |
| PSL           | CPU processing glitches      |  |
| FnF           | Fan failure                  |  |
| PEr           | PG error                     |  |
| SnE           | Sensor error                 |  |
| EF1           | External failure1            |  |
| EF2           | External failure2            |  |
| EF3           | External failure3            |  |
| EF4           | External failure4            |  |

| Command Flag |                                        |
|--------------|----------------------------------------|
| Display      | Description                            |
| start        | Normal Operation command               |
| jog          | Jog operation command                  |
| rev          | Reverse command                        |
| Excit        | Excite command                         |
| DcB          | DC Brake command                       |
| Rst          | Reset command                          |
| Excia        | First Excite command                   |
| Emg          | Emergency Stop command                 |
| DcExc        | DC Excite command                      |
| 0SpdH        | 0rpm speed keeping command             |
| Mes          | Automatic measurement command          |
| EmgB         | Emergency Contact-B command            |
| -            | -                                      |
| _            | _                                      |
| _            | _                                      |
| Cnv          | Constant re-calculation<br>requirement |

| Fault Flag(1) |                                                  |  |
|---------------|--------------------------------------------------|--|
| Display       | Description                                      |  |
| oc            | Over Current protect                             |  |
| iGbt          | IGBT protect operation                           |  |
| EnGA          | Emergency stop (A contact)                       |  |
| EnGb          | Emergency stop (B contact)                       |  |
| GAc           | Gate amp board error $(\Rightarrow$ See page 45) |  |
| oV            | Over Voltage of DC input voltage                 |  |
| oL            | Over Load protect                                |  |
| _             | _                                                |  |
| StrF          | Start jam                                        |  |
| -             | _                                                |  |
| -             | _                                                |  |
| uV            | Under Voltage(Power Failure)                     |  |
| -             | -                                                |  |
| oH            | Over heat unit(IGBT)                             |  |
| cS2           | Abnormal stored memory                           |  |
| oPEr          | Option error                                     |  |

## [machine : VF66CH\_2]

| Fault Flag(2) |                              |  |
|---------------|------------------------------|--|
| Display       | Description                  |  |
| LoH           | Reactor overheat protect     |  |
| tS            | Communication time out error |  |
| AVrE          | Voltage control error        |  |
| bLnc          | Abnormality Current balance  |  |
| roH           | Charging resistance overheat |  |
| FcL           | FCL operation                |  |
| SE            | Setting error                |  |
| -             | -                            |  |
| PSL           | CPU processing glitches      |  |
| FnF           | Fan failure                  |  |
| -             | -                            |  |
| SnE           | Sensor error                 |  |
| EF1           | External failure1            |  |
| EF2           | External failure2            |  |
| EF3           | External failure3            |  |
| EF4           | External failure4            |  |

| State Flag |                                         |  |
|------------|-----------------------------------------|--|
| Display    | Description                             |  |
| start      | Normal operation command                |  |
| run        | Normal operation                        |  |
| -          | -                                       |  |
| -          | -                                       |  |
| -          | -                                       |  |
| powdw      | Power Failure                           |  |
| -          | -                                       |  |
| Gate       | IGBT drive                              |  |
| -          | -                                       |  |
| -          | -                                       |  |
| -          | -                                       |  |
| -          | -                                       |  |
| -          | -                                       |  |
| -          | _                                       |  |
| -          | _                                       |  |
| fcl        | High speed current limited(FCL) driving |  |

| Command Flag         |                                     |  |
|----------------------|-------------------------------------|--|
| Display              | Description                         |  |
| start                | Normal Operation command            |  |
| -                    | _                                   |  |
| -                    | -                                   |  |
| -                    | -                                   |  |
| -                    | -                                   |  |
| $\operatorname{Rst}$ | Reset command                       |  |
| -                    | -                                   |  |
| Emg                  | Emergency Stop command              |  |
| -                    | -                                   |  |
| 0vltH                | 0[V] keeping command                |  |
| I                    | I                                   |  |
| EmgB                 | Emergency Contact-B command         |  |
| _                    | _                                   |  |
| _                    |                                     |  |
| _                    | _                                   |  |
| Cnv                  | Constant re-calculation requirement |  |

| Fault Flag(1) |                                        |  |
|---------------|----------------------------------------|--|
| Display       | Description                            |  |
| ос            | Over Current protect                   |  |
| iGbt          | IGBT protect operation                 |  |
| -             | -                                      |  |
| -             | _                                      |  |
| GAc           | Gate amp board error<br>(⇒See page 45) |  |
| oV            | Over Voltage of DC input voltage       |  |
| oL            | Over Load protect                      |  |
| CtEr          | Abnormal current sensor                |  |
| StrF          | Start jam                              |  |
| oS            | Over Speed protect                     |  |
| oF            | Over Frequency protect                 |  |
| uV            | Under Voltage(Power Failure)           |  |
| ot            | Over Toque protect                     |  |
| oH            | Over heat unit(IGBT)                   |  |
| cS2           | Abnormal stored memory                 |  |
| CPu2          | Second CPU error                       |  |

| [machine :  | VF66SV、   | VF66SDS、  | VF66C、 | VF66CAT]  |
|-------------|-----------|-----------|--------|-----------|
| Linaonino . | IT OOD I' | IT CONDN' | 11000( | AT OCCUTI |

| State Flag |                                         |
|------------|-----------------------------------------|
| Display    | Description                             |
| start      | Normal operation command                |
| run        | Normal operation                        |
| jog        | Jog operation                           |
| rev        | Reverse command                         |
| DC         | DC Excite                               |
| powdw      | Power Failure                           |
| Mes        | Automatic Measurement                   |
| Gate       | IGBT drive                              |
| Excit      | Excite                                  |
| DcB        | DC Brake                                |
| FlxUp      | Flux intensify when start               |
| PgEnd      | End of program operation                |
| -          | -                                       |
| revic      | Reverse order last operation            |
| -          | _                                       |
| fcl        | High speed current limited(FCL) driving |

| Fault Flag(2) |                              |  |
|---------------|------------------------------|--|
| Display       | Description                  |  |
| SLSE          | Sensor less starting error   |  |
| tS            | Communication time out error |  |
| SPdE          | Speed control error          |  |
| inoH          | Over heat motor              |  |
| roH           | Charging resistance overheat |  |
| FcL           | FCL operation                |  |
| SE            | Setting error                |  |
| Cut           | Lacking phase                |  |
| PSL           | CPU processing glitches      |  |
| FnF           | Fan failure                  |  |
| PEr           | PG error                     |  |
| SnE           | Sensor error                 |  |
| EF1           | External failure1            |  |
| EF2           | External failure2            |  |
| EF3           | External failure3            |  |
| EF4           | External failure4            |  |

| Command Flag         |                                     |  |
|----------------------|-------------------------------------|--|
| Display              | Description                         |  |
| start                | Normal Operation command            |  |
| jog                  | Jog operation command               |  |
| rev                  | Reverse command                     |  |
| Excit                | Excite command                      |  |
| DcB                  | DC Brake command                    |  |
| $\operatorname{Rst}$ | Reset command                       |  |
| Excia                | First Excite command                |  |
| Emg                  | Emergency Stop command              |  |
| DcExc                | DC Excite command                   |  |
| 0SpdH                | 0rpm speed keeping command          |  |
| Mes                  | Automatic measurement command       |  |
| EmgB                 | Emergency Contact-B command         |  |
| -                    | _                                   |  |
| -                    | _                                   |  |
| _                    | _                                   |  |
| Cnv                  | Constant re-calculation requirement |  |

| Fault Flag(1) |                                                  |  |
|---------------|--------------------------------------------------|--|
| Display       | Description                                      |  |
| oc            | Over Current protect                             |  |
| iGbt          | IGBT protect operation                           |  |
| -             | -                                                |  |
| -             | -                                                |  |
| GAc           | Gate amp board error $(\Rightarrow$ See page 45) |  |
| oV_i          | Over Voltage of DC input voltage                 |  |
| oL            | Over Load protect                                |  |
| iFoc          | Field over current                               |  |
| StrF          | Start jam                                        |  |
| oS            | Over Speed protect                               |  |
| oV_o          | Over Voltage of DC output voltage                |  |
| uV            | Under Voltage(Power Failure)                     |  |
| iFEr          | Field loss                                       |  |
| oH            | Over heat unit(IGBT)                             |  |
| cS2           | Abnormal stored memory                           |  |
| oPEr          | Option error                                     |  |

| (DCM Drive) ] |                              |  |  |
|---------------|------------------------------|--|--|
|               | Fault Flag(2)                |  |  |
| Display       | Description                  |  |  |
| -             | -                            |  |  |
| tS            | Communication time out error |  |  |
| SPdE          | Speed control error          |  |  |
| inoH          | Over heat motor              |  |  |
| roH           | Charging resistance overheat |  |  |
| -             | -                            |  |  |
| SE            | Setting error                |  |  |
| -             | -                            |  |  |
| PSL           | CPU processing glitches      |  |  |
| FnF           | Fan failure                  |  |  |
| PEr           | PG error                     |  |  |
| -             | -                            |  |  |
| EF1           | External failure1            |  |  |
| EF2           | External failure2            |  |  |
| EF3           | External failure3            |  |  |
| EF4           | External failure4            |  |  |

| State Flag |                                         |  |
|------------|-----------------------------------------|--|
| Display    | Description                             |  |
| start      | Normal operation command                |  |
| run        | Normal operation                        |  |
| jog        | Jog operation                           |  |
| rev        | Reverse command                         |  |
| -          | -                                       |  |
| powdw      | Power Failure                           |  |
| Mes        | Automatic Measurement                   |  |
| Gate       | IGBT drive                              |  |
| -          | -                                       |  |
| -          | -                                       |  |
| -          | -                                       |  |
| PgEnd      | End of program operation                |  |
| -          | -                                       |  |
| revic      | Reverse order last operation            |  |
| -          | -                                       |  |
| fcl        | High speed current limited(FCL) driving |  |

| Command Flag         |                                        |  |
|----------------------|----------------------------------------|--|
| Display              | Description                            |  |
| start                | Normal Operation command               |  |
| jog                  | Jog operation command                  |  |
| rev                  | Reverse command                        |  |
| -                    | -                                      |  |
| -                    | -                                      |  |
| $\operatorname{Rst}$ | Reset command                          |  |
| -                    | -                                      |  |
| Emg                  | Emergency Stop command                 |  |
| DcExc                | DC Excite command                      |  |
| 0SpdH                | 0rpm speed keeping command             |  |
| Mes                  | Automatic measurement command          |  |
| EmgB                 | Emergency Contact-B command            |  |
| -                    | -                                      |  |
| -                    | -                                      |  |
| -                    | -                                      |  |
| Cnv                  | Constant re-calculation<br>requirement |  |

| Fault Flag(1)_V |                                        |  |
|-----------------|----------------------------------------|--|
| Display         | Description                            |  |
| oc              | Over Current protect                   |  |
| iGbt            | IGBT protect operation                 |  |
| -               | -                                      |  |
| -               | -                                      |  |
| GAc             | Gate amp board error<br>(⇒See page 45) |  |
| oV              | DC voltage overvoltage protection      |  |
| oL              | Over Load protect                      |  |
| CtEr            | Abnormal current sensor                |  |
| StrF            | Start jam                              |  |
| -               | -                                      |  |
| FcL             | FCL operation                          |  |
| uV              | Under Voltage                          |  |
| oH              | Over heat unit                         |  |
| -               | -                                      |  |
| cS2             | Abnormal stored memory                 |  |
| oPEr            | Option error                           |  |

| [machine : | VF66G | (Governor | control) |
|------------|-------|-----------|----------|
|------------|-------|-----------|----------|

| overnor control)] |                              |  |
|-------------------|------------------------------|--|
| Fault Flag(2) _V  |                              |  |
| Display           | Description                  |  |
| -                 | -                            |  |
| tS                | Communication time out error |  |
| -                 | -                            |  |
| -                 | -                            |  |
| -                 | -                            |  |
| -                 | -                            |  |
| SE                | Setting error                |  |
| -                 | -                            |  |
| PSL               | CPU processing glitches      |  |
| FnF               | Fan failure                  |  |
| -                 | -                            |  |
| -                 | -                            |  |
| EF1               | External failure1            |  |
| EF2               | External failure2            |  |
| EF3               | External failure3            |  |
| EF4               | External failure4            |  |

| State Flag_V |                                            |  |
|--------------|--------------------------------------------|--|
| Display      | Description                                |  |
| start        | Normal operation command                   |  |
| run          | Normal operation                           |  |
| -            | -                                          |  |
| -            | -                                          |  |
| -            | -                                          |  |
| powdw        | Power Failure                              |  |
| -            | -                                          |  |
| Gate         | IGBT drive                                 |  |
| -            | -                                          |  |
| -            | -                                          |  |
| -            | -                                          |  |
| -            | -                                          |  |
| -            | -                                          |  |
| -            | -                                          |  |
| -            | -                                          |  |
| fcl          | High speed current limited(FCL)<br>driving |  |

| Command Flag_V |                          |  |
|----------------|--------------------------|--|
| Display        | Description              |  |
| start          | Normal Operation command |  |
| -              | -                        |  |
| -              | -                        |  |
| -              | -                        |  |
| -              | -                        |  |
| Rst            | Reset command            |  |
| -              | -                        |  |
| Emg            | Emergency Stop command   |  |
| -              | -                        |  |
| -              | -                        |  |
| -              | -                        |  |
| -              | -                        |  |
| -              | -                        |  |
| -              | -                        |  |
| -              | -                        |  |
| -              | -                        |  |

| Fault Flag(1) _C      |                                        |  |
|-----------------------|----------------------------------------|--|
| Display               | Description                            |  |
| ос                    | Over Current protect                   |  |
| iGbt                  | IGBT protect operation                 |  |
| EnGA                  | Emergency stop (A contact)             |  |
| EnGb                  | Emergency stop (B contact)             |  |
| GAc                   | Gate amp board error<br>(⇒See page 45) |  |
| oV                    | Over Voltage of DC voltage             |  |
| oL                    | Overload protection                    |  |
| CtEr                  | Current sensor abnormality             |  |
| $\operatorname{StrF}$ | Start jam                              |  |
| FuA                   | Blown AC Fuse                          |  |
| FcL                   | FCL operation                          |  |
| uV                    | Under Voltage                          |  |
| oH                    | Over heat unit                         |  |
| -                     | -                                      |  |
| cS2                   | Abnormal stored memory                 |  |
| oPEr                  | Option error                           |  |

| [machine :   | <b>VF66G</b> | (Utility | Connected | Operation / | Isolated O | neration) ] |
|--------------|--------------|----------|-----------|-------------|------------|-------------|
| linacinite . | VI UUU       | Comby    | Connected | operation / | 1901aucu O | peranon/ j  |

| State Flag_C |                                         |  |  |
|--------------|-----------------------------------------|--|--|
| Display      | Description                             |  |  |
| MC           | Magnetic Contactor state                |  |  |
| RK           | Utility connected switch state          |  |  |
| LD           | Isolated operation switch state         |  |  |
| AC           | AC power supply                         |  |  |
| DC_DROP      | Under Voltage(DC)                       |  |  |
| AC_FAIL      | Utility interactive protection          |  |  |
| SYS_Hz       | 60Hz: 1,50Hz: 0                         |  |  |
| -            | -                                       |  |  |
| RUN          | Normal operation                        |  |  |
| PLL          | Phase synchronization loop state        |  |  |
| BLOCK        | Gate block                              |  |  |
| FLT          | Fault state                             |  |  |
| -            | -                                       |  |  |
| -            | -                                       |  |  |
| -            | -                                       |  |  |
| fcl          | High speed current limited(FCL) driving |  |  |

|         | Fault Flag(2) _C                             |
|---------|----------------------------------------------|
| Display | Description                                  |
| oVGr    | Ground fault over voltage protection         |
| tS      | Communication time out error                 |
| oVr     | Utility Voltage Rise protection              |
| uVr     | Utility under voltage protection             |
| Acti    | Utility power failure detection<br>(active)  |
| PASi    | Utility power failure detection<br>(passive) |
| SE      | Setting error                                |
| ocG     | Overcurrent protection                       |
| PSL     | CPU processing glitches                      |
| FnF     | Fan failure                                  |
| oFr     | Utility Frequency rise protection            |
| uFr     | Utility Frequency drop<br>protection         |
| EF1     | External failure1                            |
| EF2     | External failure2                            |
| EF3     | External failure3                            |
| EF4     | External failure4                            |

| Command Flag_C                     |                          |  |
|------------------------------------|--------------------------|--|
| Display                            | Description              |  |
| start                              | Normal Operation command |  |
| BJK_CMD isolated operation command |                          |  |
| -                                  | -                        |  |
| -                                  | -                        |  |
| -                                  | -                        |  |
| Rst                                | Reset command            |  |
| -                                  | -                        |  |
| Emg                                | Emergency Stop command   |  |
| -                                  | -                        |  |
| -                                  | -                        |  |
| -                                  | -                        |  |
| -                                  | -                        |  |
| -                                  | -                        |  |
| -                                  | -                        |  |
| -                                  | -                        |  |
| -                                  | -                        |  |

|         | Fault Flag(1)                          |
|---------|----------------------------------------|
| Display | Description                            |
| oc      | overcurrent                            |
| iGbt    | IGBT abnormal                          |
| EnGA    | Emergency stop (A contact)             |
| EnGb    | Emergency stop (B contact)             |
| GAc     | Gate amp board error<br>(⇒See page 45) |
| oV      | DC voltage overvoltage protection      |
| oL      | Overload protection                    |
| CtEr    | Current sensor abnormality             |
| StrF    | Start-up congestion                    |
| FuA     | AC Fuse                                |
| FcL     | FCL operation                          |
| uV      | Under Voltage                          |
| oH      | Over heat unit                         |
| cFr     | For expansion                          |
| cS2     | Abnormal stored memory                 |
| oPEr    | Option error                           |

## [machine : VF66R (PWM sine wave converter/120-degree conduction) ]

| State Flag |                                  |  |
|------------|----------------------------------|--|
| Display    | Description                      |  |
| MC         | Magnetic Contactor state         |  |
| -          | -                                |  |
| -          | -                                |  |
| AC         | AC power supply                  |  |
| DC_DROP    | Under Voltage(DC)                |  |
| -          | -                                |  |
| SYS_Hz     | 60Hz: 1,50Hz: 0                  |  |
| -          | -                                |  |
| RUN        | Normal operation                 |  |
| PLL        | Phase synchronization loop state |  |
| BLOCK      | Gate block                       |  |
| FLT        | Fault state                      |  |
| -          | -                                |  |
| -          | -                                |  |
| -          | -                                |  |
| -          | -                                |  |

| Fault Flag(2) |                                      |  |
|---------------|--------------------------------------|--|
| Display       | Description                          |  |
| oVGr          | [Special Adjustment]                 |  |
| tS            | Communication time out error         |  |
| oVr           | [Special Adjustment]                 |  |
| uVr           | [Special Adjustment]                 |  |
| Acti          | [Special Adjustment]                 |  |
| PASi          | [Special Adjustment]                 |  |
| SE            | Setting error                        |  |
| ocG           | Overcurrent protection               |  |
| PSL           | CPU processing glitches              |  |
| FnF           | Fan failure                          |  |
| oFr           | Utility Frequency rise protection    |  |
| uFr           | Utility Frequency drop<br>protection |  |
| EF1           | External failure1                    |  |
| EF2           | External failure2                    |  |
| EF3           | External failure3                    |  |
| EF4           | External failure4                    |  |

| Command Flag         |                          |  |
|----------------------|--------------------------|--|
| Display              | Description              |  |
| start                | Normal Operation command |  |
| -                    | -                        |  |
| -                    | -                        |  |
| -                    | -                        |  |
| -                    | -                        |  |
| $\operatorname{Rst}$ | Reset command            |  |
| -                    | -                        |  |
| Emg                  | Emergency Stop command   |  |
| -                    | -                        |  |
| -                    | -                        |  |
| -                    | -                        |  |
| -                    | -                        |  |
| -                    | -                        |  |
| -                    | -                        |  |
| -                    | -                        |  |
| -                    | -                        |  |

| Fault Flag(1) |                                                       |  |
|---------------|-------------------------------------------------------|--|
| Display       | Description                                           |  |
| -             | -                                                     |  |
| iGbt          | IGBT abnormal                                         |  |
| EnGA          | Emergency stop (A contact)                            |  |
| EnGb          | Emergency stop (B contact)                            |  |
| GAc           | Gate amp board error<br>(⇒See page 45)                |  |
| oV1           | DC voltage overvoltage protection<br>(Primary side)   |  |
| oL            | Overload protection                                   |  |
| CtEr          | Current sensor abnormality                            |  |
| StrF          | Start-up congestion                                   |  |
| oV2           | DC voltage overvoltage protection<br>(Secondary side) |  |
| -             | -                                                     |  |
| uV            | Undervoltage                                          |  |
| -             | -                                                     |  |
| oH            | Over heat unit                                        |  |
| cS2           | Abnormal stored memory                                |  |
| oPEr          | Option error                                          |  |

| [machine : |  | DCP66] |  |
|------------|--|--------|--|
|------------|--|--------|--|

| Fault Flag(2) |                              |  |
|---------------|------------------------------|--|
| Display       | Description                  |  |
| -             | -                            |  |
| tS            | Communication time out error |  |
| VcEr          | Voltage control error        |  |
| -             | -                            |  |
| -             | -                            |  |
| -             | -                            |  |
| SE            | Setting error                |  |
| -             | -                            |  |
| PSL           | CPU processing glitches      |  |
| FnF           | Fan failure                  |  |
| -             | -                            |  |
| -             | -                            |  |
| EF1           | External failure1            |  |
| EF2           | External failure2            |  |
| EF3           | External failure3            |  |
| EF4           | External failure4            |  |

| State Flag |                          |  |
|------------|--------------------------|--|
| Display    | Description              |  |
| start      | Normal Operation command |  |
| run        | Normal Operation         |  |
| -          | -                        |  |
| -          | -                        |  |
| -          | -                        |  |
| powdw      | power down               |  |
| -          | -                        |  |
| Gate       | power distribution       |  |
| -          | -                        |  |
| -          | -                        |  |
| -          | -                        |  |
| -          | -                        |  |
| -          | -                        |  |
| -          | -                        |  |
| -          | -                        |  |
| -          | -                        |  |

|                      | Command Flag                        |
|----------------------|-------------------------------------|
| Display              | Description                         |
| start                | Normal Operation command            |
| -                    | -                                   |
| -                    | -                                   |
| -                    | -                                   |
| -                    | -                                   |
| $\operatorname{Rst}$ | Reset command                       |
| -                    | -                                   |
| Emg                  | Emergency Stop command              |
| -                    | -                                   |
| -                    | -                                   |
| -                    | -                                   |
| EmgB                 | Emergency Contact-B command         |
| -                    | -                                   |
| -                    | -                                   |
| -                    | -                                   |
| Cnv                  | Constant re-calculation requirement |

|         | Fault Flag(1)                    |
|---------|----------------------------------|
| Display | Description                      |
| ос      | Overcurrent                      |
| iGbt    | IGBT protect operation           |
| -       | -                                |
| -       | -                                |
| GAc     | [Special Adjustment]             |
| oV      | Over Voltage of DC input voltage |
| oL      | Over Load protect                |
| CtEr    | Abnormal current sensor          |
| StrF    | Start jam                        |
| oS      | Over Speed protect               |
| oF      | Over Frequency protect           |
| uV      | Under Voltage(Power Failure)     |
| ot      | Over Toque protect               |
| oH      | Over heat unit (IGBT)            |
| cS2     | Abnormal stored memory           |
| oPEr    | Option error                     |

[machine : VF100]

| Fault Flag(2)                    |
|----------------------------------|
| Description                      |
| Sensor less starting error       |
| Communication time out error     |
| Speed control error              |
| Over heat motor                  |
| Charging resistance overheat     |
| FCL operation                    |
| Setting error                    |
| Lacking phase                    |
| CPU processing glitches          |
| Unit temperature detection error |
| PG error                         |
| Sensor error                     |
| External failure1                |
| External failure2                |
| External failure3                |
| External failure4                |
|                                  |

|         | State Flag                       |
|---------|----------------------------------|
| Display | Description                      |
| start   | Normal operation command         |
| run     | Normal operation                 |
| jog     | Jog operation                    |
| rev     | Reverse command                  |
| DC      | DC Excite                        |
| powdw   | Power Failure                    |
| Mes     | Automatic Measurement            |
| Gate    | IGBT drive                       |
| Excit   | Excite                           |
| DcB     | DC Brake                         |
| FlxUp   | Flux intensify when start        |
| PgEnd   | End of program operation         |
| -       | -                                |
| revic   | Reverse order last operation     |
| -       | -                                |
| C.1     | High speed current limited (FCL) |
| ICI     | driving                          |

|         | Command Flag                  |
|---------|-------------------------------|
| Display | Description                   |
| start   | Normal Operation command      |
| jog     | Jog operation command         |
| rev     | Reverse command               |
| Excit   | Excite command                |
| DcB     | DC Brake command              |
| Rst     | Reset command                 |
| Excia   | First Excite command          |
| Emg     | Emergency Stop command        |
| DcExc   | DC Excite command             |
| 0SpdH   | 0rpm speed keeping command    |
| Mes     | Automatic measurement command |
| EmgB    | Emergency Contact-B command   |
| -       | -                             |
| -       | -                             |
| -       | -                             |
| Crear   | Constant re-calculation       |
| Cnv     | requirement                   |

|                       | Fault Flag(1)                                     |
|-----------------------|---------------------------------------------------|
| Display               | Description                                       |
| ос                    | Overcurrent                                       |
| -                     | -                                                 |
| EnGA                  | Emergency stop (A contact)                        |
| EnGb                  | Emergency stop (B contact)                        |
| $\mathrm{FLt}$        | Control power board abnormality<br>(⇒See page 45) |
| oV                    | Overvoltage protection                            |
| oL                    | Over Load protect                                 |
| -                     | -                                                 |
| $\operatorname{StrF}$ | Start jam                                         |
| -                     | -                                                 |
| -                     | -                                                 |
| uV                    | Undervoltage protection                           |
| -                     | -                                                 |
| -                     | -                                                 |
| cS2                   | Abnormal stored memory                            |
| oPEr                  | Option error                                      |

# [machine : N100CHD,N100CHU]

|         | Fault Flag(2)                |
|---------|------------------------------|
| Display | Description                  |
| -       | -                            |
| tS      | Communication time out error |
| AVrE    | Voltage control error        |
| bLnc    | Abnormality Current balance  |
| -       | -                            |
| -       | -                            |
| SE      | Setting error                |
| -       | -                            |
| PSL-    | CPU processing glitches      |
| -       | -                            |
| -       | -                            |
| SnE     | Sensor error                 |
| EF1     | External failure1            |
| EF2     | External failure2            |
| EF3     | External failure3            |
| EF4     | External failure4            |

|         | State Flag           |
|---------|----------------------|
| Display | Description          |
| start   | Operation command ON |
| run     | Driving              |
| -       | -                    |
| -       | -                    |
| -       | -                    |
| powdw   | During power outage  |
| -       | -                    |
| Gate    | IGBT drive           |
| -       | -                    |
| -       | -                    |
| -       | -                    |
| -       | -                    |
| -       | -                    |
| -       | -                    |
| -       | -                    |
| -       | -                    |

|         | Command Flag                |
|---------|-----------------------------|
| Display | Description                 |
| start   | Normal Operation command    |
| -       | -                           |
| -       | -                           |
| -       | -                           |
| -       | -                           |
| Rst     | Fault reset                 |
| -       | -                           |
| Emg     | Emergency Stop              |
| -       | -                           |
| 0vltH   | 0[V] keeping command        |
| -       | -                           |
| EmgB    | Emergency Contact-B command |
| -       | -                           |
| -       | -                           |
| -       | -                           |
| Cnv     | Start constant calculation  |

|         | Fault Flag(1)                    |
|---------|----------------------------------|
| Display | Description                      |
| ос      | Overcurrent                      |
| -       | -                                |
| EnGA    | Emergency stop (A contact)       |
| EnGb    | Emergency stop (B contact)       |
| FLt     | Control power board abnormality  |
| oV      | Over Voltage of DC input voltage |
| oL      | Over Load protect                |
| CtEr    | Abnormal current sensor          |
| StrF    | Start jam                        |
| oS      | Over Speed protect               |
| oF      | Over Frequency protect           |
| uV      | Under Voltage(Power Failure)     |
| ot      | Over Toque protect               |
| -       | -                                |
| cS2     | Abnormal stored memory           |
| oPEr    | Option error                     |

|         | State Flag                       |
|---------|----------------------------------|
| Display | Description                      |
| start   | Normal operation command         |
| run     | Normal operation                 |
| jog     | Jog operation                    |
| rev     | Reverse command                  |
| DC      | DC Excite                        |
| powdw   | Power Failure                    |
| Mes     | Automatic Measurement            |
| Gate    | IGBT drive                       |
| Excit   | Excite                           |
| DcB     | DC Brake                         |
| FlxUp   | Flux intensify when start        |
| PgEnd   | End of program operation         |
| -       | -                                |
| revic   | Reverse order last operation     |
| -       | -                                |
| fol     | High speed current limited (FCL) |
| ICI     | driving                          |

| F |
|---|
|---|

| Fault Flag(2) |                              |  |
|---------------|------------------------------|--|
| Display       | Description                  |  |
| SLSE          | Sensor less starting error   |  |
| tS            | Communication time out error |  |
| SPdE          | Speed control error          |  |
| inoH          | Over heat motor              |  |
| -             | -                            |  |
| FcL           | FCL operation                |  |
| SE            | Setting error                |  |
| Cut           | Lacking phase                |  |
| PSL           | CPU processing glitches      |  |
| -             | -                            |  |
| PEr           | PG error                     |  |
| SnE           | Sensor error                 |  |
| EF1           | External failure1            |  |
| EF2           | External failure2            |  |
| EF3           | External failure3            |  |
| EF4           | External failure4            |  |

| Command Flag |                               |  |
|--------------|-------------------------------|--|
| Display      | Description                   |  |
| start        | Normal Operation command      |  |
| jog          | Jog operation command         |  |
| rev          | Reverse command               |  |
| Excit        | Excite command                |  |
| DcB          | DC Brake command              |  |
| Rst          | Reset command                 |  |
| Excia        | First Excite command          |  |
| Emg          | Emergency Stop command        |  |
| DcExc        | DC Excite command             |  |
| 0SpdH        | 0rpm speed keeping command    |  |
| Mes          | Automatic measurement command |  |
| EmgB         | Emergency Contact-B command   |  |
| -            | -                             |  |
| -            | -                             |  |
| -            | -                             |  |
| Cny          | Constant re-calculation       |  |
|              | requirement                   |  |

| Fault Flag(1) |                                  |  |
|---------------|----------------------------------|--|
| Display       | Description                      |  |
| ос            | Overcurrent                      |  |
| -             | -                                |  |
| EnGA          | Emergency stop (A contact)       |  |
| EnGb          | Emergency stop (B contact)       |  |
| FLt           | Control power board abnormality  |  |
| oV            | Over Voltage of DC input voltage |  |
| oL            | Over Load protect                |  |
| CtEr          | Abnormal current sensor          |  |
| StrF          | Start jam                        |  |
| FuA           | AC Fuse                          |  |
| FcL           | FCL operation                    |  |
| uV            | Under Voltage(Power Failure)     |  |
| -             | -                                |  |
| -             | -                                |  |
| cS2           | Abnormal stored memory           |  |
| oPEr          | Option error                     |  |

|          | State Flag                       |
|----------|----------------------------------|
| Display  | Description                      |
| MC       | Magnetic Contactor state         |
| -        | -                                |
| -        | -                                |
| AC       | AC power supply                  |
| DC_DROP  | Under Voltage(DC)                |
| -        | -                                |
| SYS_Hz   | 60Hz: 1,50Hz: 0                  |
| -        | -                                |
| RUN      | Normal operation                 |
| PLL      | Phase synchronization loop state |
| BLOCK    | Gate block                       |
| FLT_DTCT | Fault state                      |
| -        | -                                |
| -        | -                                |
| -        | -                                |
| fal      | High speed current limited (FCL) |
| ICI      | driving                          |

| Fault Flag(2) |                              |  |
|---------------|------------------------------|--|
| Display       | Description                  |  |
| -             | -                            |  |
| tS            | Communication time out error |  |
| -             | -                            |  |
| -             | -                            |  |
| -             | -                            |  |
| -             | -                            |  |
| SE            | Setting error                |  |
| -             | -                            |  |
| PSL           | CPU processing glitches      |  |
| -             | -                            |  |
| -             | -                            |  |
| -             | -                            |  |
| EF1           | External failure1            |  |
| EF2           | External failure2            |  |

External failure3

External failure4

| r       |                                        |  |  |
|---------|----------------------------------------|--|--|
|         | Command Flag                           |  |  |
| Display | Description                            |  |  |
| start   | Normal Operation command               |  |  |
| -       | -                                      |  |  |
| -       | -                                      |  |  |
| -       | -                                      |  |  |
| -       | -                                      |  |  |
| Rst     | Reset command                          |  |  |
| -       | -                                      |  |  |
| Emg     | Emergency Stop command                 |  |  |
| -       | -                                      |  |  |
| -       | -                                      |  |  |
| -       | -                                      |  |  |
| EmgB    | Emergency Contact-B command            |  |  |
| -       | -                                      |  |  |
| -       | -                                      |  |  |
| -       | -                                      |  |  |
| Cnv     | Constant re-calculation<br>requirement |  |  |

## [machine : N100R (PWM sine wave converter/120-degree conduction) ]

EF3

EF4

If "GAc/FLt" of FaultFlag(1) is indicated 1(0:unprotection, 1:protection) at over 30kW machines, Ext.Flt1, ExtFlt2, ExtFlt3, and ExtFlt4 are flag data for judging details of the abnormal contents, and displayed by eight figures. If not abnormality, "0000 0000" is displayed.

If multiple GAc/FLt anomalies are detected, the sum of the values displayed for each GAc/FLt anomaly is displayed in hexadecimal.

Ex.) If detects the "IGBT over current of U phase in master unit" and "IGBT over current of V phase in master unit"

Display of Ext.Flt1: "0000 0004" + "0000 0008"  $\rightarrow$  "0000 000C" About details, refer to product manual.

#### [machine : VF66B,VF66C,VF66CH(CH66),VF66SV,VF66AD,VF66PD,VF66G, VF66SDS,VF66CAT,VF67A]

| Ext.Flt1  |                                                                            |           |                                                                            |
|-----------|----------------------------------------------------------------------------|-----------|----------------------------------------------------------------------------|
| Display   | Description                                                                | Display   | Description                                                                |
| 0000 0001 | Communication error with master<br>GAC (No response for three times)       | 0001 0000 | DC over voltage in sleeve unit-1                                           |
| 0000 0002 | Gate power abnormal in master unit                                         | 0002 0000 | Output fin overheat of T1/U phase<br>in sleeve unit-1                      |
| 0000 0004 | IGBT over current of T1/U phase in master unit                             | 0004 0000 | Melted fuse of DC main circuit in sleeve unit-1                            |
| 0000 0008 | IGBT over current of T2/V phase in master unit                             | 0008 0000 | FM trouble of sleeve unit-1                                                |
| 0000 0010 | IGBT over current of T3/W phase<br>in master unit                          | 0010 0000 | 15V control power down of sleeve<br>unit-1                                 |
| 0000 0020 | Output fin overheat of T1/U phase in master unit                           | 0020 0000 | Communication error with sleeve<br>unit-2<br>(No response for three times) |
| 0000 0040 | Melted fuse of DC main circuit in master unit                              | 0040 0000 | Gate power abnormal in sleeve<br>unit-2                                    |
| 0000 0080 | More than 290% current to all unit for more than 2 seconds                 | 0080 0000 | IGBT over current of T1/U phase<br>in sleeve unit-2                        |
| 0000 0100 | Power error PRIM66-Z, PRIS66-Z<br>board(parallel type)                     | 0100 0000 | IGBT over current of T2/V phase<br>in sleeve unit-2                        |
| 0000 0200 | Master unit FM trouble                                                     | 0200 0000 | IGBT over current of T3/W phase<br>in sleeve unit-2                        |
| 0000 0400 | -                                                                          | 0400 0000 | DC over voltage in sleeve unit-2                                           |
| 0000 0800 | Communication error with sleeve<br>unit-1<br>(No response for three times) | 0800 0000 | Output fin overheat of T1/U phase<br>in sleeve unit-2                      |
| 0000 1000 | Gate power abnormal in sleeve unit-1                                       | 1000 0000 | Melted fuse of DC main circuit in sleeve unit-2                            |
| 0000 2000 | IGBT over current of T1/U phase<br>in sleeve unit-1                        | 2000 0000 | Sleeve unit-2 FM trouble                                                   |
| 0000 4000 | IGBT over current of T2/V phase<br>in sleeve unit-1                        | 4000 0000 | 15V control power down in sleeve<br>unit-2                                 |
| 0000 8000 | IGBT over current of T3/W phase<br>in sleeve unit-1                        | 8000 0000 | Communication error with sleeve<br>unit-3<br>(No response for three times) |

| Ext.Flt2  |                                                     |           |                                                       |
|-----------|-----------------------------------------------------|-----------|-------------------------------------------------------|
| Display   | Description                                         | Display   | Description                                           |
| 0000 0001 | Gate power abnormal in sleeve<br>unit-3             | 0001 0000 | Converter of sleeve unit-3<br>overheat                |
| 0000 0002 | IGBT over current of T1/U phase<br>in sleeve unit-3 | 0002 0000 | Outside DB1 protect or<br>communication error         |
| 0000 0004 | IGBT over current of T2/V phase<br>in sleeve unit-3 | 0004 0000 | Outside DB2 protect or communication error            |
| 0000 0008 | IGBT over current of T3/W phase<br>in sleeve unit-3 | 0008 0000 | Outside DB3 protect or<br>communication error         |
| 0000 0010 | DC over voltage in sleeve unit-3                    | 0010 0000 | Outside DB4 protect or<br>communication error         |
| 0000 0020 | Output fin overheat of T1/U phase in sleeve unit-3  | 0020 0000 | Outside DB5 protect or<br>communication error         |
| 0000 0040 | Melted fuse of DC main circuit in sleeve unit-3     | 0040 0000 | Outside DB6 protect or<br>communication error         |
| 0000 0080 | Sleeve unit-3 FM trouble                            | 0080 0000 | Output fin of T2/V phase in master unit overheat      |
| 0000 0100 | 15V control power down in sleeve unit-3             | 0100 0000 | Output fin of T3/W phase in master unit overheat      |
| 0000 0200 | MC of master unit doesn't turn on                   | 0200 0000 | Output fin of T2/V phase in sleeve<br>unit-1 overheat |
| 0000 0400 | MC of sleeve unit-1 doesn't turn on                 | 0400 0000 | Output fin of T3/W phase in sleeve<br>unit-1 overheat |
| 0000 0800 | MC of sleeve unit-2 doesn't turn on                 | 0800 0000 | Output fin of T2/V phase in sleeve<br>unit-2 overheat |
| 0000 1000 | MC of sleeve unit-3 doesn't turn on                 | 1000 0000 | Output fin of T3/W phase in sleeve<br>unit-2 overheat |
| 0000 2000 | Converter of master unit overheat                   | 2000 0000 | Output fin of T2/V phase in sleeve<br>unit-3 overheat |
| 0000 4000 | Converter of sleeve unit-1<br>overheat              | 4000 0000 | Output fin of T3/W phase in sleeve<br>unit-3 overheat |
| 0000 8000 | Converter of sleeve unit-2<br>overheat              | 8000 0000 | -                                                     |

| Ext.Flt1  |                                                                            |           |                                                                            |
|-----------|----------------------------------------------------------------------------|-----------|----------------------------------------------------------------------------|
| Display   | Description                                                                | Display   | Description                                                                |
| 0000 0001 | Communication error with master GAC (No response for three times)          | 0001 0000 | DC over voltage in sleeve unit-1                                           |
| 0000 0002 | Gate power abnormal in master unit                                         | 0002 0000 | Output fin overheat of L1/R phase<br>in sleeve unit-1                      |
| 0000 0004 | IGBT over current of L1/R phase<br>in master unit                          | 0004 0000 | Melted fuse of DC main circuit in sleeve unit-1                            |
| 0000 0008 | IGBT over current of L2/S phase in master unit                             | 0008 0000 | FM trouble of sleeve unit-1                                                |
| 0000 0010 | IGBT over current of L3/T phase in master unit                             | 0010 0000 | 15V control power down of sleeve<br>unit-1                                 |
| 0000 0020 | Output fin overheat of L1/R phase<br>in master unit                        | 0020 0000 | Communication error with sleeve<br>unit-2<br>(No response for three times) |
| 0000 0040 | Melted fuse of DC main circuit in master unit                              | 0040 0000 | Gate power abnormal in sleeve unit-2                                       |
| 0000 0080 | More than 290% current to all unit for more than 2 seconds                 | 0080 0000 | IGBT over current of L1/R phase<br>in sleeve unit-2                        |
| 0000 0100 | Power error PRIM66-Z, PRIS66-Z<br>board(parallel type)                     | 0100 0000 | IGBT over current of L2/S phase<br>in sleeve unit-2                        |
| 0000 0200 | Master unit FM trouble                                                     | 0200 0000 | IGBT over current of L3/T phase<br>in sleeve unit-2                        |
| 0000 0400 | -                                                                          | 0400 0000 | DC over voltage in sleeve unit-2                                           |
| 0000 0800 | Communication error with sleeve<br>unit-1<br>(No response for three times) | 0800 0000 | Output fin overheat of L1/R phase<br>in sleeve unit-2                      |
| 0000 1000 | Gate power abnormal in sleeve unit-1                                       | 1000 0000 | Melted fuse of DC main circuit in sleeve unit-2                            |
| 0000 2000 | IGBT over current of L1/R phase<br>in sleeve unit-1                        | 2000 0000 | Sleeve unit-2 FM trouble                                                   |
| 0000 4000 | IGBT over current of L2/S phase in sleeve unit-1                           | 4000 0000 | 15V control power down in sleeve<br>unit-2                                 |
| 0000 8000 | IGBT over current of L3/T phase in sleeve unit-1                           | 8000 0000 | Communication error with sleeve<br>unit-3<br>(No response for three times) |

# [machine : VF66R]

| Ext.Flt2  |                                                       |           |                                                       |
|-----------|-------------------------------------------------------|-----------|-------------------------------------------------------|
| Display   | Description                                           | Display   | Description                                           |
| 0000 0001 | Gate power abnormal in sleeve<br>unit-3               | 0001 0000 | Converter of sleeve unit-3<br>overheat                |
| 0000 0002 | IGBT over current of L1/R phase<br>in sleeve unit-3   | 0002 0000 | Outside DB1 protect or communication error            |
| 0000 0004 | IGBT over current of L2/S phase in sleeve unit-3      | 0004 0000 | Outside DB2 protect or communication error            |
| 0000 0008 | IGBT over current of L3/T phase in sleeve unit-3      | 0008 0000 | Outside DB3 protect or<br>communication error         |
| 0000 0010 | DC over voltage in sleeve unit-3                      | 0010 0000 | Outside DB4 protect or communication error            |
| 0000 0020 | Output fin overheat of L1/R phase<br>in sleeve unit-3 | 0020 0000 | Outside DB5 protect or<br>communication error         |
| 0000 0040 | Melted fuse of DC main circuit in sleeve unit-3       | 0040 0000 | Outside DB6 protect or communication error            |
| 0000 0080 | Sleeve unit-3 FM trouble                              | 0080 0000 | Output fin of L2/S phase in master<br>unit overheat   |
| 0000 0100 | 15V control power down in sleeve<br>unit-3            | 0100 0000 | Output fin of L3/T phase in<br>master unit overheat   |
| 0000 0200 | MC of master unit doesn't turn on                     | 0200 0000 | Output fin of L2/S phase in sleeve<br>unit-1 overheat |
| 0000 0400 | MC of sleeve unit-1 doesn't turn on                   | 0400 0000 | Output fin of L3/T phase in sleeve<br>unit-1 overheat |
| 0000 0800 | MC of sleeve unit-2 doesn't turn on                   | 0800 0000 | Output fin of L2/S phase in sleeve<br>unit-2 overheat |
| 0000 1000 | MC of sleeve unit-3 doesn't turn on                   | 1000 0000 | Output fin of L3/T phase in sleeve<br>unit-2 overheat |
| 0000 2000 | Converter of master unit overheat                     | 2000 0000 | Output fin of L2/S phase in sleeve<br>unit-3 overheat |
| 0000 4000 | Converter of sleeve unit-1<br>overheat                | 4000 0000 | Output fin of L3/T phase in sleeve<br>unit-3 overheat |
| 0000 8000 | Converter of sleeve unit-2<br>overheat                | 8000 0000 | -                                                     |

| Ext.Flt1  |                                                         |           |                                                           |
|-----------|---------------------------------------------------------|-----------|-----------------------------------------------------------|
| Display   | Description                                             | Display   | Description                                               |
| 0000 0001 | Gate board communication error                          | 0001 0000 | IGBT abnormal<br>(Secondary side 2nd bridge)              |
| 0000 0002 | -                                                       | 0002 0000 | -                                                         |
| 0000 0004 | IGBT abnormal<br>(Primary side 1st bridge)              | 0004 0000 | Heat sink overheating<br>(Secondary side)                 |
| 0000 0008 | IGBT abnormal<br>(Primary side 2nd bridge)              | 0008 0000 | Fuse blown (Secondary side)                               |
| 0000 0010 | -                                                       | 0010 0000 | Overcurrent protection<br>(Secondary output current)      |
| 0000 0020 | Heat sink overheating<br>(primary side)                 | 0020 0000 | Overcurrent protection<br>(Secondary transformer current) |
| 0000 0040 | Fuse blown (primary side)                               | 0040 0000 | -                                                         |
| 0000 0080 | Overcurrent protection<br>(Primary side input current)  | 0080 0000 | -                                                         |
| 0000 0100 | Overcurrent protection<br>(Primary transformer current) | 0100 0000 | -                                                         |
| 0000 0200 | Fan failure                                             | 0200 0000 | -                                                         |
| 0000 0400 | Charging resistor overheating protection                | 0400 0000 | -                                                         |
| 0000 0800 | MC defective protection                                 | 0800 0000 | -                                                         |
| 0000 1000 | 24V power supply abnormality                            | 1000 0000 | -                                                         |
| 0000 2000 | Control power supply phase loss                         | 2000 0000 | -                                                         |
| 0000 4000 | Earth fault protection                                  | 4000 0000 | -                                                         |
| 0000 8000 | IGBT abnormal<br>(Secondary side 1st bridge)            | 8000 0000 | -                                                         |

## [machine : DCP66]

| Ext.Flt2  |             |           |             |  |
|-----------|-------------|-----------|-------------|--|
| Display   | Description | Display   | Description |  |
| 0000 0001 | -           | 0001 0000 | -           |  |
| 0000 0002 | -           | 0002 0000 | -           |  |
| 0000 0004 | -           | 0004 0000 | -           |  |
| 0000 0008 | -           | 0008 0000 | -           |  |
| 0000 0010 | -           | 0010 0000 | -           |  |
| 0000 0020 | -           | 0020 0000 | -           |  |
| 0000 0040 | -           | 0040 0000 | -           |  |
| 0000 0080 | -           | 0080 0000 | -           |  |
| 0000 0100 | -           | 0100 0000 | -           |  |
| 0000 0200 | -           | 0200 0000 | -           |  |
| 0000 0400 | -           | 0400 0000 | -           |  |
| 0000 0800 | -           | 0800 0000 | -           |  |
| 0000 1000 | -           | 1000 0000 | -           |  |
| 0000 2000 | -           | 2000 0000 | -           |  |
| 0000 4000 | -           | 4000 0000 | -           |  |
| 0000 8000 | -           | 8000 0000 | -           |  |

| Ext.Flt1  |                                                       |           |                                                                           |
|-----------|-------------------------------------------------------|-----------|---------------------------------------------------------------------------|
| Display   | Description                                           | Display   | Description                                                               |
| 0000 0001 | Main board communication error<br>(Master stack)      | 0001 0000 | Step-down chopper circuit output<br>voltage abnormality<br>(Master stack) |
| 0000 0002 | IGBT protection (T1/U phase)<br>(Master stack)        | 0002 0000 | -                                                                         |
| 0000 0004 | IGBT protection (T2/V phase)<br>(Master stack)        | 0004 0000 | -                                                                         |
| 0000 0008 | -                                                     | 0008 0000 | -                                                                         |
| 0000 0010 | Overcurrent protection<br>(T1/U phase) (Master stack) | 0010 0000 | -                                                                         |
| 0000 0020 | Overcurrent protection<br>(T2/V phase) (Master stack) | 0020 0000 | Primary fuse blown                                                        |
| 0000 0040 | -                                                     | 0040 0000 | Parallel power supply error<br>(Master stack)                             |
| 0000 0080 | -                                                     | 0080 0000 | -                                                                         |
| 0000 0100 | Heat sink overheating<br>(T1/U phase) (Master stack)  | 0100 0000 | Cooling fan unit 1 failure                                                |
| 0000 0200 | Heat sink overheating<br>(T2/V phase) (Master stack)  | 0200 0000 | Cooling fan unit 2 failure                                                |
| 0000 0400 | -                                                     | 0400 0000 | -                                                                         |
| 0000 0800 | -                                                     | 0800 0000 | -                                                                         |
| 0000 1000 | -                                                     | 1000 0000 | Main board communication error<br>(Slave stack)                           |
| 0000 2000 | -                                                     | 2000 0000 | IGBT protection (T1/U phase)<br>(Slave stack)                             |
| 0000 4000 | Blown starting fuse<br>(Master stack)                 | 4000 0000 | IGBT protection (T2/V phase)<br>(Slave stack)                             |
| 0000 8000 | Control power supply error<br>(Master stack)          | 8000 0000 | -                                                                         |

#### [machine : N100CHD]

| Ext.Flt2  |                                                                       |              |                                              |
|-----------|-----------------------------------------------------------------------|--------------|----------------------------------------------|
| Display   | Description                                                           | Display      | Description                                  |
| 0000 0001 | Overcurrent protection<br>(T1/U phase) (Slave stack)                  | 0001 0000    | -                                            |
| 0000 0002 | Overcurrent protection<br>(T2/V phase) (Slave stack)                  | 0002 0000    | Secondary fuse blown                         |
| 0000 0004 | -                                                                     | 0004 0000    | Parallel power supply error<br>(Slave stack) |
| 0000 0008 | -                                                                     | 0008 0000    | -                                            |
| 0000 0010 | Heat sink overheating<br>(T1/U phase) (Slave stack)                   | 0010 0000    | -                                            |
| 0000 0020 | Heat sink overheating<br>(T2/V phase) (Slave stack)                   | 0020 0000    | -                                            |
| 0000 0040 | -                                                                     | 0040 0000    | -                                            |
| 0000 0080 | -                                                                     | 0080 0000    | -                                            |
| 0000 0100 | -                                                                     | 0100 0000    | Primary side overvoltage protection          |
| 0000 0200 | -                                                                     | $0200\ 0000$ | -                                            |
| 0000 0400 | Blown starting fuse (Slave stack)                                     | 0400 0000    | -                                            |
| 0000 0800 | Control power supply error<br>(Slave stack)                           | 0800 0000    | -                                            |
| 0000 1000 | Step-down chopper circuit output<br>voltage abnormality (Slave stack) | 1000 0000    | -                                            |
| 0000 2000 | -                                                                     | 2000 0000    | -                                            |
| 0000 4000 | -                                                                     | 4000 0000    | -                                            |
| 0000 8000 | -                                                                     | 8000 0000    | -                                            |

| Ext.Flt1     |                                        |              |                                                      |
|--------------|----------------------------------------|--------------|------------------------------------------------------|
| Display      | Description                            | Display      | Description                                          |
| 0000 0001    | Main board communication error         | 0001 0000    | Step-down chopper circuit output voltage abnormality |
| $0000\ 0002$ | IGBT protection (T1/U phase)           | $0002\ 0000$ | -                                                    |
| 0000 0004    | IGBT protection (T2/V phase)           | 0004 0000    | -                                                    |
| 0000 0008    | -                                      | 0008 0000    | -                                                    |
| 0000 0010    | Overcurrent protection<br>(T1/U phase) | 0010 0000    | -                                                    |
| 0000 0020    | Overcurrent protection<br>(T2/V phase) | 0020 0000    | Main circuit fuse blown                              |
| 0000 0040    | -                                      | 0040 0000    | Parallel power supply error<br>(Master stack)        |
| 0000 0080    | -                                      | 0080 0000    | -                                                    |
| 0000 0100    | Heat sink overheating<br>(T1/U phase)  | 0100 0000    | Cooling fan unit failure                             |
| 0000 0200    | Heat sink overheating<br>(T2/V phase)  | 0200 0000    | -                                                    |
| 0000 0400    | -                                      | 0400 0000    | -                                                    |
| 0000 0800    | -                                      | 0800 0000    | -                                                    |
| 0000 1000    | -                                      | 1000 0000    | -                                                    |
| 0000 2000    | -                                      | 2000 0000    | -                                                    |
| 0000 4000    | Blown starting fuse                    | 4000 0000    | -                                                    |
| 0000 8000    | Control power supply error             | 8000 0000    | -                                                    |

## [machine : N100CHU]

| Ext.Flt2  |             |           |             |
|-----------|-------------|-----------|-------------|
| Display   | Description | Display   | Description |
| 0000 0001 | -           | 0001 0000 | -           |
| 0000 0002 | -           | 0002 0000 | -           |
| 0000 0004 | -           | 0004 0000 | -           |
| 0000 0008 | -           | 0008 0000 | -           |
| 0000 0010 | -           | 0010 0000 | -           |
| 0000 0020 | -           | 0020 0000 | -           |
| 0000 0040 | -           | 0040 0000 | -           |
| 0000 0080 | -           | 0080 0000 | -           |
| 0000 0100 | -           | 0100 0000 | -           |
| 0000 0200 | -           | 0200 0000 | -           |
| 0000 0400 | -           | 0400 0000 | -           |
| 0000 0800 | -           | 0800 0000 | -           |
| 0000 1000 | -           | 1000 0000 | -           |
| 0000 2000 | -           | 2000 0000 | -           |
| 0000 4000 | -           | 4000 0000 | -           |
| 0000 8000 | -           | 8000 0000 | -           |

| Ext.Flt1  |                                                                                     |           |                                                                                      |
|-----------|-------------------------------------------------------------------------------------|-----------|--------------------------------------------------------------------------------------|
| Display   | Description                                                                         | Display   | Description                                                                          |
| 0000 0001 | Communication error with PS<br>board (Master unit)<br>(No response for three times) | 0001 0000 | Step-down chopper circuit output<br>voltage abnormality<br>(Master unit)             |
| 0000 0002 | IGBT protection (T1/U phase)<br>(Master unit)                                       | 0002 0000 | Unable to monitor STO properly<br>(Master unit)                                      |
| 0000 0004 | IGBT protection (T2/V phase)<br>(Master unit)                                       | 0004 0000 | MC doesn't turn on<br>(Master unit)                                                  |
| 0000 0008 | IGBT protection (T3/W phase)<br>(Master unit)                                       | 0008 0000 | Charging resistance overheat<br>(Master unit)                                        |
| 0000 0010 | Overcurrent protection<br>(T1/U phase) (Master unit)                                | 0010 0000 | Converter overheats<br>(Master unit)                                                 |
| 0000 0020 | Overcurrent protection<br>(T2/V phase) (Master unit)                                | 0020 0000 | Blown fuse of AC circuit<br>(Master unit)                                            |
| 0000 0040 | Overcurrent protection<br>(T3/W phase) (Master unit)                                | 0040 0000 | Power error PRI2017-Z board<br>(Master unit)                                         |
| 0000 0080 | More than 286% current for more<br>than 2 seconds (Master unit)                     | 0080 0000 | -                                                                                    |
| 0000 0100 | Heat sink overheating<br>(T1/U phase) (Master unit)                                 | 0100 0000 | Cooling fan failure (T1/U phase)<br>(Master unit)                                    |
| 0000 0200 | Heat sink overheating<br>(T2/V phase) (Master unit)                                 | 0200 0000 | Cooling fan failure (T2/V phase)<br>(Master unit)                                    |
| 0000 0400 | Heat sink overheating<br>(T3/W phase) (Master unit)                                 | 0400 0000 | Cooling fan failure (T3/W phase)<br>(Master unit)                                    |
| 0000 0800 | Blown fuse of DC main circuit<br>(T1/U phase) (Master unit)                         | 0800 0000 | FM trouble (Master unit)                                                             |
| 0000 1000 | Blown fuse of DC main circuit<br>(T2/V phase) (Master unit)                         | 1000 0000 | Communication error with PS<br>board (Slave unit-1)<br>(No response for three times) |
| 0000 2000 | Blown fuse of DC main circuit<br>(T3/W phase) (Master unit)                         | 2000 0000 | IGBT protection (T1/U phase)<br>(Slave unit-1)                                       |
| 0000 4000 | Blown starting fuse<br>(Master unit)                                                | 4000 0000 | IGBT protection (T2/V phase)<br>(Slave unit-1)                                       |
| 0000 8000 | Control power supply error<br>(Master unit)                                         | 8000 0000 | IGBT protection (T3/W phase)<br>(Slave unit-1)                                       |

## [machine : N100]

| Ext.Flt2  |                                                                           |           |                                                                                      |
|-----------|---------------------------------------------------------------------------|-----------|--------------------------------------------------------------------------------------|
| Display   | Description                                                               | Display   | Description                                                                          |
| 0000 0001 | Overcurrent protection<br>(T1/U phase) (Slave unit-1)                     | 0001 0000 | Converter overheats<br>(Slave unit-1)                                                |
| 0000 0002 | Overcurrent protection<br>(T2/V phase) (Slave unit-1)                     | 0002 0000 | Blown fuse of AC circuit<br>(Slave unit-1)                                           |
| 0000 0004 | Overcurrent protection<br>(T3/W phase) (Slave unit-1)                     | 0004 0000 | Power error PRI2017-Z board<br>(Slave unit-1)                                        |
| 0000 0008 | -                                                                         | 0008 0000 | -                                                                                    |
| 0000 0010 | Heat sink overheating<br>(T1/U phase) (Slave unit-1)                      | 0010 0000 | Cooling fan failure (T1/U phase)<br>(Slave unit-1)                                   |
| 0000 0020 | Heat sink overheating<br>(T2/V phase) (Slave unit-1)                      | 0020 0000 | Cooling fan failure (T2/V phase)<br>(Slave unit-1)                                   |
| 0000 0040 | Heat sink overheating<br>(T3/W phase) (Slave unit-1)                      | 0040 0000 | Cooling fan failure (T3/W phase)<br>(Slave unit-1)                                   |
| 0000 0080 | Blown fuse of DC main circuit<br>(T1/U phase) (Slave unit-1)              | 0080 0000 | FM trouble (Slave unit-1)                                                            |
| 0000 0100 | Blown fuse of DC main circuit<br>(T2/V phase) (Slave unit-1)              | 0100 0000 | DC over voltage protection<br>(Slave unit-1)                                         |
| 0000 0200 | Blown fuse of DC main circuit<br>(T3/W phase) (Slave unit-1)              | 0200 0000 | Communication error with PS<br>board (Slave unit-2)<br>(No response for three times) |
| 0000 0400 | Blown starting fuse<br>(Slave unit-1)                                     | 0400 0000 | IGBT protection (T1/U phase)<br>(Slave unit-2)                                       |
| 0000 0800 | Control power supply error<br>(Slave unit-1)                              | 0800 0000 | IGBT protection (T2/V phase)<br>(Slave unit-2)                                       |
| 0000 1000 | Step-down chopper circuit output<br>voltage abnormality<br>(Slave unit-1) | 1000 0000 | IGBT protection (T3/W phase)<br>(Slave unit-2)                                       |
| 0000 2000 | Unable to monitor STO properly<br>(Slave unit-1)                          | 2000 0000 | Overcurrent protection<br>(T1/U phase) (Slave unit-2)                                |
| 0000 4000 | MC doesn't turn on<br>(Slave unit-1)                                      | 4000 0000 | Overcurrent protection<br>(T2/V phase) (Slave unit-2)                                |
| 0000 8000 | Charging resistance overheat<br>(Slave unit-1)                            | 8000 0000 | Overcurrent protection<br>(T3/W phase) (Slave unit-2)                                |

| Ext.Flt3  |                                                                           |           |                                                                                      |
|-----------|---------------------------------------------------------------------------|-----------|--------------------------------------------------------------------------------------|
| Display   | Description                                                               | Display   | Description                                                                          |
| 0000 0001 | -                                                                         | 0001 0000 | -                                                                                    |
| 0000 0002 | Heat sink overheating<br>(T1/U phase) (Slave unit-2)                      | 0002 0000 | Cooling fan failure (T1/U phase)<br>(Slave unit-2)                                   |
| 0000 0004 | Heat sink overheating<br>(T2/V phase) (Slave unit-2)                      | 0004 0000 | Cooling fan failure (T2/V phase)<br>(Slave unit-2)                                   |
| 0000 0008 | Heat sink overheating<br>(T3/W phase) (Slave unit-2)                      | 0008 0000 | Cooling fan failure (T3/W phase)<br>(Slave unit-2)                                   |
| 0000 0010 | Blown fuse of DC main circuit<br>(T1/U phase) (Slave unit-2)              | 0010 0000 | FM trouble (Slave unit-2)                                                            |
| 0000 0020 | Blown fuse of DC main circuit<br>(T2/V phase) (Slave unit-2)              | 0020 0000 | DC over voltage protection<br>(Slave unit-2)                                         |
| 0000 0040 | Blown fuse of DC main circuit<br>(T3/W phase) (Slave unit-2)              | 0040 0000 | Communication error with PS<br>board (Slave unit-3)<br>(No response for three times) |
| 0000 0080 | Blown starting fuse<br>(Slave unit-2)                                     | 0080 0000 | IGBT protection (T1/U phase)<br>(Slave unit-3)                                       |
| 0000 0100 | Control power supply error<br>(Slave unit-2)                              | 0100 0000 | IGBT protection (T2/V phase)<br>(Slave unit-3)                                       |
| 0000 0200 | Step-down chopper circuit output<br>voltage abnormality<br>(Slave unit-2) | 0200 0000 | IGBT protection (T3/W phase)<br>(Slave unit-3)                                       |
| 0000 0400 | Unable to monitor STO properly<br>(Slave unit-2)                          | 0400 0000 | Overcurrent protection<br>(T1/U phase) (Slave unit-3)                                |
| 0000 0800 | MC doesn't turn on<br>(Slave unit-2)                                      | 0800 0000 | Overcurrent protection<br>(T2/V phase) (Slave unit-3)                                |
| 0000 1000 | Charging resistance overheat<br>(Slave unit-2)                            | 1000 0000 | Overcurrent protection<br>(T3/W phase) (Slave unit-3)                                |
| 0000 2000 | Converter overheats<br>(Slave unit-2)                                     | 2000 0000 | -                                                                                    |
| 0000 4000 | Blown fuse of AC circuit<br>(Slave unit-2)                                | 4000 0000 | Heat sink overheating<br>(T1/U phase) (Slave unit-3)                                 |
| 0000 8000 | Power error PRI2017-Z board<br>(Slave unit-2)                             | 8000 0000 | Heat sink overheating<br>(T2/V phase) (Slave unit-3)                                 |

|           | Ext.Flt4                                                                  |           |                                                    |  |
|-----------|---------------------------------------------------------------------------|-----------|----------------------------------------------------|--|
| Display   | Description                                                               | Display   | Description                                        |  |
| 0000 0001 | Heat sink overheating<br>(T3/W phase) (Slave unit-3)                      | 0001 0000 | Cooling fan failure (T3/W phase)<br>(Slave unit-3) |  |
| 0000 0002 | Blown fuse of DC main circuit<br>(T1/U phase) (Slave unit-3)              | 0002 0000 | FM trouble (Slave unit-3)                          |  |
| 0000 0004 | Blown fuse of DC main circuit<br>(T2/V phase) (Slave unit-3)              | 0004 0000 | DC over voltage protection<br>(Slave unit-3)       |  |
| 0000 0008 | Blown fuse of DC main circuit<br>(T3/W phase) (Slave unit-3)              | 0008 0000 | -                                                  |  |
| 0000 0010 | Blown starting fuse<br>(Slave unit-3)                                     | 0010 0000 | -                                                  |  |
| 0000 0020 | Control power supply error<br>(Slave unit-3)                              | 0020 0000 | -                                                  |  |
| 0000 0040 | Step-down chopper circuit output<br>voltage abnormality<br>(Slave unit-3) | 0040 0000 | -                                                  |  |
| 0000 0080 | Unable to monitor STO properly<br>(Slave unit-3)                          | 0080 0000 | -                                                  |  |
| 0000 0100 | MC doesn't turn on<br>(Slave unit-3)                                      | 0100 0000 | -                                                  |  |
| 0000 0200 | Charging resistance overheat<br>(Slave unit-3)                            | 0200 0000 | -                                                  |  |
| 0000 0400 | Converter overheats<br>(Slave unit-3)                                     | 0400 0000 | -                                                  |  |
| 0000 0800 | Blown fuse of AC circuit<br>(Slave unit-3)                                | 0800 0000 | -                                                  |  |
| 0000 1000 | Power error PRI2017-Z board<br>(Slave unit-3)                             | 1000 0000 | -                                                  |  |
| 0000 2000 | -                                                                         | 2000 0000 | -                                                  |  |
| 0000 4000 | Cooling fan failure (T1/U phase)<br>(Slave unit-3)                        | 4000 0000 | -                                                  |  |
| 0000 8000 | Cooling fan failure (T2/V phase)<br>(Slave unit-3)                        | 8000 0000 | -                                                  |  |

| Ext.Flt1  |                                                                                     |           |                                                                                      |
|-----------|-------------------------------------------------------------------------------------|-----------|--------------------------------------------------------------------------------------|
| Display   | Description                                                                         | Display   | Description                                                                          |
| 0000 0001 | Communication error with PS<br>board (Master unit)<br>(No response for three times) | 0001 0000 | Step-down chopper circuit output<br>voltage abnormality<br>(Master unit)             |
| 0000 0002 | IGBT protection (L1/R phase)<br>(Master unit)                                       | 0002 0000 | Unable to monitor STO properly<br>(Master unit)                                      |
| 0000 0004 | IGBT protection (L2/S phase)<br>(Master unit)                                       | 0004 0000 | MC doesn't turn on<br>(Master unit)                                                  |
| 0000 0008 | IGBT protection (L3/T phase)<br>(Master unit)                                       | 0008 0000 | Charging resistance overheat<br>(Master unit)                                        |
| 0000 0010 | Overcurrent protection<br>(L1/R phase) (Master unit)                                | 0010 0000 | Converter overheats<br>(Master unit)                                                 |
| 0000 0020 | Overcurrent protection<br>(L2/S phase) (Master unit)                                | 0020 0000 | Blown fuse of AC circuit<br>(Master unit)                                            |
| 0000 0040 | Overcurrent protection<br>(L3/T phase) (Master unit)                                | 0040 0000 | Power error PRI2017-Z board<br>(Master unit)                                         |
| 0000 0080 | More than 286% current for more<br>than 2 seconds (Master unit)                     | 0080 0000 | -                                                                                    |
| 0000 0100 | Heat sink overheating<br>(L1/R phase) (Master unit)                                 | 0100 0000 | Cooling fan failure (L1/R phase)<br>(Master unit)                                    |
| 0000 0200 | Heat sink overheating<br>(L2/S phase) (Master unit)                                 | 0200 0000 | Cooling fan failure (L2/S phase)<br>(Master unit)                                    |
| 0000 0400 | Heat sink overheating<br>(L3/T phase) (Master unit)                                 | 0400 0000 | Cooling fan failure (L3/T phase)<br>(Master unit)                                    |
| 0000 0800 | Blown fuse of DC main circuit<br>(L1/R phase) (Master unit)                         | 0800 0000 | FM trouble (Master unit)                                                             |
| 0000 1000 | Blown fuse of DC main circuit<br>(L2/S phase) (Master unit)                         | 1000 0000 | Communication error with PS<br>board (Slave unit-1)<br>(No response for three times) |
| 0000 2000 | Blown fuse of DC main circuit<br>(L3/T phase) (Master unit)                         | 2000 0000 | IGBT protection (L1/R phase)<br>(Slave unit-1)                                       |
| 0000 4000 | Blown starting fuse<br>(Master unit)                                                | 4000 0000 | IGBT protection (L2/S phase)<br>(Slave unit-1)                                       |
| 0000 8000 | Control power supply error<br>(Master unit)                                         | 8000 0000 | IGBT protection (L3/T phase)<br>(Slave unit-1)                                       |

## [machine : N100R]

| Ext.Flt2  |                                                                           |           |                                                                                      |
|-----------|---------------------------------------------------------------------------|-----------|--------------------------------------------------------------------------------------|
| Display   | Description                                                               | Display   | Description                                                                          |
| 0000 0001 | Overcurrent protection<br>(L1/R phase) (Slave unit-1)                     | 0001 0000 | Converter overheats<br>(Slave unit-1)                                                |
| 0000 0002 | Overcurrent protection<br>(L2/S phase) (Slave unit-1)                     | 0002 0000 | Blown fuse of AC circuit<br>(Slave unit-1)                                           |
| 0000 0004 | Overcurrent protection<br>(L3/T phase) (Slave unit-1)                     | 0004 0000 | Power error PRI2017-Z board<br>(Slave unit-1)                                        |
| 0000 0008 | -                                                                         | 0008 0000 | -                                                                                    |
| 0000 0010 | Heat sink overheating<br>(L1/R phase) (Slave unit-1)                      | 0010 0000 | Cooling fan failure (L1/R phase)<br>(Slave unit-1)                                   |
| 0000 0020 | Heat sink overheating<br>(L2/S phase) (Slave unit-1)                      | 0020 0000 | Cooling fan failure (L2/S phase)<br>(Slave unit-1)                                   |
| 0000 0040 | Heat sink overheating<br>(L3/T phase) (Slave unit-1)                      | 0040 0000 | Cooling fan failure (L3/T phase)<br>(Slave unit-1)                                   |
| 0000 0080 | Blown fuse of DC main circuit<br>(L1/R phase) (Slave unit-1)              | 0080 0000 | FM trouble (Slave unit-1)                                                            |
| 0000 0100 | Blown fuse of DC main circuit<br>(L2/S phase) (Slave unit-1)              | 0100 0000 | DC over voltage protection<br>(Slave unit-1)                                         |
| 0000 0200 | Blown fuse of DC main circuit<br>(L3/T phase) (Slave unit-1)              | 0200 0000 | Communication error with PS<br>board (Slave unit-2)<br>(No response for three times) |
| 0000 0400 | Blown starting fuse<br>(Slave unit-1)                                     | 0400 0000 | IGBT protection (L1/R phase)<br>(Slave unit-2)                                       |
| 0000 0800 | Control power supply error<br>(Slave unit-1)                              | 0800 0000 | IGBT protection (L2/S phase)<br>(Slave unit-2)                                       |
| 0000 1000 | Step-down chopper circuit output<br>voltage abnormality<br>(Slave unit-1) | 1000 0000 | IGBT protection (L3/T phase)<br>(Slave unit-2)                                       |
| 0000 2000 | Unable to monitor STO properly<br>(Slave unit-1)                          | 2000 0000 | Overcurrent protection<br>(L1/R phase) (Slave unit-2)                                |
| 0000 4000 | MC doesn't turn on<br>(Slave unit-1)                                      | 4000 0000 | Overcurrent protection<br>(L2/S phase) (Slave unit-2)                                |
| 0000 8000 | Charging resistance overheat<br>(Slave unit-1)                            | 8000 0000 | Overcurrent protection<br>(L3/T phase) (Slave unit-2)                                |

| Ext.Flt3  |                                                                           |           |                                                                                      |
|-----------|---------------------------------------------------------------------------|-----------|--------------------------------------------------------------------------------------|
| Display   | Description                                                               | Display   | Description                                                                          |
| 0000 0001 | -                                                                         | 0001 0000 | -                                                                                    |
| 0000 0002 | Heat sink overheating<br>(L1/R phase) (Slave unit-2)                      | 0002 0000 | Cooling fan failure (L1/R phase)<br>(Slave unit-2)                                   |
| 0000 0004 | Heat sink overheating<br>(L2/S phase) (Slave unit-2)                      | 0004 0000 | Cooling fan failure (L2/S phase)<br>(Slave unit-2)                                   |
| 0000 0008 | Heat sink overheating<br>(L3/T phase) (Slave unit-2)                      | 0008 0000 | Cooling fan failure (L3/T phase)<br>(Slave unit-2)                                   |
| 0000 0010 | Blown fuse of DC main circuit<br>(L1/R phase) (Slave unit-2)              | 0010 0000 | FM trouble (Slave unit-2)                                                            |
| 0000 0020 | Blown fuse of DC main circuit<br>(L2/S phase) (Slave unit-2)              | 0020 0000 | DC over voltage protection<br>(Slave unit-2)                                         |
| 0000 0040 | Blown fuse of DC main circuit<br>(L3/T phase) (Slave unit-2)              | 0040 0000 | Communication error with PS<br>board (Slave unit-3)<br>(No response for three times) |
| 0000 0080 | Blown starting fuse<br>(Slave unit-2)                                     | 0080 0000 | IGBT protection (L1/R phase)<br>(Slave unit-3)                                       |
| 0000 0100 | Control power supply error<br>(Slave unit-2)                              | 0100 0000 | IGBT protection (L2/S phase)<br>(Slave unit-3)                                       |
| 0000 0200 | Step-down chopper circuit output<br>voltage abnormality<br>(Slave unit-2) | 0200 0000 | IGBT protection (L3/T phase)<br>(Slave unit-3)                                       |
| 0000 0400 | Unable to monitor STO properly<br>(Slave unit-2)                          | 0400 0000 | Overcurrent protection<br>(L1/R phase) (Slave unit-3)                                |
| 0000 0800 | MC doesn't turn on<br>(Slave unit-2)                                      | 0800 0000 | Overcurrent protection<br>(L2/S phase) (Slave unit-3)                                |
| 0000 1000 | Charging resistance overheat<br>(Slave unit-2)                            | 1000 0000 | Overcurrent protection<br>(L3/T phase) (Slave unit-3)                                |
| 0000 2000 | Converter overheats<br>(Slave unit-2)                                     | 2000 0000 | -                                                                                    |
| 0000 4000 | Blown fuse of AC circuit<br>(Slave unit-2)                                | 4000 0000 | Heat sink overheating<br>(L1/R phase) (Slave unit-3)                                 |
| 0000 8000 | Power error PRI2017-Z board<br>(Slave unit-2)                             | 8000 0000 | Heat sink overheating<br>(L2/S phase) (Slave unit-3)                                 |

|           | Ext.Flt4                                                                  |           |                                                    |  |
|-----------|---------------------------------------------------------------------------|-----------|----------------------------------------------------|--|
| Display   | Description                                                               | Display   | Description                                        |  |
| 0000 0001 | Heat sink overheating<br>(L3/T phase) (Slave unit-3)                      | 0001 0000 | Cooling fan failure (L3/T phase)<br>(Slave unit-3) |  |
| 0000 0002 | Blown fuse of DC main circuit<br>(L1/R phase) (Slave unit-3)              | 0002 0000 | FM trouble (Slave unit-3)                          |  |
| 0000 0004 | Blown fuse of DC main circuit<br>(L2/S phase) (Slave unit-3)              | 0004 0000 | DC over voltage protection<br>(Slave unit-3)       |  |
| 0000 0008 | Blown fuse of DC main circuit<br>(L3/T phase) (Slave unit-3)              | 0008 0000 | -                                                  |  |
| 0000 0010 | Blown starting fuse<br>(Slave unit-3)                                     | 0010 0000 | -                                                  |  |
| 0000 0020 | Control power supply error<br>(Slave unit-3)                              | 0020 0000 | -                                                  |  |
| 0000 0040 | Step-down chopper circuit output<br>voltage abnormality<br>(Slave unit-3) | 0040 0000 | -                                                  |  |
| 0000 0080 | Unable to monitor STO properly<br>(Slave unit-3)                          | 0080 0000 | -                                                  |  |
| 0000 0100 | MC doesn't turn on<br>(Slave unit-3)                                      | 0100 0000 | -                                                  |  |
| 0000 0200 | Charging resistance overheat<br>(Slave unit-3)                            | 0200 0000 | -                                                  |  |
| 0000 0400 | Converter overheats<br>(Slave unit-3)                                     | 0400 0000 | -                                                  |  |
| 0000 0800 | Blown fuse of AC circuit<br>(Slave unit-3)                                | 0800 0000 | -                                                  |  |
| 0000 1000 | Power error PRI2017-Z board<br>(Slave unit-3)                             | 1000 0000 | -                                                  |  |
| 0000 2000 | -                                                                         | 2000 0000 | -                                                  |  |
| 0000 4000 | Cooling fan failure (L1/R phase)<br>(Slave unit-3)                        | 4000 0000 | -                                                  |  |
| 0000 8000 | Cooling fan failure (L2/S phase)<br>(Slave unit-3)                        | 8000 0000 | -                                                  |  |

#### 3-3. Storage Mode

#### 3-3-1. Operation of storage mode

When you click [Mode]-[Storage] in the main menu. The figure below is displayed.

Click [Exec], after you set trigger mode and channel that you would like to measure, and then the measurement starts.

| VF66PCTool - [VF Monitor_Storage]                                                                                                    |                                                            |
|----------------------------------------------------------------------------------------------------|------------------------------------------------------------|
| File(F) Copy(C) Mode(M) Setting(S) Help(H)                                                                                                    | _ & ×                                                      |
| 」                                                                                                    |                                                            |
| Ch Name Unit/Bit Scale/div 0 Level Color Value Ch Name Unit/Bit Scale/div 0 Level Color Value   V 1 1 V A 10 3 V V A 10 0 V V 0 V V V 0 V V V 0 V V V 0 V V V V V V V V V V V V V V V V V V V V V V V V V V V V V V V V V V V V V V V V V V V V V V V V V V V V V V V V V V V V V V V V V V V V V V V | BackGround<br>Grid<br>J<br>Machine Sel.<br>VF66A/B<br>Exec |
|                                                                                                    |                                                            |

If you check the points, left side of channel, you can select display or not display. According to measuring condition, waveform of difference channels is overlapped. At that time, if you delete a check mark of channel, the waveform of the channel isn't displayed.

Moreover, sampling interval would be longer when you have a lot of measuring channels. (The saving is same as CSV file). If you would like to save short interval as CSV file, it is able to sample short interval when you set "End" at column of channel name, because it doesn't measure below the item set to "End".

| _ | Cł | n    | Name | Uni | t/Bit | Scal | e/div | ΟL | evel | Color    | Value |
|---|----|------|------|-----|-------|------|-------|----|------|----------|-------|
|   | 1  | iu   | -    | A   | -     | 10   | -     | 0  | -    | <b>-</b> |       |
| V | 2  | iv   | -    | A   | -     | 10   | -     | 0  | -    |          |       |
| ₽ | 3  | iw   | -    | A   | •     | 10   | -     | 0  | -    |          |       |
| P | 4  | Vdc  | -    | V   | -     | 20   | -     | 0  | -    |          |       |
| P | 5  | Vout | •    | V   | •     | 10   | •     | 0  | •    | -        |       |

The followings are explanation of each item.

| I              | tems     | Description                                                                                                    |  |                                        |  |  |  |
|----------------|----------|----------------------------------------------------------------------------------------------------|--|----------------------------------------|--|--|--|
| Ch             |          | Channel number                                                                                                    |  |                                        |  |  |  |
| Name           |          | Measuring item                                                                                                    |  |                                        |  |  |  |
| Unit/Bit       |          | Measuring item unit<br>Measuring item unit<br>Flag: se<br>Filter: t                                                                                       |  | it<br>ecting bit data<br>me constant   |  |  |  |
| Scale/div      |          | Vertical line( per a grid) (⇒Refer to <u><b>3.5. Scale 0Level</b></u> )                                                                                   |  |                                        |  |  |  |
| 0 Level        |          | Off-set ( $\Rightarrow$ Refer to <u>3.5. Scale 0Level</u> )                                                                                               |  |                                        |  |  |  |
| Color          |          | Graph color                                                                                                    |  |                                        |  |  |  |
| Value          |          | Cursor measurement color                                                                                                    |  |                                        |  |  |  |
| BackGro        | und      | Background color                                                                                                    |  |                                        |  |  |  |
| Grid           |          | Grid color                                                                                                    |  |                                        |  |  |  |
| Cursor         |          | If there is a check, cursor line is displayed, and value of cross point between<br>the cursor line and graph is displayed at each channel [Value] column. |  |                                        |  |  |  |
| Horiz. Sec/div |          | Horizontal line(Time per a grid)                                                                                                    |  |                                        |  |  |  |
| Horiz. Po      | oint/div | Horizontal line(Number of point per a grid)                                                                                                    |  |                                        |  |  |  |
|                | AUTO     | Data is collected continuously and displayed regardless of the trigger setting.                                                                           |  |                                        |  |  |  |
| Trg.<br>Mode   | NORM     | Data is collected and displayed only while it is suitable for the setting condition of the trigger.                                                       |  |                                        |  |  |  |
|                | SINGLE   | Data is collected and displayed only once of suitable for the setting condition of the trigger.                                                           |  |                                        |  |  |  |
| Trg.Ch         |          | Trigger detected channel                                                                                                    |  |                                        |  |  |  |
| Trg.Lvl        |          | Trigger detected level                                                                                                    |  |                                        |  |  |  |
| Trg.Dir        |          | Trigger detected direction                                                                                                    |  | +:more than level<br>-:less than level |  |  |  |
| Trg.Point      |          | Trigger point[%]                                                                                                    |  |                                        |  |  |  |
| Pitch          |          | Sampling interval [msec] (To be torque control cycle, if select zero.*1)                                                                                  |  |                                        |  |  |  |
| Button         | Exec     | The data collection and the graphical representation are executed.                                                                                        |  |                                        |  |  |  |
|                | Stop-1   | Immediately stop                                                                                                    |  |                                        |  |  |  |
|                | Stop     | After the data under the collection is displayed, it stops.                                                                                               |  |                                        |  |  |  |
|                | Next     | The displayed data is deleted.                                                                                                    |  |                                        |  |  |  |

\*1 Torque control cycle is changed by career frequency. (⇒Refer to <u>3.3.2. Point number and graph in</u> <u>torque control cycle.</u>)

Refer to our products manual.

#### 3-3-2. Number of sampling points and Torque control cycle

*Storage Mode* is a function to accumulate data in the memory built into our products at sampling intervals set by "Pitch". It transfers to your computer when the memory is filled and the graph is displayed.

The data of 1600 points can be accumulated in this built-in memory. Therefore, the number of points that can be the measured per channel depends on the measured number of channels it changes.

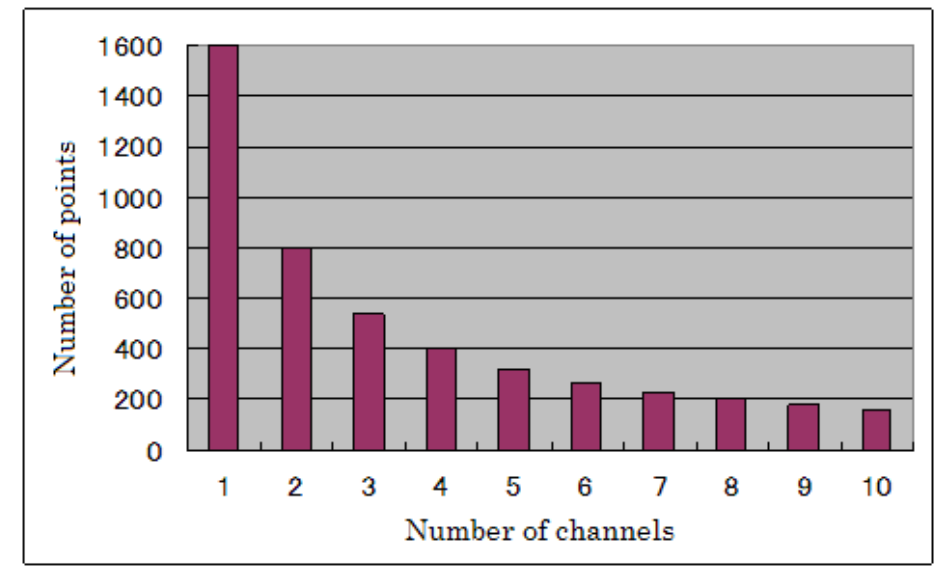

Set it referring to the graph below.

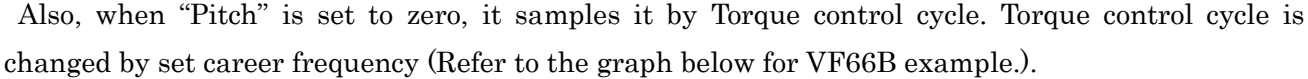

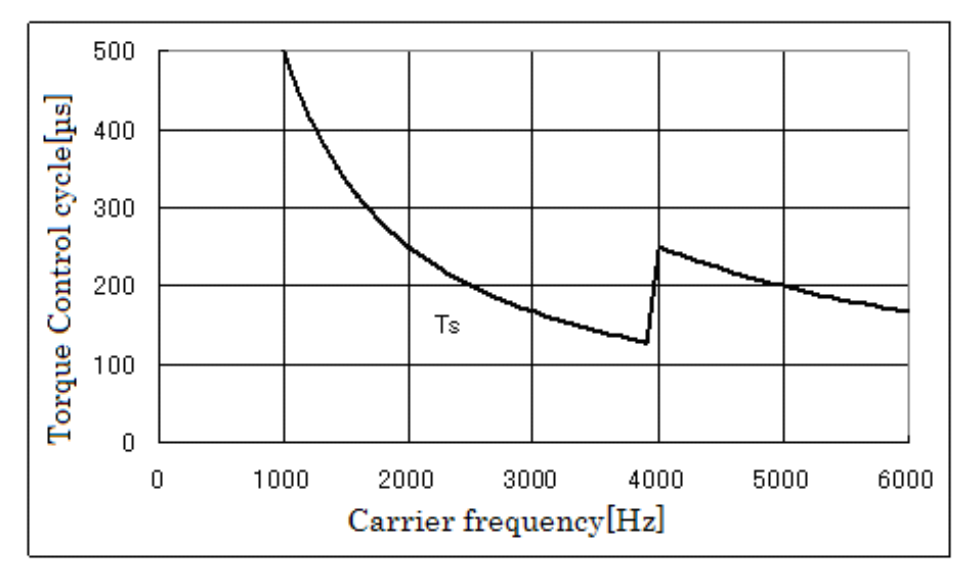

#### 3-3-3. Trigger mode operation

Trigger function can be used by *Storage Mode.* Refer to the following usage example. The figure below is an example at the condition of the following.

[Trigger channel: CH1, TrgLvl: 620, Trg.Dir:+, Trg.Point:50%, SINGLE mode]

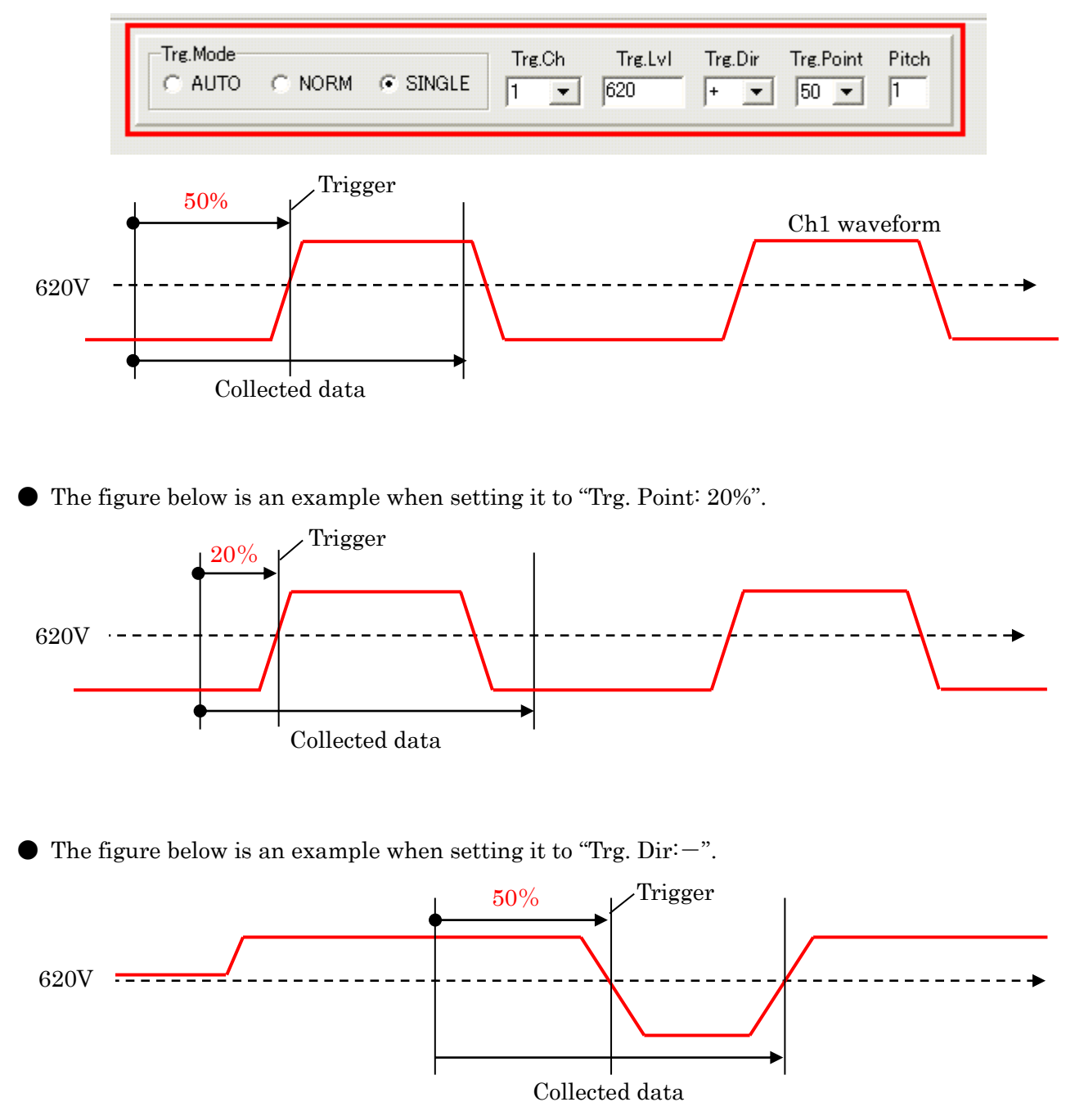

#### 3-3-4. Explanation of Channel/Flag [Channel]

[machine : VF66B,VF66B(EMS),VF66SV,VF66SDS,VF66B(Tex),VF66C,VF66CAT,VF67A, VF100]

| Ch name  | Unit    | Description                                             | ,1100]                  |  |
|----------|---------|---------------------------------------------------------|-------------------------|--|
| END      | [-]     | Don't measure below the item set to "End"               |                         |  |
| iu       | [A]     | Output current of T1/U phase (instant value)            |                         |  |
| iv       | [A]     | Output current of T2/V phase (instant value)            |                         |  |
| iw       | [A]     | Output current of T3/W phase (instant value)            |                         |  |
| Vdc      | [V]     | DC voltage                                              |                         |  |
| Vout     | [V]     | Output voltage actual value                             |                         |  |
| Iout     | [A]     | Output current actual value                             |                         |  |
| Fref     | [Hz]    | Frequency command                                       |                         |  |
| Sref     | [r/min] | Rotation speed command                                  |                         |  |
| Fout     | [Hz]    | Output frequency                                        |                         |  |
| Speed    | [r/min] | Output rotation speed                                   |                         |  |
| FlxRate  | [%]     | Magnetic flux command                                   |                         |  |
| MotTemp  | [degC]  | Motor temperature                                       |                         |  |
| AIN1     | [%]     | Analog input1                                           |                         |  |
| AIN2     | [%]     | Analog input2                                           |                         |  |
| AIN3     | [%]     | Analog input3                                           |                         |  |
| AIN4     | [%]     | Analog input4                                           |                         |  |
| AIN5     | [%]     | Analog input5                                           |                         |  |
| AIN6     | [%]     | Analog input6                                           |                         |  |
| Ain1SpdC | [%]     | Analog input1 speed command Digit display: i00006*      |                         |  |
| Ain2SpdC | [%]     | Analog input2 speed command Digit display: i0000        |                         |  |
| Ain3SpdC | [%]     | Analog input3 speed command Digit display: i0000        |                         |  |
| Ain1TrqC | [%]     | Analog input1 torque command                            | Digit display: i0000A*2 |  |
| Ain2TrqC | [%]     | Analog input2 torque command                            | Digit display: i0000B*2 |  |
| PlcHSpdC | [%]     | Internal PLC control period speed Digit display: 000001 |                         |  |
| PlcHTrqC | [%]     | Internal PLC control period torque                      | Digit display: 000000*2 |  |
| Trq      | [%]     | Operation torque                                        |                         |  |
| OLcount  | [%]     | Over load counter                                       |                         |  |
| BcdSpdC  | [%]     | BCD speed command                                       |                         |  |
| BcdIn    | [%]     | BCD input                                               |                         |  |
| PlcOut1  | [%]     | Internal PLC output1 Digit display: 000008*3            |                         |  |
| PlcOut2  | [%]     | Internal PLC output2 Digit display: 000009*3            |                         |  |
| PlcOut3  | [%]     | Internal PLC output3 Digit display: 00000A*3            |                         |  |
| PlcOut4  | [%]     | Internal PLC output4 Digit display: 00000B*3            |                         |  |
| PlcOut5  | [%]     | Internal PLC output5 Digit display: 00000C*3            |                         |  |

\*1: The indicated value is a value when A-00 is converted into 20000.

\*2: The indicated value is a value when 150%(-10V) is converted into 7500.

\*3: The indicated value is a value when internal PLC output 5V is converted into 20000.

| Ch name       | Unit       | Description                                      |
|---------------|------------|--------------------------------------------------|
| Fault Flag(1) | [digit]    | Protection/Trouble flag(1)*4 *5                  |
| Fault Flag(2) | [digit]    | Protection/Trouble flag(2)*4 *5                  |
| State Flag    | [digit]    | Inverter state flag <sup>*4</sup> * <sup>5</sup> |
| Command Flag  | [digit]    | Inverter command flag <sup>*4 *5</sup>           |
| M1Out1        | [digit]    | Multi function output1 (52MA,86A,MO1,MO2)*5      |
| M1Out2        | [digit]    | Multi function output2 (MO3 $\sim$ MO6)* $^5$    |
| M1IN1         | [digit]    | Multi function input1 (ST-F $\sim$ MI5)* $^5$    |
| M1IN2         | [digit]    | Multi function input2 (MI6 $\sim$ MI17)* $^5$    |
| IO****        | [digit]    | Input relay <sup>*5</sup>                        |
| O0****        | [digit]    | Output relay <sup>*5</sup>                       |
| LS****        | [digit]    | Latch relay set coil <sup>*5</sup>               |
| LR****        | [digit]    | Latch relay re-set coil <sup>*5</sup>            |
| LC****        | [digit]    | Latch relay contact <sup>*5</sup>                |
| US****        | [digit]    | On differential relay coil*5                     |
| UC****        | [digit]    | On differential relay contact <sup>*5</sup>      |
| DS****        | [digit]    | Off differential relay coil*5                    |
| DC****        | [digit]    | Off differential relay contact*5                 |
| TS****        | [digit]    | On timer relay coil / instantaneous point*5      |
| TD****        | [digit]    | On timer relay time-limit contact*5              |
| TR****        | [digit]    | Off timer relay coil / instantaneous contact*5   |
| TC****        | [digit]    | Off timer relay time-limit contact*5             |
| i0****        | [digit]    | Input register                                   |
| o0****        | [digit]    | Output register                                  |
| t0****        | [digit]    | Trace-back register                              |
| Vout_Filter   | [Filter]*6 | Output voltage with filter function              |
| Iout_Filter   | [Filter]*6 | Output current with filter function              |
| Trq-Filter    | [Filter]*6 | Operation torque with filter function            |
| Sref_Filter   | [Filter]*6 | Rotation speed reference with filter function    |
| Fout_Filter   | [Filter]*6 | Output frequency with filter function            |
| Speed_Filter  | [Filter]*6 | Output rotation speed with filter function       |
| UserDef       | [-]        | [Special Adjustment]                             |

\*4: Refer to **3.2.5. Explanation of Channel Flag.** 

\*5: Please select data you want to measure in "Unit/BIT" column. Selected data is displayed as bit data. When "Unit/BIT" column left blank, it will be displayed as word data (2 Byte).

\*6: For Ch items whose unit is "Filter", you can select the filter time constant from the "Unit/Bit" drop-down list.
| [machine : |  | VF66CH_ | 2] |
|------------|--|---------|----|
|------------|--|---------|----|

| Ch name | Unit   | Description                                 |                         |
|---------|--------|---------------------------------------------|-------------------------|
| END     | [-]    | Don't measure below the item set to "End    | "                       |
| iu      | [A]    | Output current of T1/U phase(instant val    | lue)                    |
| iv      | [A]    | Output current of T2/V phase(instant val    | ue)                     |
| iw      | [A]    | Output current of T3/W phase(instant va     | lue)                    |
| Vdc     | [V]    | DC voltage                                  |                         |
| Vref    | [V]    | Output voltage command                      |                         |
| Vout    | [A]    | Output voltage actual value                 |                         |
| Iref    | [A]    | Output current command                      |                         |
| Iout    | [A]    | Current of controlled object                |                         |
| OLcount | [%]    | Overload counter                            |                         |
| DcLTemp | [degC] | Reactor temperature                         |                         |
| AIN1    | [%]    | Analog input1                               |                         |
| AIN2    | [%]    | Analog input2                               |                         |
| AIN3    | [%]    | Analog input3                               |                         |
| AIN4    | [%]    | Analog input4                               |                         |
| AIN5    | [%]    | Analog input5                               |                         |
| AIN6    | [%]    | Analog input6                               |                         |
| Ain1VoC | [%]    | Analog input1 voltage command               | Digit display: i00006*1 |
| Ain2VoC | [%]    | Analog input2 voltage command               | Digit display: i00007*1 |
| Ain3VoC | [%]    | Analog input3 voltage command               | Digit display: i00008*1 |
| Ain1IoC | [%]    | Analog input1 current command               | Digit display: i0000A*2 |
| Ain2IoC | [%]    | Analog input2 current command               | Digit display: i0000B*2 |
| PlcHVoC | [%]    | Internal PLC control period voltage command | Digit display: 000001*1 |
| PlcHIoC | [%]    | Internal PLC control period torque command  | Digit display: 000000*2 |
| BcdVoC  | [%]    | BCD voltage command                         |                         |
| BcdIn   | [%]    | BCD input                                   |                         |
| PlcOut1 | [%]    | Internal PLC output1                        | Digit display: 000008*3 |
| PlcOut2 | [%]    | Internal PLC output2                        | Digit display: 000009*3 |
| PlcOut3 | [%]    | Internal PLC output3                        | Digit display: 00000A*3 |
| PlcOut4 | [%]    | Internal PLC output4                        | Digit display: 00000B*3 |
| PlcOut5 | [%]    | Internal PLC output5                        | Digit display: 00000C*3 |

\*1: The indicated value is a value when A-00 is converted into 20000.

\*2: The indicated value is a value when 150%(-10V) is converted into 7500.

\*3: The indicated value is a value when internal PLC output 5V is converted into 20000.

| Ch name       | Unit       | Description                                       |
|---------------|------------|---------------------------------------------------|
| Fault Flag(1) | [digit]    | Protection/Trouble flag(1)* $^{4}$ * $^{5}$       |
| Fault Flag(2) | [digit]    | Protection/Trouble flag(2)*4 *5                   |
| State Flag    | [digit]    | Inverter state flag <sup>*4</sup> * <sup>5</sup>  |
| Command Flag  | [digit]    | Inverter command flag <sup>*4 *5</sup>            |
| M1Out1        | [digit]    | Multi function output1 (52MA,86A,MO1,MO2)*5       |
| M1Out2        | [digit]    | Multi function output2 (MO3 $\sim$ MO6)* $^5$     |
| M1IN1         | [digit]    | Multi function input1 (ST-F $\sim$ MI5)* $^5$     |
| M1IN2         | [digit]    | Multi function input2 (MI6 $\sim$ MI17)* $^5$     |
| IO****        | [digit]    | Input relay <sup>*5</sup>                         |
| O0****        | [digit]    | Output relay <sup>*5</sup>                        |
| LS****        | [digit]    | Latch relay set coil <sup>*5</sup>                |
| LR****        | [digit]    | Latch relay re-set coil*5                         |
| LC****        | [digit]    | Latch relay contact <sup>*5</sup>                 |
| US****        | [digit]    | On differential relay coil*5                      |
| UC****        | [digit]    | On differential relay contact <sup>*5</sup>       |
| DS****        | [digit]    | Off differential relay coil*5                     |
| DC****        | [digit]    | Off differential relay contact*5                  |
| TS****        | [digit]    | On timer relay coil / instantaneous point*5       |
| TD****        | [digit]    | On timer relay time-limit contact*5               |
| TR****        | [digit]    | Off timer relay coil / instantaneous contact*5    |
| TC****        | [digit]    | Off timer relay time-limit contact*5              |
| i0****        | [digit]    | Input register                                    |
| o0****        | [digit]    | Output register                                   |
| t0****        | [digit]    | Trace-back register                               |
| Iout_Filter   | [Filter]*6 | Current of controlled object with filter function |
| Iref_Filter   | [Filter]*6 | Output current command with filter function       |
| Vref_Filter   | [Filter]*6 | Output voltage command with filter function       |
| Vout_Filter   | [Filter]*6 | Output voltage with filter function               |
| UserDef       | [-]        | [Special Adjustment]                              |

\*4: Refer to **3.2.5. Explanation of Channel Flag.** 

\*5: Please select data you want to measure in "Unit/BIT" column. Selected data is displayed as bit data. When "Unit/BIT" column left blank, it will be displayed as word data (2 Byte).

\*6: For Ch items whose unit is "Filter", you can select the filter time constant from the "Unit/Bit" drop-down list.

# [machine : VF66B (DCM Drive) ]

| Ch name  | Unit    | Description                               |                         |
|----------|---------|-------------------------------------------|-------------------------|
| End      | [-]     | Don't measure below the item set to "End" |                         |
| if       | [-]     | [Special Adjustment]                      |                         |
| ia+      | [A]     | Armature current (+ side DCCT detection)  |                         |
| ia-      | [A]     | Armature current (- side DCCT detection)  |                         |
| Vdc      | [V]     | Input DC voltage                          |                         |
| Vout     | [V]     | Output DC voltage                         |                         |
| ia       | [A]     | Armature current                          |                         |
| Vref     | [V]     | Armature voltage command                  |                         |
| Sref     | [r/min] | Rotation speed command                    |                         |
| iaP      | [%]     | Armature current                          |                         |
| Speed    | [r/min] | Output rotation speed                     |                         |
| -        | -       | -                                         |                         |
| MotTemp  | [degC]  | Motor temperature                         |                         |
| AIN1     | [%]     | Analog input1                             |                         |
| AIN2     | [%]     | Analog input2                             |                         |
| AIN3     | [%]     | Analog input3                             |                         |
| AIN4     | [%]     | Analog input4                             |                         |
| AIN5     | [%]     | Analog input5                             |                         |
| AIN6     | [%]     | Analog input6                             |                         |
| Ain1SpdC | [%]     | Analog input1 speed command               | Digit display: i00006*1 |
| Ain2SpdC | [%]     | Analog input2 speed command               | Digit display: i00007*1 |
| Ain3SpdC | [%]     | Analog input3 speed command               | Digit display: i00008*1 |
| Ain1TrqC | [%]     | Analog input1 torque command              | Digit display: i0000A*  |
| Ain2TrqC | [%]     | Analog input2 torque command              | Digit display: 0000B*2  |
| PlcHSpdC | [%]     | Internal PLC control period speed         | Digit display: 00001*1  |
| PlcHTrqC | [%]     | Internal PLC control period torque        | Digit display: 00000*2  |
| iaref    | [%]     | Armature current command                  |                         |
| OLcount  | [%]     | Over load counter                         |                         |
| BcdSpdC  | [%]     | BCD speed command                         |                         |
| BcdIn    | [%]     | BCD input                                 |                         |
| PlcOut1  | [%]     | Internal PLC output1                      | Digit display: 00008*3  |
| PlcOut2  | [%]     | Internal PLC output2                      | Digit display: 00009*3  |
| PlcOut3  | [%]     | Internal PLC output3                      | Digit display: 0000A*3  |
| PlcOut4  | [%]     | Internal PLC output4                      | Digit display: 0000B*3  |
| PlcOut5  | [%]     | Internal PLC output5                      | Digit display: 0000C*3  |

\*1: The indicated value is a value when A-00 is converted into 20000.

\*2: The indicated value is a value when 150%(-10V) is converted into 7500.

\*3: The indicated value is a value when internal PLC output 5V is converted into 20000.

| Ch name       | Unit                   | Description                                    |
|---------------|------------------------|------------------------------------------------|
| Fault Flag(1) | [digit]                | Protection/Trouble $flag(1)^{*_4*_5}$          |
| Fault Flag(2) | [digit]                | Protection/Trouble flag(2)*4 *5                |
| State Flag    | [digit]                | State flag <sup>*4</sup> * <sup>5</sup>        |
| Command Flag  | [digit]                | Command flag*4 *5                              |
| M1Out1        | [digit]                | Multi function output1 (52MA,86A,MO1,MO2)*5    |
| M1Out2        | [digit]                | Multi function output2 (MO3 $\sim$ MO6)* $^5$  |
| M1IN1         | [digit]                | Multi function input1 (ST-F $\sim$ MI5)* $^5$  |
| M1IN2         | [digit]                | Multi function input2 (MI6 $\sim$ MI17)* $^5$  |
| IO****        | [digit]                | Input relay <sup>*5</sup>                      |
| O0****        | [digit]                | Output relay <sup>*5</sup>                     |
| LS****        | [digit]                | Latch relay set coil <sup>*5</sup>             |
| LR****        | [digit]                | Latch relay re-set coil <sup>*5</sup>          |
| LC****        | [digit]                | Latch relay contact <sup>*5</sup>              |
| US****        | [digit]                | On differential relay coil*5                   |
| UC****        | [digit]                | On differential relay contact <sup>*5</sup>    |
| DS****        | [digit]                | Off differential relay coil*5                  |
| DC****        | [digit]                | Off differential relay contact <sup>*5</sup>   |
| TS****        | [digit]                | On timer relay coil / instantaneous point*5    |
| TD****        | [digit]                | On timer relay time-limit contact*5            |
| TR****        | [digit]                | Off timer relay coil / instantaneous contact*5 |
| TC****        | [digit]                | Off timer relay time-limit contact*5           |
| i0****        | [digit]                | Input register                                 |
| o0****        | [digit]                | Output register                                |
| t0****        | [digit]                | Trace-back register                            |
| Vout_Filter   | [Filter]*6             | Output voltage with filter function            |
| Iout_Filter   | [Filter]*6             | Output current with filter function            |
| Trq-Filter    | [Filter]*6             | Operation torque with filter function          |
| Sref_Filter   | [Filter]*6             | Rotation speed reference with filter function  |
| Fout_Filter   | [Filter]*6             | Output frequency with filter function          |
| Speed_Filter  | [Filter]* <sup>6</sup> | Output rotation speed with filter function     |
| UserDef       | [-]                    | [Special Adjustment]                           |

\*4: Refer to **3.2.5. Explanation of Channel Flag.** 

\*5: Please select data you want to measure in "Unit/BIT" column. Selected data is displayed as bit data. When "Unit/BIT" column left blank, it will be displayed as word data (2 Byte).

\*6: For Ch items whose unit is "Filter", you can select the filter time constant from the "Unit/Bit" drop-down list.

| Ch name         | Unit  | Description                               |                       |
|-----------------|-------|-------------------------------------------|-----------------------|
| END             | [-]   | Don't measure below the item set to "End" |                       |
| iu              | [A]   | T1/U phase current                        |                       |
| iv              | [A]   | T2/V phase current                        |                       |
| iw              | [A]   | T3/W phase current                        |                       |
| vdc             | [V]   | DC voltage                                |                       |
| L_Vu            | [V]   | T1/U phase output voltage                 |                       |
| L_Vv            | [V]   | T2/V phase output voltage                 |                       |
| L_Vw            | [V]   | T3/W phase output voltage                 |                       |
| Vu_ref          | [V]   | T1/U phase output voltage                 |                       |
| Vv_ref          | [V]   | T2/V phase output voltage                 |                       |
| Vw_ref          | [V]   | T3/W phase output voltage                 |                       |
| vdc_ref         | [V]   | DC voltage command                        |                       |
| id_ref          | [A]   | Active current command                    |                       |
| Fault Flag(1)_C | [Bit] | Protection/Trouble flag(1)* $^{1*2}$      |                       |
| Fault Flag(2)_C | [Bit] | Protection/Trouble flag(2)*1*2            |                       |
| State Flag_C    | [Bit] | State flag <sup>*1</sup> *2               |                       |
| Command Flag_C  | [Bit] | Command Flag*1*2                          |                       |
| iu              | [I]   | T1/U phase current                        |                       |
| iv              | [I]   | T2/V phase current                        |                       |
| iw              | [I]   | T3/W phase current                        |                       |
| vdc             | [V]   | DC voltage                                |                       |
| Vout            | [V]   | Output voltage                            |                       |
| L_V             | [V]   | Bus-bar voltage                           |                       |
| L_Vr            | [V]   | T1/U phase system voltage                 |                       |
| i_crs           | [I]   | [Special Adjustment]                      |                       |
| fgav            | [Hz]  | Governor frequency                        |                       |
| Fout            | [Hz]  | Output frequency                          |                       |
| id              | [I]   | Active current                            |                       |
| iq              | [I]   | Reactive current                          |                       |
| Fault Flag(1)_V | [Bit] | Protection/Trouble flag(1)*1*3            |                       |
| Fault Flag(2)_V | [Bit] | Protection/Trouble flag(2)*1*3            |                       |
| State Flag_V    | [Bit] | State flag <sup>*1*3</sup>                |                       |
| Command Flag_V  | [Bit] | Command Flag*1*3                          |                       |
| AIN1            | [%]   | [Special Adjustment]                      |                       |
| AIN2            | [%]   | [Special Adjustment]                      |                       |
| AIN3            | [%]   | [Special Adjustment]                      |                       |
| AIN4            | [%]   | [Special Adjustment]                      |                       |
| AIN5            | [%]   | [Special Adjustment]                      |                       |
| AIN6            | [%]   | [Special Adjustment]                      |                       |
| Ain1SpdC        | [%]   | [Special Adjustment]                      |                       |
| Ain2SpdC        | [%]   | [Special Adjustment]                      |                       |
| Ain3SpdC        | [%]   | [Special Adjustment]                      | Digit display: i00008 |

# [machine : VF66G]

| Ch name      | Unit       |                      | Description           |
|--------------|------------|----------------------|-----------------------|
| Ain1TrqC     | [%]        | [Special Adjustment] | Digit display: i0000A |
| Ain2TrqC     | [%]        | [Special Adjustment] | Digit display: i0000B |
| PlcHIqC      | [%]        | [Special Adjustment] | Digit display: 000001 |
| PlcHIdC      | [%]        | [Special Adjustment] | Digit display: 000000 |
| L_Vo         | [%]        | [Special Adjustment] |                       |
| OLcount      | [%]        | [Special Adjustment] |                       |
| BcdSpdC      | [%]        | [Special Adjustment] |                       |
| BcdIn        | [%]        | [Special Adjustment] |                       |
| PlcOut1      | [%]        | [Special Adjustment] | Digit display: 000008 |
| PlcOut2      | [%]        | [Special Adjustment] | Digit display: 000009 |
| PlcOut3      | [%]        | [Special Adjustment] | Digit display: 00000A |
| PlcOut4      | [%]        | [Special Adjustment] | Digit display: 00000B |
| PlcOut5      | [%]        | [Special Adjustment] | Digit display: 00000C |
| MlOut1       | [digit]    | [Special Adjustment] |                       |
| MlOut2       | [digit]    | [Special Adjustment] |                       |
| MlIN1        | [digit]    | [Special Adjustment] |                       |
| MlIN2        | [digit]    | [Special Adjustment] |                       |
| I0****       | [digit]    | [Special Adjustment] |                       |
| O0****       | [digit]    | [Special Adjustment] |                       |
| LS****       | [digit]    | [Special Adjustment] |                       |
| LR****       | [digit]    | [Special Adjustment] |                       |
| LC****       | [digit]    | [Special Adjustment] |                       |
| US****       | [digit]    | [Special Adjustment] |                       |
| UC****       | [digit]    | [Special Adjustment] |                       |
| DS****       | [digit]    | [Special Adjustment] |                       |
| DC****       | [digit]    | [Special Adjustment] |                       |
| TS****       | [digit]    | [Special Adjustment] |                       |
| TD****       | [digit]    | [Special Adjustment] |                       |
| TR****       | [digit]    | [Special Adjustment] |                       |
| TC****       | [digit]    | [Special Adjustment] |                       |
| i0****       | [digit]    | [Special Adjustment] |                       |
| o0****       | [digit]    | [Special Adjustment] |                       |
| t0****       | [digit]    | [Special Adjustment] |                       |
| Vout_Filter  | [Filter]*4 | [Special Adjustment] |                       |
| Iout_Filter  | [Filter]*4 | [Special Adjustment] |                       |
| Trq_Filter   | [Filter]*4 | [Special Adjustment] |                       |
| Sref_Filter  | [Filter]*4 | [Special Adjustment] |                       |
| Fout_Filter  | [Filter]*4 | [Special Adjustment] |                       |
| Speed_Filter | [Filter]*4 | [Special Adjustment] |                       |
| UserDef.     | [-]        | [Special Adjustment] |                       |

\*1: Refer to **3.2.5. Explanation of Channel Flag.** 

\*2: Please use when the control mode is "Interconnection: Grid connection/standalone operation".

\*3: Please use when the control mode is "Governer control".

\*4: For Ch items whose unit is "Filter", you can select the filter time constant from the "Unit/Bit" drop-down list.

| Ch name         | Unit  | Description                               |
|-----------------|-------|-------------------------------------------|
| END             | [-]   | Don't measure below the item set to "End" |
| iu              | [A]   | L1/R phase current                        |
| iv              | [A]   | L2/S phase current                        |
| iw              | [A]   | L3/T phase current                        |
| vdc             | [V]   | DC voltage                                |
| L_Vu            | [V]   | L1/R phase output voltage                 |
| L_Vv            | [V]   | L2/S phase output voltage                 |
| L_Vw            | [V]   | L3/T phase output voltage                 |
| Vu_ref          | [V]   | L1/R phase output voltage command         |
| Vv_ref          | [V]   | L2/S phase output voltage command         |
| Vw_ref          | [V]   | L3/T phase output voltage command         |
| vdc_ref         | [V]   | DC voltage command                        |
| id_ref          | [A]   | Active current command                    |
| Fault Flag(1)_C | [Bit] | Protection/Trouble flag(1)*1              |
| Fault Flag(2)_C | [Bit] | Protection/Trouble flag(2)*1              |
| State Flag_C    | [Bit] | State flag*1                              |
| Command Flag_C  | [Bit] | Command Flag*1                            |
| -               | [-]   | [Special Adjustment]                      |
| -               | [-]   | [Special Adjustment]                      |
| -               | [-]   | [Special Adjustment]                      |
| -               | [-]   | [Special Adjustment]                      |
| -               | [-]   | [Special Adjustment]                      |
| -               | [-]   | [Special Adjustment]                      |
| -               | [-]   | [Special Adjustment]                      |
| -               | [-]   | [Special Adjustment]                      |
| -               | [-]   | [Special Adjustment]                      |
| -               | [-]   | [Special Adjustment]                      |
| -               | [•]   | [Special Adjustment]                      |
| -               | [•]   | [Special Adjustment]                      |
| -               | [-]   | [Special Adjustment]                      |
| -               | [•]   | [Special Adjustment]                      |
| -               | [•]   | [Special Adjustment]                      |
| -               | [-]   | [Special Adjustment]                      |
| AIN1            | [%]   | [Special Adjustment]                      |
| AIN2            | [%]   | [Special Adjustment]                      |
| AIN3            | [%]   | [Special Adjustment]                      |
| AIN4            | [%]   | [Special Adjustment]                      |
| AIN5            | [%]   | [Special Adjustment]                      |
| AIN6            | [%]   | [Special Adjustment]                      |
| Ain1SpdC        | [%]   | [Special Adjustment]                      |
| Ain2SpdC        | [%]   | [Special Adjustment]                      |
| Ain3SpdC        | %     | [Special Adjustment]                      |

# [machine : VF66R\_2]

| Ch name      | Unit       | Description          |
|--------------|------------|----------------------|
| Ain1TrqC     | [%]        | [Special Adjustment] |
| Ain2TrqC     | [%]        | [Special Adjustment] |
| PlcHIqC      | [%]        | [Special Adjustment] |
| PlcHIdC      | [%]        | [Special Adjustment] |
| L_Vo         | [%]        | [Special Adjustment] |
| OLcount      | [%]        | [Special Adjustment] |
| BcdSpdC      | [%]        | [Special Adjustment] |
| BcdIn        | [%]        | [Special Adjustment] |
| PlcOut1      | [%]        | [Special Adjustment] |
| PlcOut2      | [%]        | [Special Adjustment] |
| PlcOut3      | [%]        | [Special Adjustment] |
| PlcOut4      | [%]        | [Special Adjustment] |
| PlcOut5      | [%]        | [Special Adjustment] |
| MlOut1       | [digit]    | [Special Adjustment] |
| MlOut2       | [digit]    | [Special Adjustment] |
| MlIN1        | [digit]    | [Special Adjustment] |
| MlIN2        | [digit]    | [Special Adjustment] |
| I0****       | [digit]    | [Special Adjustment] |
| O0****       | [digit]    | [Special Adjustment] |
| LS****       | [digit]    | [Special Adjustment] |
| LR****       | [digit]    | [Special Adjustment] |
| LC****       | [digit]    | [Special Adjustment] |
| US****       | [digit]    | [Special Adjustment] |
| UC****       | [digit]    | [Special Adjustment] |
| DS****       | [digit]    | [Special Adjustment] |
| DC****       | [digit]    | [Special Adjustment] |
| TS****       | [digit]    | [Special Adjustment] |
| TD****       | [digit]    | [Special Adjustment] |
| TR****       | [digit]    | [Special Adjustment] |
| TC****       | [digit]    | [Special Adjustment] |
| i0****       | [digit]    | [Special Adjustment] |
| o0****       | [digit]    | [Special Adjustment] |
| t0****       | [digit]    | [Special Adjustment] |
| Vout_Filter  | [Filter]*2 | [Special Adjustment] |
| Iout_Filter  | [Filter]*2 | [Special Adjustment] |
| Trq_Filter   | [Filter]*2 | [Special Adjustment] |
| Sref_Filter  | [Filter]*2 | [Special Adjustment] |
| Fout_Filter  | [Filter]*2 | [Special Adjustment] |
| Speed_Filter | [Filter]*2 | [Special Adjustment] |
| UserDef.     | [-]        | [Special Adjustment] |

\*1: Refer to <u>3.2.5. Explanation of Channel Flag.</u> \*2: For Ch items whose unit is "Filter", you can select the filter time constant from the "Unit/Bit" drop-down list.

| Ch name | Unit    | Description                               |                       |
|---------|---------|-------------------------------------------|-----------------------|
| END     | [-]     | Don't measure below the item set to "End" |                       |
| II1     | [A]     | Primary current                           |                       |
| IT1     | [A]     | Primary transformer current               |                       |
| II2     | [A]     | Secondary current                         |                       |
| IT2     | [A]     | Secondary transformer current             |                       |
| Vdc1    | [V]     | Primary voltage                           |                       |
| Vdc2    | [V]     | Secondary voltage                         |                       |
| Vred    | [V]     | Voltage command value                     |                       |
| Vfbk    | [V]     | Voltage feedback                          |                       |
| OLcount | [%]     | Over load counter                         |                       |
| Phase   | [digit] | Phase command value                       |                       |
| -       | [-]     | -                                         |                       |
| -       | [-]     | -                                         |                       |
| -       | [-]     | -                                         |                       |
| AIN2    | [%]     | Analog input2                             |                       |
| AIN3    | [%]     | Analog input3                             |                       |
| AIN4    | [%]     | Analog input4                             |                       |
| AIN5    | [%]     | Analog input5                             |                       |
| AIN6    | [%]     | Analog input6                             |                       |
| -       | [-]     | -                                         |                       |
| Ain2VoC | [%]     | Analog input2 voltage command             | Digit display: i00007 |
| Ain3VoC | [%]     | Analog input3 voltage command             | Digit display: i00008 |
| -       | -       | -                                         |                       |
| -       | -       | -                                         |                       |
| -       | -       | -                                         |                       |
| -       | -       | -                                         |                       |
| -       | -       | -                                         |                       |
| -       | -       | -                                         |                       |
| -       | -       | -                                         |                       |
| -       | -       | -                                         |                       |
| -       | -       | -                                         |                       |
| -       | -       | -                                         |                       |
| -       | -       | -                                         |                       |
| -       | -       | -                                         |                       |
| -       | -       | -                                         |                       |

# [machine : DCP66]

| Ch name       | Unit            | Description                                 |
|---------------|-----------------|---------------------------------------------|
| Fault Flag(1) | [digit]         | Protection/Trouble Flag(1)*1                |
| Fault Flag(2) | [digit]         | Protection/Trouble Flag(2)*1                |
| State Flag    | [digit]         | State flag*1                                |
| Command Flag  | [digit]         | Command Flag <sup>*1</sup>                  |
| MlOut1        | [digit]         | Multi-function output 1 (52MA,86A,MO1,MO2)  |
| MlOut2        | [digit]         | Multi-function output 2 (MO3~MO6)           |
| MlIN1         | [digit]         | Multi-function input 1 (ST-F $\sim$ MI5)    |
| MlIN2         | [digit]         | Multi-function input 2 (MI6 $\sim$ MI17)    |
| -             | -               | -                                           |
| -             | -               | -                                           |
| -             | -               | -                                           |
| -             | -               | -                                           |
| -             | -               | -                                           |
| -             | -               | -                                           |
| -             | -               | -                                           |
| -             | -               | -                                           |
| -             | -               | -                                           |
| -             | -               | -                                           |
| -             | -               | -                                           |
| -             | -               | -                                           |
| -             | -               | -                                           |
| -             | -               | -                                           |
| -             | -               | -                                           |
| -             | -               | -                                           |
| -             | -               | -                                           |
| -             | -               | -                                           |
| Iref_Filter   | $[Filter]^{*2}$ | [Special Adjustment]                        |
| Vref_Filter   | $[Filter]^{*2}$ | Output voltage command with filter function |
| -             | -               | -                                           |
| Vout_Filter   | $[Filter]^{*2}$ | Output voltage with filter function         |
| UserDef.      | [-]             | [Special Adjustment]                        |
| -             |                 |                                             |

\*1: Refer to **3.2.5. Explanation of Channel Flag.** 

\*2: For Ch items whose unit is "Filter", you can select the filter time constant from the "Unit/Bit" drop-down list.

| Ch name       | Unit  | Description                               |                       |
|---------------|-------|-------------------------------------------|-----------------------|
| End           | [-]   | Don't measure below the item set to "End" |                       |
| i21           | [A]   | T1/U phase current                        |                       |
| i22           | [A]   | T2/V phase current                        |                       |
| V1            | [A]   | Primary current                           |                       |
| Vref          | [A]   | Voltage command                           |                       |
| V2            | [V]   | Secondary voltage                         |                       |
| Iref          | [A]   | Current command                           |                       |
| i2            | [V]   | Total current (T1/U phase + T2/V phase)   |                       |
| OLcount       | [%]   | Over load counter                         |                       |
| AIN1          | [%]   | Analog input1                             |                       |
| AIN2          | [%]   | Analog input2                             |                       |
| AIN3          | [%]   | Analog input3                             |                       |
| Ain1VoC       | [%]   | Analog input1 voltage command             | Digit display: i00006 |
| Ain2VoC       | [%]   | Analog input2 voltage command             | Digit display: i00007 |
| Ain3VoC       | [%]   | Analog input3 voltage command             | Digit display: i00008 |
| Ain1IoC       | [%]   | Analog input1 current command             | Digit display: i0000A |
| Ain2IoC       | [%]   | Analog input2 current command             | Digit display: i0000B |
| PlcHVoC       | [%]   | Internal PLC control period voltage       | Digit display: 000001 |
| PlcHIoC       | [%]   | Internal PLC control period torque        | Digit display: 000000 |
| BcdVoC        | [%]   | BCD voltage command                       | Digit display: i00009 |
| BcdIn         | [%]   | BCD input                                 | • • •                 |
| PlcOut1       | [%]   | Internal PLC output1                      |                       |
| PlcOut2       | [%]   | Internal PLC output2                      |                       |
| PlcOut3       | [%]   | Internal PLC output3                      |                       |
| PlcOut4       | [%]   | Internal PLC output4                      |                       |
| PlcOut5       | [%]   | Internal PLC output5                      |                       |
| Fault Flag(1) | [Bit] | Protection/Trouble flag(1)*1              |                       |
| Fault Flag(2) | [Bit] | Protection/Trouble flag(1)*1              |                       |
| State Flag    | [Bit] | State flag <sup>*1</sup>                  |                       |
| Command Flag  | [Bit] | Command Flag <sup>*1</sup>                |                       |
| MlOut1        | [Bit] | Multi function output1 (52MA,86A,MO1,M    | O2)                   |
| MlOut2        | [Bit] | Multi function output2 (MO3~MO6)          |                       |
| MlIn1         | [Bit] | Multi function input1 (ST-F~MI5)          |                       |
| MlIn2         | [Bit] | Multi function input2 (MI6~MI17)          |                       |

## [machine : N100CHD]

| Ch name     | Unit            | Description                                           |
|-------------|-----------------|-------------------------------------------------------|
| I0****      | [digit]         | Input relay                                           |
| O0****      | [digit]         | Output relay                                          |
| LS****      | [digit]         | Latch relay set coil                                  |
| LR****      | [digit]         | Latch relay re-set coil                               |
| LC****      | [digit]         | Latch relay contact                                   |
| US****      | [digit]         | On differential relay coil                            |
| UC****      | [digit]         | On differential relay contact                         |
| DS****      | [digit]         | Off differential relay coil                           |
| DC****      | [digit]         | Off differential relay contact                        |
| TS****      | [digit]         | On timer relay coil / instantaneous point             |
| TD****      | [digit]         | On timer relay time-limit contact                     |
| TR****      | [digit]         | Off timer relay coil / instantaneous contact          |
| TC****      | [digit]         | Off timer relay time-limit contact                    |
| i0****      | [digit]         | Input register                                        |
| o0****      | [digit]         | Output register                                       |
| t0****      | [digit]         | Trace-back register                                   |
| Iout_Filter | $[Filter]^{*2}$ | Current of controlled object with filter function [A] |
| Iref_Filter | $[Filter]^{*2}$ | Output current command with filter function [A]       |
| Vref_Filter | $[Filter]^{*2}$ | Output voltage command with filter function [V]       |
| Vout_Filter | $[Filter]^{*2}$ | Output voltage with filter function [V]               |
| UserDef.    | [Filter]*2      | [Special Adjustment]                                  |

\*1: Refer to **3.2.5. Explanation of Channel Flag.** 

\*2: For Ch items whose unit is "Filter", you can select the filter time constant from the "Unit/Bit" drop-down list.

| Ch name       | Unit  | Description                                              |                       |  |  |
|---------------|-------|----------------------------------------------------------|-----------------------|--|--|
| End           | [-]   | Don't measure below the item set to "End"                |                       |  |  |
| i11           | [A]   | T1/U phase current                                       |                       |  |  |
| i12           | [A]   | T2/V phase current                                       |                       |  |  |
| V1            | [A]   | Primary current                                          |                       |  |  |
| Vref          | [A]   | Voltage command                                          |                       |  |  |
| V2            | [V]   | Secondary voltage                                        |                       |  |  |
| Iref          | [A]   | Current command                                          |                       |  |  |
| i1            | [V]   | Total current (T1/U phase + T2/V phase)                  |                       |  |  |
| OLcount       | [%]   | Over load counter                                        |                       |  |  |
| AIN1          | [%]   | Analog input1                                            |                       |  |  |
| AIN2          | [%]   | Analog input2                                            |                       |  |  |
| AIN3          | [%]   | Analog input3                                            |                       |  |  |
| Ain1VoC       | [%]   | Analog input1 voltage command                            | Digit display: i00006 |  |  |
| Ain2VoC       | [%]   | Analog input2 voltage command                            | Digit display: i00007 |  |  |
| Ain3VoC       | [%]   | Analog input3 voltage command Digit display: i0000       |                       |  |  |
| Ain1IoC       | [%]   | Analog input1 current command                            | Digit display: i0000A |  |  |
| Ain2IoC       | [%]   | Analog input2 current command                            | Digit display: i0000B |  |  |
| PlcHVoC       | [%]   | Internal PLC control period voltage                      | Digit display: 000001 |  |  |
| PlcHIoC       | [%]   | Internal PLC control period torque Digit display: 000000 |                       |  |  |
| BcdVoC        | [%]   | BCD voltage command                                      | Digit display: i00009 |  |  |
| BcdIn         | [%]   | BCD input                                                |                       |  |  |
| PlcOut1       | [%]   | Internal PLC output1                                     |                       |  |  |
| PlcOut2       | [%]   | Internal PLC output2                                     |                       |  |  |
| PlcOut3       | [%]   | Internal PLC output3                                     |                       |  |  |
| PlcOut4       | [%]   | Internal PLC output4                                     |                       |  |  |
| PlcOut5       | [%]   | Internal PLC output5                                     |                       |  |  |
| Fault Flag(1) | [Bit] | Protection/Trouble flag(1)* $^{1}$                       |                       |  |  |
| Fault Flag(2) | [Bit] | Protection/Trouble flag(1)*1                             |                       |  |  |
| State Flag    | [Bit] | State flag <sup>*1</sup>                                 |                       |  |  |
| Command Flag  | [Bit] | Command Flag <sup>*1</sup>                               |                       |  |  |
| MlOut1        | [Bit] | Multi function output1 (52MA,86A,MO1,MO2)                |                       |  |  |
| MlOut2        | [Bit] | Multi function output2 (MO3~MO6)                         |                       |  |  |
| MlIn1         | [Bit] | Multi function input1 (ST-F~MI5)                         |                       |  |  |
| MlIn2         | [Bit] | Multi function input2 (MI6~MI17)                         |                       |  |  |

# [machine : N100CHU]

| Ch name     | Unit            | Description                                           |
|-------------|-----------------|-------------------------------------------------------|
| I0****      | [digit]         | Input relay                                           |
| O0****      | [digit]         | Output relay                                          |
| LS****      | [digit]         | Latch relay set coil                                  |
| LR****      | [digit]         | Latch relay re-set coil                               |
| LC****      | [digit]         | Latch relay contact                                   |
| US****      | [digit]         | On differential relay coil                            |
| UC****      | [digit]         | On differential relay contact                         |
| DS****      | [digit]         | Off differential relay coil                           |
| DC****      | [digit]         | Off differential relay contact                        |
| TS****      | [digit]         | On timer relay coil / instantaneous point             |
| TD****      | [digit]         | On timer relay time-limit contact                     |
| TR****      | [digit]         | Off timer relay coil / instantaneous contact          |
| TC****      | [digit]         | Off timer relay time-limit contact                    |
| i0****      | [digit]         | Input register                                        |
| o0****      | [digit]         | Output register                                       |
| t0****      | [digit]         | Trace-back register                                   |
| Iout_Filter | $[Filter]^{*2}$ | Current of controlled object with filter function [A] |
| Iref_Filter | $[Filter]^{*2}$ | Output current command with filter function [A]       |
| Vref_Filter | $[Filter]^{*2}$ | Output voltage command with filter function [V]       |
| Vout_Filter | $[Filter]^{*2}$ | Output voltage with filter function [V]               |
| UserDef.    | [Filter]*2      | [Special Adjustment]                                  |

\*1: Refer to **3.2.5. Explanation of Channel Flag.** 

\*2: For Ch items whose unit is "Filter", you can select the filter time constant from the "Unit/Bit" drop-down list.

| Ch name  | Unit  | Description                                  |                                              |  |  |  |
|----------|-------|----------------------------------------------|----------------------------------------------|--|--|--|
| END      | -     | Don't measure below the item set to "End     | ]"                                           |  |  |  |
| iu       | А     | Output current of T1/U phase                 |                                              |  |  |  |
| iv       | А     | Output current of T2/V phase                 |                                              |  |  |  |
| iw       | А     | Output current of T3/W phase                 |                                              |  |  |  |
| Vdc      | V     | DC voltage                                   |                                              |  |  |  |
| Vout     | V     | Output voltage actual value                  |                                              |  |  |  |
| Iout     | А     | Output current actual value                  |                                              |  |  |  |
| Fref     | Hz    | Frequency command                            |                                              |  |  |  |
| Sref     | r/min | Rotation speed command                       |                                              |  |  |  |
| Fout     | Hz    | Output frequency                             |                                              |  |  |  |
| Speed    | r/min | Output rotation speed                        |                                              |  |  |  |
| FlxRate  | %     | Magnetic flux command                        |                                              |  |  |  |
| MotTemp  | degC  | Motor temperature                            |                                              |  |  |  |
| AIN1     | %     | Analog input1                                |                                              |  |  |  |
| AIN2     | %     | Analog input2                                |                                              |  |  |  |
| AIN3     | %     | Analog input3                                |                                              |  |  |  |
| AIN4     | %     | Analog input4                                |                                              |  |  |  |
| AIN5     | %     | Analog input5                                |                                              |  |  |  |
| AIN6     | %     | Analog input6                                |                                              |  |  |  |
| Ain1SpdC | %     | Analog input1 speed command                  | Digit display: i00006*1                      |  |  |  |
| Ain2SpdC | %     | Analog input2 speed command                  | Digit display: i00007*1                      |  |  |  |
| Ain3SpdC | %     | Analog input3 speed command                  | Digit display: i00008*1                      |  |  |  |
| Ain1TrqC | %     | Analog input1 torque command                 | Digit display: i0000A*2                      |  |  |  |
| Ain2TrqC | %     | Analog input2 torque command                 | Digit display: i0000B*2                      |  |  |  |
| PlcHSpdC | %     | Internal PLC control period speed            | Digit display: 000001*1                      |  |  |  |
| PlcHTrqC | %     | Internal PLC control period torque           | Digit display: 000000*2                      |  |  |  |
| Trq      | %     | Operation torque                             |                                              |  |  |  |
| OLcount  | %     | Over load counter                            |                                              |  |  |  |
| BcdSpdC  | %     | BCD speed command                            |                                              |  |  |  |
| BcdIn    | %     | BCD input                                    |                                              |  |  |  |
| PlcOut1  | %     | Internal PLC output1 Digit display: 000008*3 |                                              |  |  |  |
| PlcOut2  | %     | Internal PLC output2                         | Digit display: 000009*3                      |  |  |  |
| PlcOut3  | %     | Internal PLC output3                         | Digit display: 00000A*3                      |  |  |  |
| PlcOut4  | %     | Internal PLC output4                         | Digit display: 00000B*3                      |  |  |  |
| PlcOut5  | %     | Internal PLC output5                         | Internal PLC output5 Digit display: 00000C*3 |  |  |  |

## [machine : N100]

\*1: The indicated value is a value when A-00 is converted into 20000.

\*2: The indicated value is a value when 150% (-10V) is converted into 7500.

\*3: The indicated value is a value when internal PLC output 5V is converted into 20000.

| Ch name       | Unit                 | Description                                    |
|---------------|----------------------|------------------------------------------------|
| Fault Flag(1) | digit                | Protection/Trouble flag(1)* $4 * 5$            |
| Fault Flag(2) | digit                | Protection/Trouble flag(2)*4 *5                |
| State Flag    | digit                | Inverter state flag <sup>*4</sup> *5           |
| Command Flag  | digit                | Inverter command flag*4 *5                     |
| M1Out1        | digit                | Multi function output1 (52MA,86A,MO1,MO2)*5    |
| M1Out2        | digit                | Multi function output2 (MO3~MO6)*5             |
| M1IN1         | digit                | Multi function input1 (ST-F~MI5)*5             |
| M1IN2         | digit                | Multi function input2 (MI6 $\sim$ MI17)* $^5$  |
| IO****        | digit                | Input relay <sup>*5</sup>                      |
| O0****        | digit                | Output relay <sup>*5</sup>                     |
| LS****        | digit                | Latch relay set coil <sup>*5</sup>             |
| LR****        | digit                | Latch relay re-set coil*5                      |
| LC****        | digit                | Latch relay contact <sup>*5</sup>              |
| US****        | digit                | On differential relay coil*5                   |
| UC****        | digit                | On differential relay contact <sup>*5</sup>    |
| DS****        | digit                | Off differential relay coil*5                  |
| DC****        | digit                | Off differential relay contact <sup>*5</sup>   |
| TS****        | digit                | On timer relay coil / instantaneous point*5    |
| TD****        | digit                | On timer relay time-limit contact*5            |
| TR****        | digit                | Off timer relay coil / instantaneous contact*5 |
| TC****        | digit                | Off timer relay time-limit contact*5           |
| i0****        | digit                | Input register                                 |
| o0****        | digit                | Output register                                |
| t0****        | digit                | Trace-back register                            |
| Vout_Filter   | Filter <sup>*6</sup> | Output voltage with filter function            |
| Iout_Filter   | Filter <sup>*6</sup> | Output current with filter function            |
| Trq-Filter    | Filter <sup>*6</sup> | Operation torque with filter function          |
| Sref_Filter   | Filter <sup>*6</sup> | Rotation speed reference with filter function  |
| Fout_Filter   | Filter <sup>*6</sup> | Output frequency with filter function          |
| Speed_Filter  | Filter <sup>*6</sup> | Output rotation speed with filter function     |
| UserDef       | -                    | [Special Adjustment]                           |

\*4: Refer to <u>3.2.5. Explanation of Channel Flag.</u> \*5: Please select data you want to measure in "Unit/BIT" column. Selected data is displayed as bit data. When "Unit/BIT" column left blank, it will be displayed as word data (2 Byte).

\*6: For Ch items whose unit is "Filter", you can select the filter time constant from the "Unit/Bit" drop-down list.

| Ch name         | Unit | Description                               |
|-----------------|------|-------------------------------------------|
| END             | -    | Don't measure below the item set to "End" |
| iu              | А    | L1/R phase current                        |
| iv              | А    | L2/S phase current                        |
| iw              | А    | L3/W phase current                        |
| vdc             | V    | DC voltage                                |
| L_Vu            | V    | L1/ R phase output voltage                |
| L_Vv            | V    | L2/S phase output voltage                 |
| L_Vw            | V    | L3/T phase output voltage                 |
| Vu_ref          | V    | L1/R phase output voltage command         |
| Vv_ref          | V    | L2/S phase output voltage command         |
| Vw_ref          | V    | L3/T phase output voltage command         |
| vdc_ref         | V    | DC voltage command                        |
| id_ref          | А    | Active current command                    |
| Fault Flag(1)_C | Bit  | Protection/Trouble flag(1)* $^{1}$        |
| Fault Flag(2)_C | Bit  | Protection/Trouble flag(2)*1              |
| State Flag_C    | Bit  | State flag*1                              |
| Command Flag_C  | Bit  | Command Flag <sup>*1</sup>                |
| -               | -    | [Special Adjustment]                      |
| -               | -    | [Special Adjustment]                      |
| -               | -    | [Special Adjustment]                      |
| -               | -    | [Special Adjustment]                      |
| -               | -    | [Special Adjustment]                      |
| -               | -    | [Special Adjustment]                      |
| -               | -    | [Special Adjustment]                      |
| -               | -    | [Special Adjustment]                      |
| -               | -    | [Special Adjustment]                      |
| -               | -    | [Special Adjustment]                      |
| -               | -    | [Special Adjustment]                      |
| -               | -    | [Special Adjustment]                      |
| -               | -    | [Special Adjustment]                      |
| -               | -    | [Special Adjustment]                      |
| -               | -    | [Special Adjustment]                      |
| -               | -    | [Special Adjustment]                      |
| AIN1            | %    | [Special Adjustment]                      |
| AIN2            | %    | [Special Adjustment]                      |
| AIN3            | %    | [Special Adjustment]                      |
| AIN4            | %    | [Special Adjustment]                      |
| AIN5            | %    | [Special Adjustment]                      |
| AIN6            | %    | [Special Adjustment]                      |
| Ain1SpdC        | %    | [Special Adjustment]                      |
| Ain2SpdC        | %    | [Special Adjustment]                      |
| Ain3SpdC        | %    | [Special Adjustment]                      |

## [machine : N100R]

| Ch name     | Unit     | Description          |
|-------------|----------|----------------------|
| Ain1TrqC    | %        | [Special Adjustment] |
| Ain2TrqC    | %        | [Special Adjustment] |
| PlcHIqC     | %        | [Special Adjustment] |
| PlcHIdC     | %        | [Special Adjustment] |
| L_Vo        | %        | [Special Adjustment] |
| OLcount     | %        | [Special Adjustment] |
| BcdSpdC     | %        | [Special Adjustment] |
| BcdIn       | %        | [Special Adjustment] |
| PlcOut1     | %        | [Special Adjustment] |
| PlcOut2     | %        | [Special Adjustment] |
| PlcOut3     | %        | [Special Adjustment] |
| PlcOut4     | %        | [Special Adjustment] |
| PlcOut5     | %        | [Special Adjustment] |
| MlOut1      | digit    | [Special Adjustment] |
| MlOut2      | digit    | [Special Adjustment] |
| MlIN1       | digit    | [Special Adjustment] |
| MlIN2       | digit    | [Special Adjustment] |
| I0****      | digit    | [Special Adjustment] |
| O0****      | digit    | [Special Adjustment] |
| LS****      | digit    | [Special Adjustment] |
| LR****      | digit    | [Special Adjustment] |
| LC****      | digit    | [Special Adjustment] |
| US****      | digit    | [Special Adjustment] |
| UC****      | digit    | [Special Adjustment] |
| DS****      | digit    | [Special Adjustment] |
| DC****      | digit    | [Special Adjustment] |
| TS****      | digit    | [Special Adjustment] |
| TD****      | digit    | [Special Adjustment] |
| TR****      | digit    | [Special Adjustment] |
| TC****      | digit    | [Special Adjustment] |
| i0****      | digit    | [Special Adjustment] |
| o0****      | digit    | [Special Adjustment] |
| t0****      | digit    | [Special Adjustment] |
| Vout_Filter | Filter*2 | [Special Adjustment] |
| Iout_Filter | Filter*2 | [Special Adjustment] |
| L_Vo_Filter | Filter*2 | [Special Adjustment] |
| -           | -        | [Special Adjustment] |
| Fout_Filter | Filter*2 | [Special Adjustment] |
| -           | -        | [Special Adjustment] |
| UserDef.    | -        | [Special Adjustment] |

<sup>\*1:</sup> Refer to <u>3.2.5. Explanation of Channel Flag.</u>
\*2: For Ch items whose unit is "Filter", you can select the filter time constant from the "Unit/Bit" drop-down list.

#### 3-4. Trend Mode

### 3-4-1. Operation of Trend Mode

When you click [Mode]-[Trend] in the main menu. The figure below is displayed.

Click [Exec], after you set trigger mode and channel that you would like to measure, and then the measurement starts.

| VF66PCTool - [VF Monitor_Trend]                                                                                                    |  |
|----------------------------------------------------------------------------------------------------|--|
|                                                                                                    |  |
| Ch       Name       Unit/Bit       Scale/div       0       Level       Color       Value       Ch       Name       Unit/Bit       Scale/div       0       Level       Color       Value       BackGround         V       1       iu       V       A       10       V       V       A       10       V       V       A       I0       V       V       Grid       Image: Color       Value       V       A       V       IV       V       I       Image: Color       Value       V       A       V       IV       V       Image: Color       Value       V       Image: Color       Value       V       Image: Color       Value       V       Image: Color       Value       V       Image: Color       Value       Value       V       Image: Color       Value       Value       Va |  |
| Cursor<br>Horiz. sec/div<br>1                                                                                                    |  |
|                                                                                                    |  |
|                                                                                                    |  |
|                                                                                                    |  |
|                                                                                                    |  |

If you check the points, left side of channel, you can select display or not display. According to the measuring condition, waveform of difference channels is overlapped. At that time, if you delete a check mark of channel, the waveform of the channel isn't displayed.

Moreover, sampling interval would be longer when you have a lot of measuring channels. (The saving is same as CSV file). If you would like to save short interval as CSV file, it is able to sample short interval when you set "End" at column of channel name, because it doesn't measure below the item set to "End".

| _ | Ch | ı I  | Name | Unit/ | Bit | Scale | /div | 0 L | evel | Color    | Value |
|---|----|------|------|-------|-----|-------|------|-----|------|----------|-------|
| • | 1  | iu   | -    | A     | -   | 10    | -    | 0   | -    | <b>-</b> |       |
| ☑ | 2  | iv   | -    | A     | •   | 10    | -    | 0   | •    |          |       |
| • | 3  | iw   | •    | A     | •   | 10    | -    | 0   | •    | -        |       |
| • | 4  | Vdc  | •    | V     | •   | 20    | -    | 0   | •    |          |       |
|   | 5  | Vout | -    | V     | •   | 10    | •    | 0   | •    | -        |       |

The followings are explanation of each item.

|       | Items      | Description                                                            |                                        |  |
|-------|------------|------------------------------------------------------------------------|----------------------------------------|--|
| Ch    |            | Channel number                                                         |                                        |  |
| Nam   | 9          | Measuring item                                                         |                                        |  |
| Unit/ | Bit        |                                                                        | Data: unit                             |  |
|       |            | Measuring item unit                                                    | Flag: selecting bit data               |  |
|       |            |                                                                        | Filter: time constant                  |  |
| Scale | /div       | Vertical line( per a grid) ( $\Rightarrow$ Refer                       | to <u>3.5. Scale 0Level</u> )          |  |
| 0 Lev | vel        | Offset ( $\Rightarrow$ Refer to <u>3.5. Scale 0Level</u> )             |                                        |  |
| Color |            | Graph color                                                            |                                        |  |
| Value | 9          | Cursor measurement color                                               |                                        |  |
| Back  | Ground     | Background color                                                       |                                        |  |
| Grid  |            | Grid color                                                             |                                        |  |
|       |            | If there is a check, cursor line                                       | is displayed, and value of cross point |  |
| Curse | or         | between the cursor line and graph is displayed at each channel [Value] |                                        |  |
|       |            | column.                                                                |                                        |  |
| Horiz | z. Sec/div | Horizontal line(Time per a grid) *1                                    |                                        |  |
| _     | Exec       | The data collection and the graphical representation are executed      |                                        |  |
| ttor  | Stop       | After the data under the collection                                    | n is displayed, it stops.              |  |
| Bu    | Next       | The displayed data is deleted                                          |                                        |  |

\*1 The set might be long, because of load condition of your PC

## 3-4-2. Explanation of Channel/Flag

Follow *Storage Mode* (Refer to <u>3-3-4. Explanation of Channel Flag</u>) about kinds of channel of possible set.

## 3-5. Scale • 0 Level

Scale/div is changed by vertical line size per a grid of graph, and you can arrange zero level about amount of offset from zero point.

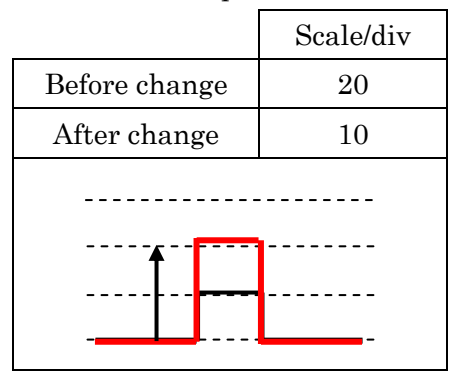

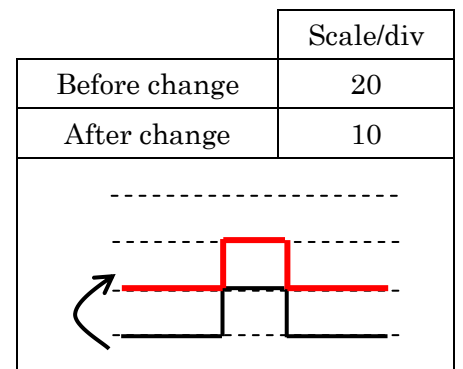

If you select "Userdef" in the 0Level list, show the dialog below. It multiplies by the value set up here and a scale value. The value redraws a graph as an amount of offset.

Ex.) Speed:15000[r/min] draw on the 5th grid by 100[r/min/div]

 $\Rightarrow$  500-15000=-14500[r/min] -14500/100=-145  $\therefore$  0Level User define set to -145

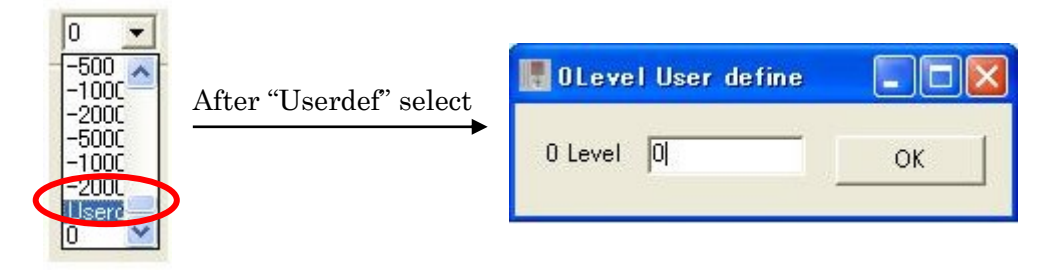

## 3-6. Copy

You can use hard-copy function while drawing is stopping (The figure below is *Trend Mode*).

The range copied by dragging (left-click) in the area of display the graph can be specified.

Click [Copy] in the main menu in the state, the data is saved in clip board.

Also you can edit the data by print and so on.

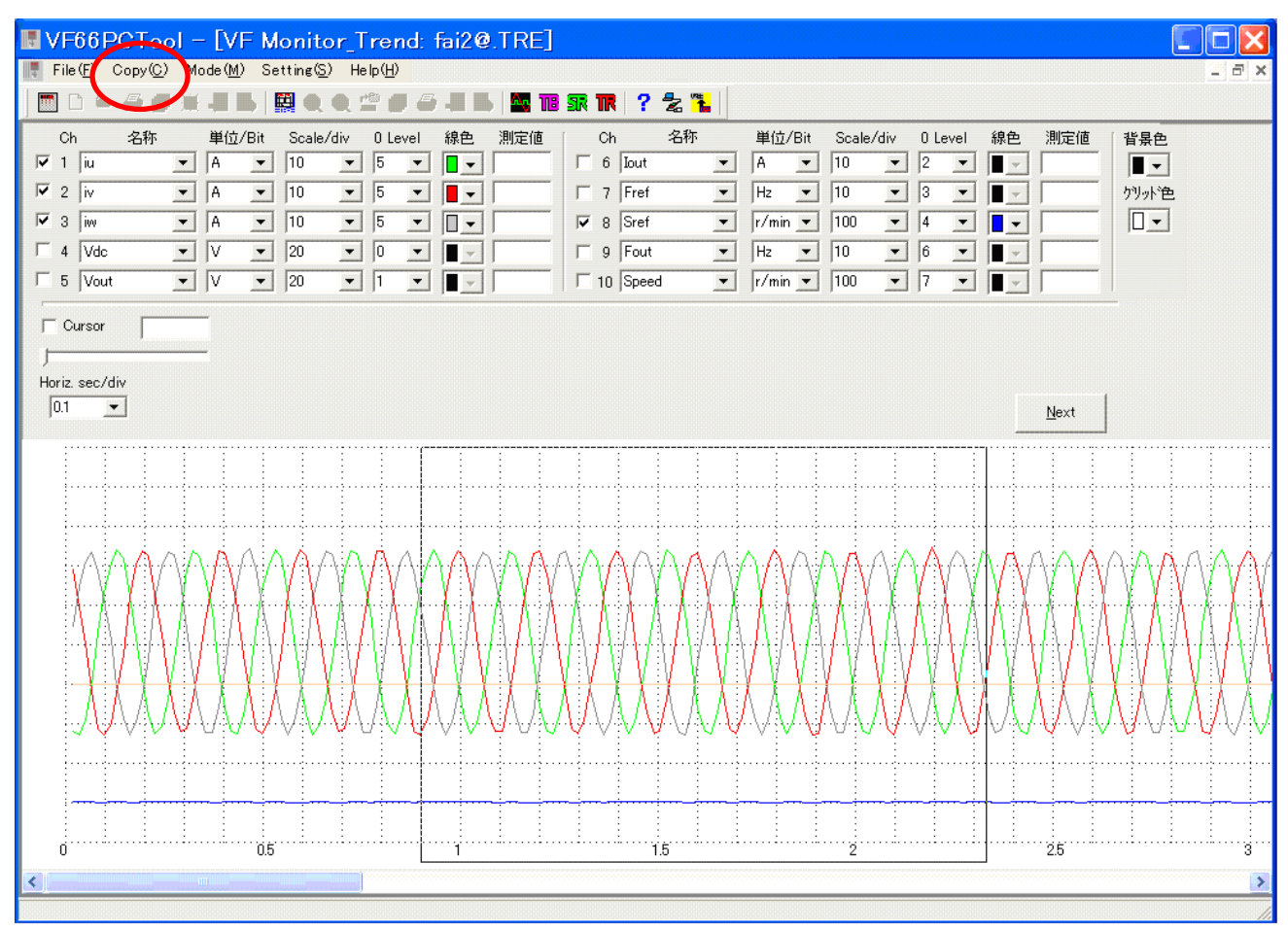

## Chapter\_4 Control Block Editor

**Control Block Editor** is a programming soft to customize our products control and sequence function for a variety of uses. Built-in a product control and sequence function are displayed as a symbol. Construct the control system of inverter by connecting with those symbols.

The list below shows the programming specification.

| Machine          |       | VF66B,VF66CH,VF66G,VF66R,N100CHU,N100CHD,VF100                        |  |
|------------------|-------|-----------------------------------------------------------------------|--|
| Programming capa | acity | Maximum approx. 16 kByte (16,171 Byte)*1                              |  |
| D                |       | • High speed processing table*2 ( and below 'PLCH')                   |  |
| Programming tabl | e     | • Low speed processing table* <sup>3</sup> (and below 'PLCL')         |  |
| Control-block    |       | 18 kinds (PI control, filter, field forward control, and etc.)        |  |
| Ladder-block     |       | 8 kinds (Contact A, Contact B, Timer relay, and etc.)                 |  |
| Dataflow-block   |       | 35 kinds (Addition, Multiplication, Compare high/low/equal, and etc.) |  |
| Number of page   |       | Maximum to 7 page of each tables*4                                    |  |
| No               | PLCH  | Four divide*5                                                         |  |
| Number of divide | PLCL  | None                                                                  |  |
| Divide method    | PLCH  | Automatic divide as compile ( $\Rightarrow$ Refer to <u>4-4-7.</u> )  |  |
|                  | PLCL  | Automatic measure as compile and automatic set for 5ms or 10ms.       |  |

#### **Programming Specification**

\*1: Changing by amount of comment in circuit.

- \*2: Control cycle is *1ms*.
- \*3: Control cycle is 5ms or 10ms.
- \*4: Changing by amount of programming.
- \*5: Maximum control cycle is 4ms.

#### [Note]

\* Use PLCH, you should set up *i*-01=1 or 2.

 $\Rightarrow$ Refer to next page flowchart of <u>PLCH and PLCL</u>.

\* Use PLCL, you should set up *i-00=ON*. But the items below become invalid.

 $\Rightarrow$ Refer to next page <u>PLCH and PLCL</u>.

\* If inverter output frequency over 800[Hz], limited to amount of the total of program.

 $\Rightarrow$  Refer to Inverter output frequency and Internal PLC function control cycle.

#### ♦ PLCH and PLCL

|                                                                                                    | PLCH                                             | PLCL                                              |  |
|----------------------------------------------------------------------------------------------------|--------------------------------------------------|---------------------------------------------------|--|
| Set data                                                                                                    | i-01=1 or i-01=2                                 | i-00=ON                                           |  |
|                                                                                                    | 1ms to 4ms                                       | 5ms or 10ms                                       |  |
| Control cycle                                                                                                    | (Changing by amount of total program)            | (Changing by amount of total program)             |  |
| Set datai·01=1 orControl cycle1ms to 4nControl cycle(ChanginControl cControl cInhibitionOutput rWhen i-input) beRegulationWhen i-Regulationcontrol*1setting. | Control cycle is displayed at window, afte       | er compile.                                       |  |
| Inhibition                                                                                                    | Output relay (O0) coil set.                      | Output register (o0) set.                         |  |
|                                                                                                    | When i-01=2, speed reference (ASR                | The items below become invalid.                   |  |
|                                                                                                    | input) becomes o00001*.                          | $\cdot$ b-11, b-12, c area, and H-00 $\sim$ H-05. |  |
|                                                                                                    | When i-00=OFF, MI4 becomes                       | MI4 becomes master control*1 of both              |  |
| Demilation                                                                                                    | emergency stop (Contact A) and master            | PLCH and PLCL.                                    |  |
| Regulation                                                                                                    | control <sup>*1</sup> of PLCH regardless of c-04 | MI5 becomes protect reset.                        |  |
|                                                                                                    | setting.                                         | Necessary to operate of 52MA and 86A              |  |
|                                                                                                    |                                                  | on PLCL circuit.                                  |  |
|                                                                                                    | MI4:Multifunction input terminal(4)              | MI5:Multifunction input terminal(5)               |  |

\*1: If master control is turned on, operation program is stopped. And output register is cleared to zero. Also all of relay-coil (include operation command etc.) are off.

\*2: Either first setting block or second setting block if it's *i-00=ON*, only [24: Selection second set block] can be set. At both *i-00=ON*, The operation of *O00026* (2nd set-up block selection) coil become effective.

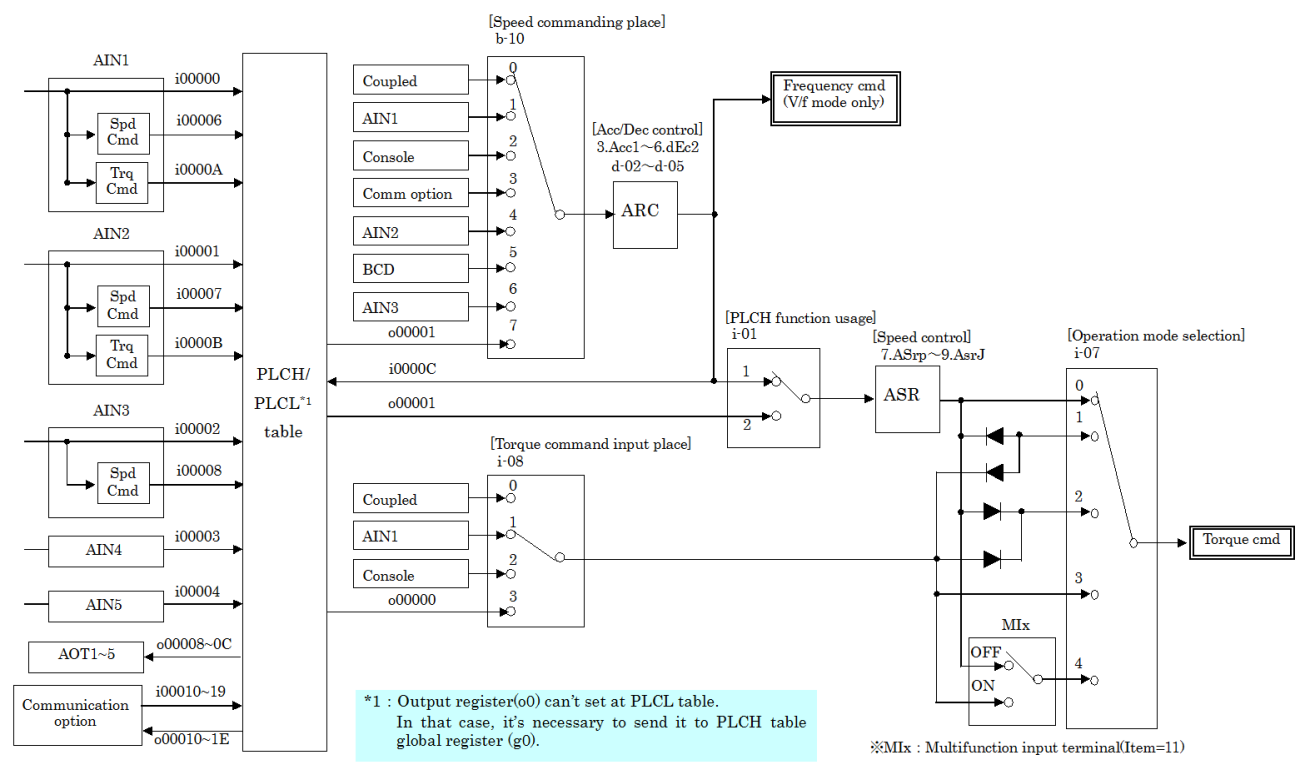

#### [Internal PLC function. input and output flowchart]

#### Inverter output frequency and division of Internal PLC function program

The control cycle shortens as the frequency rises. It is necessary to shorten the internal PLC function program more than the control cycle according to the condition.

Set the approach to the manner of division according to the following procedure and do the program compilation.

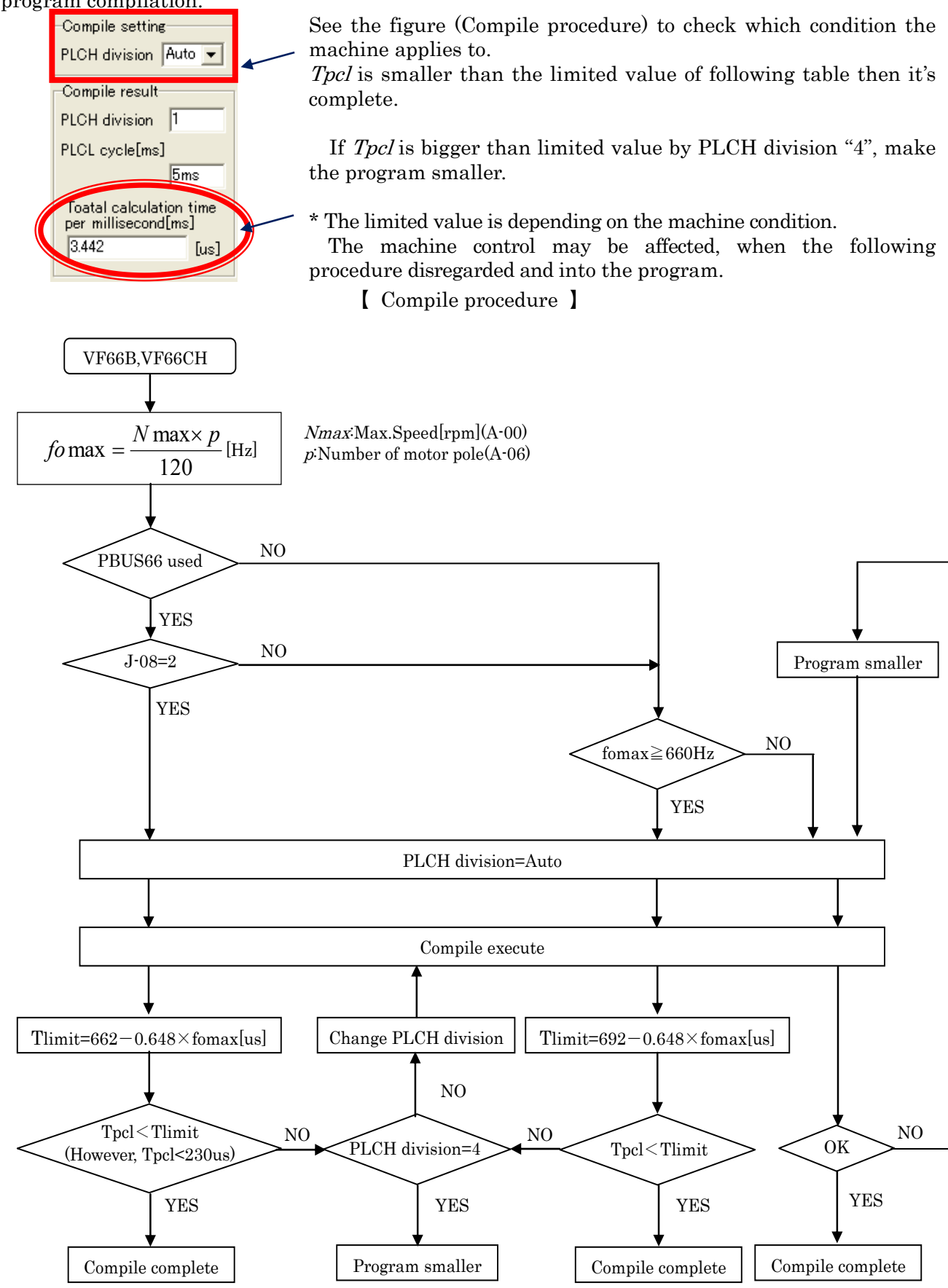

## 4-1. Start Control Block Editor

Control Block Editor starts by the following procedure.

#### [1] Control Block Editor start

[Control Block Editor] is selected from the start menu, and it is started.

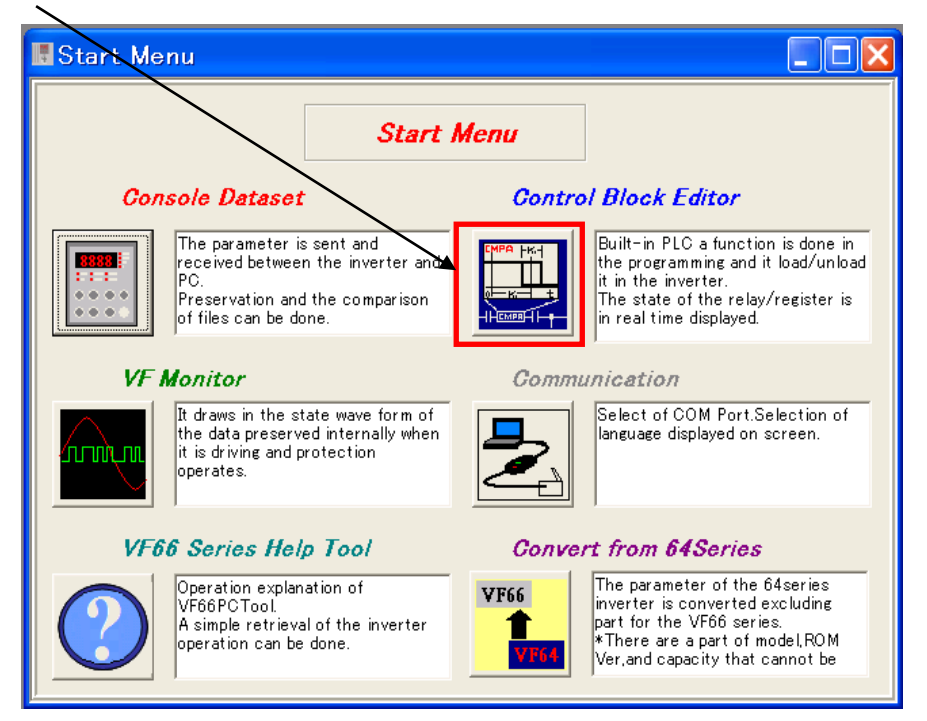

### [2] Display Control Block Editor window

After started, the main window is displayed as shown in the figure below. Also "<u>ProjectTree\_View</u>" is displayed in the left of the window.

| 🔣 VF66PCTool – [Control Block Editor]                     |          |
|-----------------------------------------------------------|----------|
| File(E) Edit(E) View(V) Data(D) Tool(T) Window(W) Help(H) |          |
| ■ C & A # ¥ B   ፼ Q Q 🗳 # C # B   ■ B R R ? 2 3           |          |
| ProjectTree_View                                          |          |
|                                                           |          |
|                                                           |          |
| K                                                         |          |
|                                                           |          |
|                                                           |          |
|                                                           |          |
|                                                           |          |
| Compile setting                                           |          |
| PLCH division Auto                                        |          |
| Compile result                                            |          |
| PLCH division                                             |          |
| PLCL cycle[ms]                                            |          |
| Toatal calculation time                                   |          |
| per millisecond(ms)                                       |          |
|                                                           |          |
|                                                           |          |
|                                                           |          |
|                                                           |          |
|                                                           |          |
| Start 🖻 🗆 🗙                                               |          |
|                                                           | <u>^</u> |
|                                                           |          |
|                                                           | V.       |
|                                                           |          |

Here easily explains each menu in the main window of Control Block Editor.

The menu (1) below is displayed when the project circuit is not opened. The menu (2) below is displayed when editing circuit.

|   | [menu (1)]                                                                        |
|---|-----------------------------------------------------------------------------------|
| F | lie                                                                               |
|   | New Project                                                                       |
|   | Make new project. (Refer to <u>4-2-1.</u> )                                       |
|   | Project Open                                                                      |
|   | Opening the preserved project file.                                               |
|   | Add PLCH Circuit                                                                  |
|   | The circuit is made for PLCH table. (Refer to <u>4-2-4.</u> )                     |
|   | Add PLCL Circuit                                                                  |
|   | The circuit is made for PLCL table. (Refer to <u>4-2-4.</u> )                     |
|   | Project Save                                                                      |
|   | Overwrite an existing project. (Refer to <u>4-2-2.</u> )                          |
|   | Project Save As                                                                   |
|   | It names expanded projects and then saves the projects. (Refer to <u>4-2-2.</u> ) |
|   | Print                                                                             |
|   | Parameters and circuit in a project are printed. (Refer to <u>4-2-3.</u> )        |
|   | Close                                                                             |
|   | It closes expanded projects at present.                                           |
|   | Control Block Editor Exit                                                         |
|   | Exit the Control Block Editor.                                                    |
|   | VF66PCTool Exit                                                                   |
|   | Exit the VF66PCTool.                                                              |

#### $\mathbf{Edit}$

\*Not use.

## View

## --ProjectTree\_View

"ProjectTree\_View" display(check)/not display(no check) on the left side of window.

## --- All program cross reference

The block used by the project is retrieved and the list is displayed. (Refer to <u>4-3.</u>)

## --Tool bar

It can select display (check)/not display (no check) of dividing toolbar for kinds of each block.

## --- Input-output set list

It displays lists which are each relay/register and used *p*-register of a project of Inverter or Chopper. (Refer to 4-3.)

### Data

## --- Project data write to INV.

It writes MOT files, that are drew by compiling, in inverters.

## --- Project data read from INV.

Programs, which are written in present an inverter, are read and then displayed.

## Tool

## --- Circuit Window Color Setup

It sets displayed colors of background, font, and line.

### Window

### ---Arranges Up and Down

It displays windows arranging ups and downs.

### --Arranges On Either Side

It displays windows arranging right and left.

## <sup>L</sup>--It displays again

It displays windows lapping from left side.

## Help

## ---VF66 series help

Explain operation of VF66PCTool and a simple retrieval about operation of VF66B inverter.

The help only explains the functions of VF66PCTool and VF66B.

## --- Version information

Version information is displayed.

# [menu (2)]

| ïle                                                                                    |
|----------------------------------------------------------------------------------------|
| View mode                                                                              |
| Circuits of project indicate. And can check circuit and setting data of Control-block. |
| If editing, click [Edit mode] button. (Refer to <u>4-3.</u> )                          |
| Edit mode                                                                              |
| The circuit is edited. (Refer to <u>4-4.</u> )                                         |
| Monitor mode                                                                           |
| Data calculated by an inverter indicate under the block on circuit.                    |
| Ladder-block indicates by red, if ON condition. (Refer to <u>4-5.</u> )                |
| Circuit Close                                                                          |

After current edit circuit compile, circuit is closed.

## $\mathbf{Edit}$

| Select                                                            |
|-------------------------------------------------------------------|
| Select some of symbol on circuit.                                 |
| Cut Off                                                           |
| Cutting off selected part.                                        |
| Сору                                                              |
| Copying selected part.                                            |
| Paste                                                             |
| Pasting the part of "Cut" or "Copy".                              |
| Cancel                                                            |
| Selected cancel.                                                  |
| Line Insert                                                       |
| Empty one-line insertion.                                         |
| Line Clear                                                        |
| The line with the symbol is cleared.                              |
| Line Delete                                                       |
| The line with the cursor is deleted. And less space.              |
| Reference                                                         |
| Searches the specified symbol label is in the circuit.            |
| Substitution                                                      |
| The specified symbol label is replaced with the new symbol label. |

| Vi | iew                                                                                        |
|----|--------------------------------------------------------------------------------------------|
|    | Page change                                                                                |
|    | The displayed page is changed.                                                             |
|    | Display magnification                                                                      |
|    | Select the volume of zoom/zoom out.                                                        |
|    | CrossReference                                                                             |
|    | Symbol specification search from circuit edited now. <sup>*1</sup> (Refer to <u>4-3.</u> ) |
|    | All Program CrossReference                                                                 |
|    | Symbol specification search from project. <sup>* 1</sup> (Refer to <u>4-3.</u> )           |
| i  | Input-Output_Setting                                                                       |
|    |                                                                                            |

It displays lists which are each relay/register and used *p*-register of a project of Inverter or Chopper. (Refer to  $\underline{4-3.}$ )

#### Data

| Project data write to INV.                                     |
|----------------------------------------------------------------|
| It writes MOT files, that are drew by compiling, in inverters. |
| Project data read from INV.                                    |

Programs, which are written in present an inverter, are read and then displayed.

## Tool

# Circuit Window Color Setup

It sets displayed colors of background, font, and line.

#### Window

### Arranges Up and Down

It displays windows arranging ups and downs.

#### Arranges On Either Side

It displays windows arranging right and left.

#### Linear It displays again

It displays windows lapping from left side.

#### Help

#### VF66 series help

Explain operation of VF66PCTool and a simple retrieval about operation of VF66B inverter.

The help only explains the functions of VF66PCTool and VF66B.

#### Version information

Version information is displayed.

\*1 Symbol label is to distinguish displayed symbol on the top side. The details are as follows.

 $\cdot \text{ Control-block}$ 

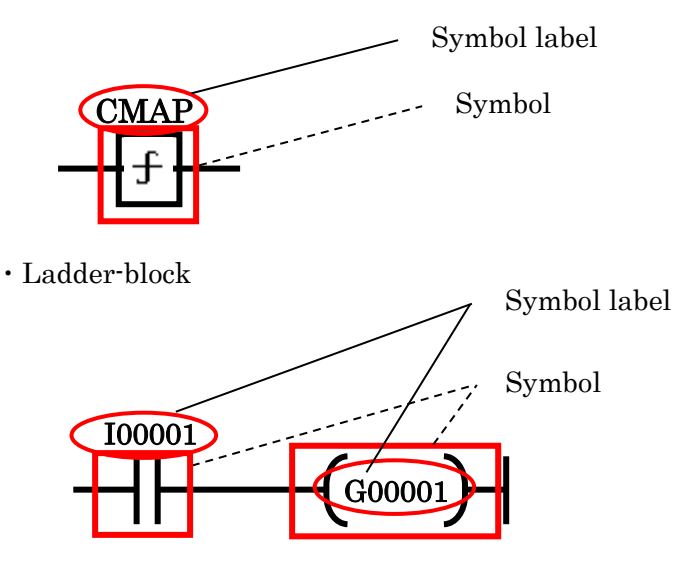

 $\cdot \text{ Dataflow-block}$ 

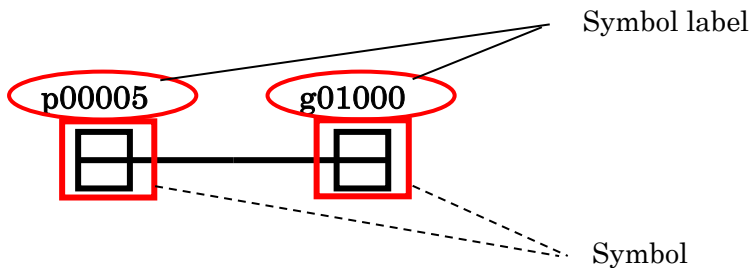

It is able to set same label for some symbols, but all of set same label symbol are the same referring ahead. The figure below shows the example.

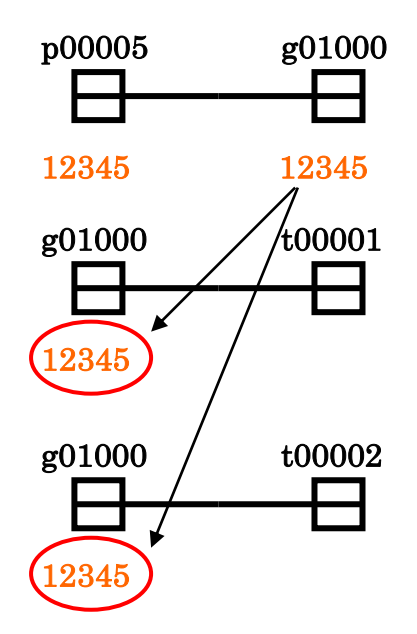

## 4-2. Project 4-2-1. New Project

Making a new project. If project file opened, close the project by [File]-[Close].

Click [File]-[New Project] to display the model select window. Select the model of the project to be created and click "Execution". You cannot change the model after selecting the model.

| Model Select |           |         |           |
|--------------|-----------|---------|-----------|
| Model Select |           |         |           |
| • INV        | C Chopper | C VF66G | C VF66R   |
|              |           |         |           |
|              |           |         | Execution |

When you click "Execution", save dialog is displayed.

Input the project name and the preservation place is specified.

| VF66PCTool                                       |                                                                        | <b>a</b> X |
|--------------------------------------------------|------------------------------------------------------------------------|------------|
| File(F) Edit(E) View(V) Data(D) Tool(T) Winkow(W | /) Help(H)                                                             |            |
| 🗖 D 🗠 🖉 🖉 🛲 🖬 🖪 🔍 A 🖄 🖉 🖉 🔍 A                    | 🎜 📙 🔤 🎟 🕼 🟗 🛯 📍 🐮 🔢 🕂 ++++ -< 🖸 -> -> -> -> -> -> -> -> -> -> -> -> -> |            |
| ▋▋▋♥�♡₽₽₽₽₽₽₽                                    |                                                                        |            |
| ProjectTree_View                                 |                                                                        | •          |
| E-The Project                                    | Ularas snarify project file name                                       |            |
| E Communication                                  |                                                                        |            |
| INV                                              |                                                                        |            |
| PLCH                                             | 名前 更新日時 種類                                                             |            |
| PLGL                                             | 最近表示した場所 1 プロジェクト 2021/02/02 13:39 ファイルフォ,                             |            |
|                                                  |                                                                        |            |
|                                                  | 720197                                                                 |            |
|                                                  |                                                                        |            |
| Compile setting                                  |                                                                        |            |
| PLCH division Auto -                             |                                                                        | Е          |
| Compile result                                   |                                                                        |            |
| PLCH division                                    |                                                                        |            |
| PLCL cycle[ms]                                   | N N N N N N N N N N N N N N N N N N N                                  |            |
|                                                  | ネットワーク (                                                               |            |
| Toatal calculation time                          | ファイル名(N): Project.vfpn ( 保存(S)                                         |            |
| per minisecona(ms)                               | ファイルの種類(T): Project Till(LY VILINY マーキャンセル                             |            |
| 1 6403                                           |                                                                        |            |
|                                                  |                                                                        |            |
|                                                  |                                                                        |            |
|                                                  |                                                                        |            |
|                                                  |                                                                        |            |
|                                                  |                                                                        | -          |
|                                                  |                                                                        |            |
|                                                  |                                                                        |            |
|                                                  |                                                                        | ~          |
|                                                  |                                                                        |            |

When you click [Save] after input the project name, project name (in "ProjectTree\_View") on the top of left side window is changed to the input project name.

(Ex. Project name : "PLC\_Prj" )

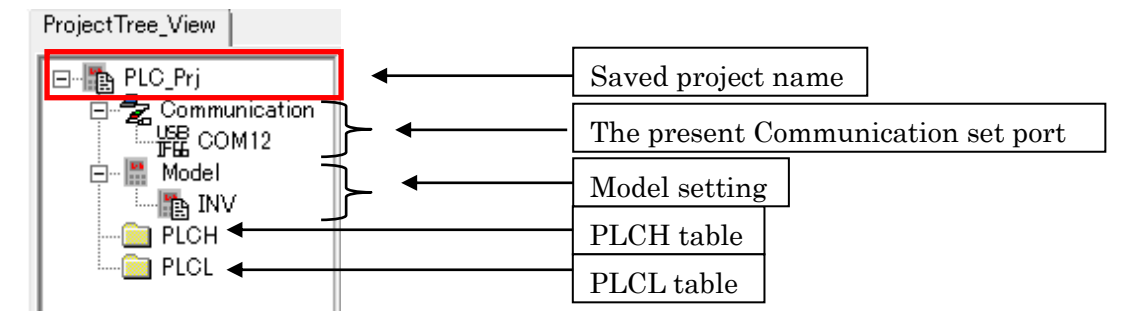

## 4-2-2. Project Save

If the compilation is not completed, the preservation of the project cannot be normalized.

 $\cdot$  Overwrite save

[File]- [Project Save] in the main menu

 $\boldsymbol{\cdot}$  The project name change and save

[File]- [Project Save As] in the main menu

Save dialog is displayed, input the project name and the preservation place are specified.

### 4-2-3. Print

It is possible to print project data: circuit figure, parameter, cross-references.

When you click [File]-[Print] in the main menu, print set up window is displayed. Default is set in "No print". Therefore, "Print" is selected when printed.

When you click [Print Out], print out is started. It is finished, click [Close] back to main window. If change the setting of the printer, click [Setup Printer].

| Print                                                     |                                                      | X             |
|-----------------------------------------------------------|------------------------------------------------------|---------------|
| CircuitList                                               |                                                      | _             |
| Start                                                     | End<br>1<br>1                                        |               |
| P<br>Option                                               | Comment                                              |               |
| Integer data                                              | DecimalPrint                                         |               |
| Direction                                                 | 2 circuit in sheet 💌                                 |               |
| Parameter<br>• No print • Print<br>PLO_PRJ_H<br>PLO_PRJ_L | CrossReference<br>No print<br>PLC_PRJ_H<br>PLC_PRJ_L | 7 Print       |
| Print Ou                                                  | it Close                                             | Setup Printer |
|                                                           |                                                      |               |

### CircuitList

Circuits are printed.

Parameter

Set time of timer relay is printed.

CrossReference

The position and the number of blocks used are printed.

## 4-2-4. Make circuit

The circuit is newly made for the table of the project.

- The circuit is made for PLCH table
- [File]-[Add PLCH Circuit] in the main menu

• The circuit is made for PLCL table [File]-[Add PLCL Circuit] in the main menu

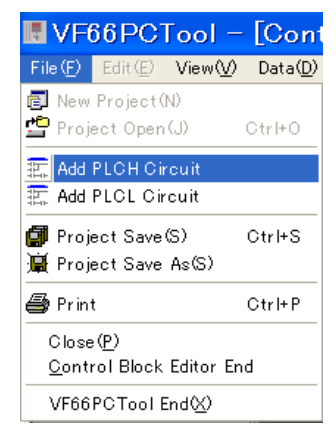

The circuit is made by name "project name  $+_H(\text{or }_L)$ ". Figure below is an example that the circuit is made for PLCH table.

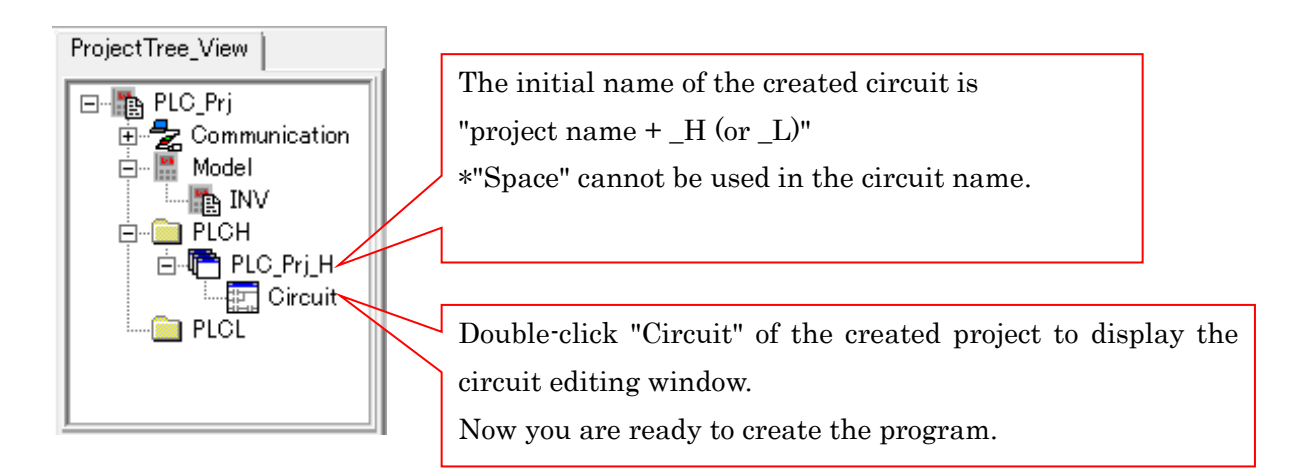

### Circuit editing window

| 🔣 VF66PCTool – [                                  | Control       | Block                     | Editor   | – [Proje  | ct.vfp]]                         |                  |            |       |       |           |        |         |          |   |
|---------------------------------------------------|---------------|---------------------------|----------|-----------|----------------------------------|------------------|------------|-------|-------|-----------|--------|---------|----------|---|
| File(E) Edit(E) View(Q) Data(D) Window(W) Help(H) |               |                           |          |           |                                  |                  |            |       |       |           |        |         |          |   |
| ▋▷ᅆᇴᡑ⋇∎ы፼®®ः ⋬ॿॷ₽ыॼॼॼग़१?%३। ++米-(№└│├─┐┼┴┤┼      |               |                           |          |           |                                  |                  |            |       |       |           |        |         |          |   |
| ┣╋╋╋⊗⊘                                            | DBB           | $\varphi \Rightarrow \gg$ | ₩₽       | · • • • • | $  \diamond \diamond \diamond  $ | <b>i</b> ()→ >() | <b>F</b> P |       | ¥ ++  | 1⁄₂ ×2 ↑2 | (6 D)  |         |          |   |
| ProjectTree_View                                  |               |                           |          |           |                                  |                  |            |       |       |           |        |         |          | ^ |
| 🖃 🌇 Project                                       | <b>H</b> [Pro | oiect H                   | l Circui | it Numb   | er[1] Ci                         | rcuit nu         | mber[1     | 1     |       |           |        | E       |          | 1 |
| Communication                                     | 1Compil       | e 2Line                   | bhe.I ©  | er 4Num   | \$ NumO                          | p Func           | 1 7 Fur    | 102 8 | Asist | 9 Cross   | 010<>1 | 3 Shift | []       |   |
| PLCH                                              | 1             | 2                         | 3        | 4         | 5                                | 6 7              | 8          |       | 9     | 10 11     | 12     | 18      |          | 1 |
| E Project_H                                       | 1 -           |                           |          |           |                                  |                  |            |       |       |           |        |         |          |   |
| FLOL                                              | 2 -           |                           |          |           |                                  |                  |            |       |       |           |        |         |          |   |
|                                                   | 2             |                           |          |           |                                  |                  |            |       |       |           |        |         |          |   |
| Compile setting                                   | Ľ.            |                           |          |           |                                  |                  |            |       |       |           |        |         |          |   |
| PLCH division Auto 💌                              | 4 -           |                           |          |           |                                  |                  |            |       |       |           |        |         |          | 1 |
| Compile result                                    |               |                           |          |           |                                  |                  |            |       |       |           |        |         |          |   |
| PLCH division                                     | 5             |                           |          |           |                                  |                  |            |       |       |           |        |         |          |   |
| PLCL cycle[ms]                                    | 6 -           |                           |          |           |                                  |                  |            |       |       |           |        |         |          |   |
| Toatal calculation time                           |               |                           |          |           |                                  |                  |            |       |       |           |        |         |          |   |
| per millisecond[ms]                               |               |                           |          |           |                                  |                  |            |       |       |           |        |         |          |   |
|                                                   | 8 -           |                           |          |           |                                  |                  |            |       |       |           |        |         |          |   |
|                                                   | 9             |                           |          |           |                                  |                  |            |       |       |           |        |         | <b>⊻</b> |   |
|                                                   |               |                           |          |           |                                  |                  |            |       |       |           |        |         |          | 3 |
|                                                   | Y             |                           |          |           |                                  |                  |            |       |       |           |        |         |          | × |
|                                                   |               |                           |          |           |                                  |                  |            |       |       |           |        |         |          | ^ |
|                                                   |               |                           |          |           |                                  |                  |            |       |       |           |        |         |          |   |
|                                                   |               |                           |          |           |                                  |                  |            |       |       |           |        |         |          | ~ |
|                                                   |               |                           |          |           |                                  |                  |            |       |       |           |        |         |          |   |

### 4-3. View Mode

This mode has a function, which is written as follows, and list of relay and register are displayed. This mode cannot edit. If the circuit is edited, change to *<u>Edit mode</u>*.

| 2 Monitor 3 Trend 4 Inser | ⁵Edit |  | 7 Convert 8 | ۹Cross | ∘Close | Shift | [] |
|---------------------------|-------|--|-------------|--------|--------|-------|----|
|---------------------------|-------|--|-------------|--------|--------|-------|----|

#### • Monitor

Refer to <u>4-5. Monitor mode</u>

• Trend

Refer to 4-6. Trend mode

• Insert

It adds circuit pages. The maximum page is 7, and it only operates at view mode.

If you add them, number of page at the top of window is increasing.

 $\cdot$  Convert

When you click [Convert], the message "Is package convert former data searched?" is displayed. If you click [Yes], the figure below is displayed.

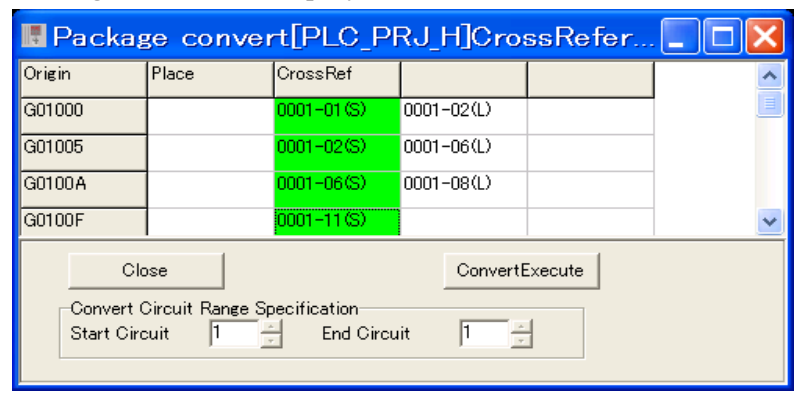

When you click [Convert Execute] after input in *CrossRef* column, reference convert is started. Details are as follows.

Green color: symbol of end of row Gray color: symbol in the Control-block

White color: General symbol

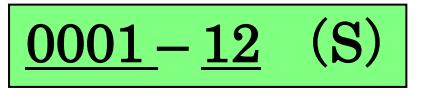

Page No., Row No.,

(L): Contact

(S): Coil

(I): Data value

Ex) Background color green and 0001-12(S) is displayed.

 $\Rightarrow$ Coil is set at twelfth row, first page.

#### • Cross

When you click [Cross], the window below is displayed.

| CrossReference Total:   |        |  |  |  |  |  |  |
|-------------------------|--------|--|--|--|--|--|--|
| Data name is specified. |        |  |  |  |  |  |  |
| G01000                  |        |  |  |  |  |  |  |
| ОК                      | Cancel |  |  |  |  |  |  |

Click [OK] after input the symbol label. If it exists, the symbols positions are displayed.

Interpretation of the figure below is referring to <u>4-3. View mode-Convert</u>.

| ■[G01000][PLC_PRJ_H]CrossReference Total:[2] |            |            |  |  |  |  |  |
|----------------------------------------------|------------|------------|--|--|--|--|--|
| G01000                                       | 0001-01(S) | 0001-02(L) |  |  |  |  |  |
|                                              | ОК         | CSV Save   |  |  |  |  |  |

## [Available relay and register block list]

The block name that can be set is display a list.

Click [View] - [Input-Output\_Setting] - [Relay List] or [Register List] in the main menu.

The contents of the list differ depending on the model selected in the menu [File]-[New Project]-"Model Selection Window".

[Used p-register List] is a list of *p-register* used in the project.

(The figure below is an example of a project)

## • Used p-register List

A list of *p*-register in use at the project is displayed.

You can edit a column of "Function". If you edit, click [Apply].

If you click [Print], print the displayed list.

If you click [CSV Save], the displayed list is saved CSV file format.

### Input-Output\_Setting

too.

A list of register and relay are displayed. If you select "p0", you can edit "New p-register name input to change". When input comments and [Edit] is clicked, the content of p-register selected by the list is changed to it.

 $\label{eq:constraint} \ensuremath{^{\text{s}}}\xspace{\text{constraint}}\xspace{\text{constraint}}$ 

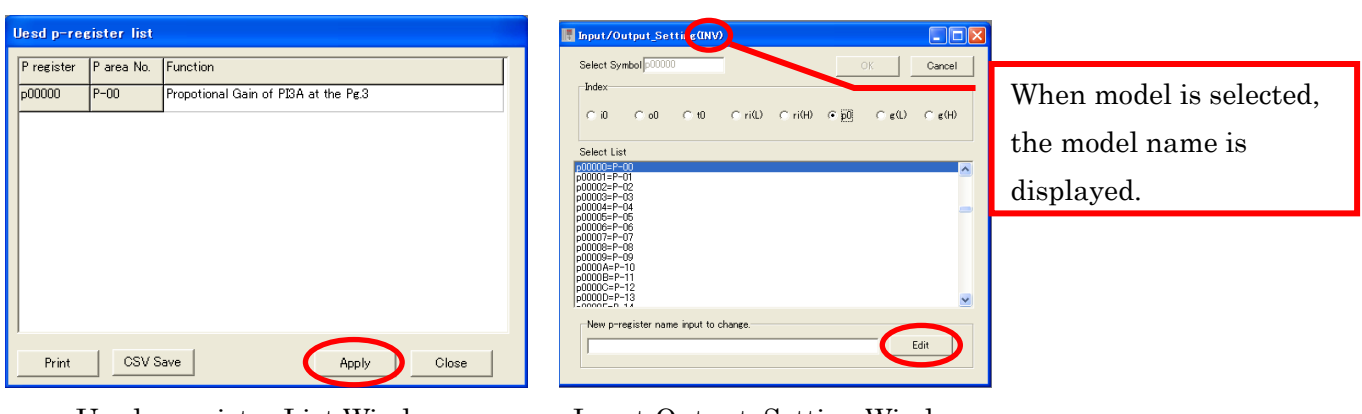

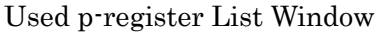

Input-Output\_Setting Window

## 4-4. Edit mode

## 4-4-1. Circuit Edit

Double click [Circuit] in the "*Project\_Tree*", the window to edit the circuit is displayed. But, the manner of operation to *Edit mode* is different for case of [Project open] and [New project].

## • [Project open]

You can edit as follows. Firstly to double click [Circuit] in the "*Project\_Tree*", the window to edit the circuit is displayed.

[Edit] of the section button that is below is clicked, change to *Edit Mode*.

Also you can operate [File] - [Edit Mode] in the main menu.

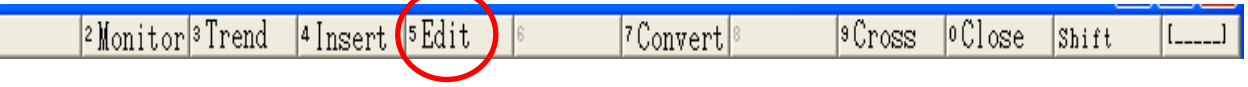

### • [New project]

The circuit displayed by [New project] is already *Edit Mode*.

It edits it by selecting, arranging, and connecting the symbol. When the button of the symbol is clicked, the symbol is arranged in the place with the **cursor**.

There are three kinds of symbols: Control-block, Ladder-block, and Dataflow-block.

Control-block, contact of Ladder-block and load/store of Dataflow-block are a lot of data can be shown by the same symbol.

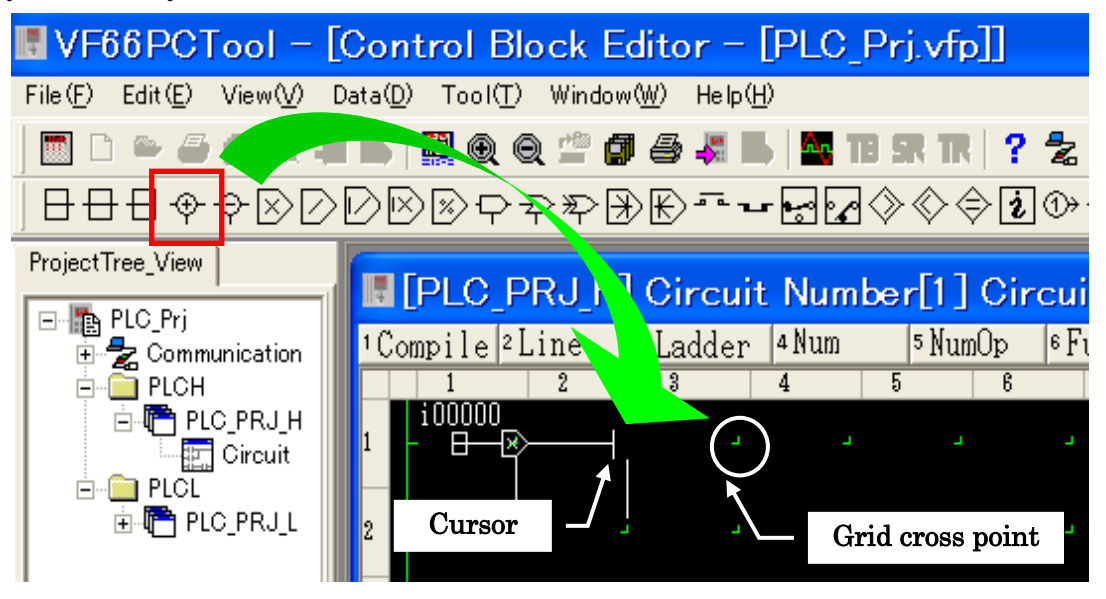

There is a place that cannot be arranged according to the symbol.

Generally, the symbol is arranged in **Grid cross point** and '+' as shown in the above figure. But among Dataflow-block, it is necessary to arrange the symbol with the input from the under on '+'.
# 4-4-2. Selection/Setting method of Control-block

Kinds of Control-block and operation time are as follows.

| • | Control-block | (*Inputs | name of four | words on symbol) |  |
|---|---------------|----------|--------------|------------------|--|
|---|---------------|----------|--------------|------------------|--|

| Name | Symbol       | Operation<br>time | Name | Symbol    | Operation<br>time |
|------|--------------|-------------------|------|-----------|-------------------|
| СМРА | C M PA       | 0.5µs             | EARC | EARC<br>  | 0.7µs             |
| LAG1 | LAG1         | 0.8µs             | SARC | SARC<br>  | 9.2µs             |
| FFWD | FFWD         | 1.9µs             | PCTQ | PCTQ<br>  | 2.1µs             |
| DBAN | DBAN<br>     | 0.9µs             | MRHF | MRHF<br>— | 1.2µs             |
| ASR1 | ASR1         | 3.5µs             | DSEL | DSEL<br>  | 0.4µs             |
| ASR2 | ASR2         | 4.8µs             | DRPC | DRPC      | 1.7µs             |
| PI3A | Р I 3 А<br>— | 2.1µs             | HYSC | HYSC<br>  | 1.2µs             |
| PI1A | PI1A         | 2.7µs             | FUNC | FUNC      | 1.1µs             |
| MCAN | M C A N      | 2.7µs             | FNC2 | F N C 2   | 1.0µs             |

Control-block is set to input four words symbol label like the above symbol.

Generally, select it from the list because the list is displayed when Control-block is arranged. Input four characters by mistake though it is possible to input from the keyboard.

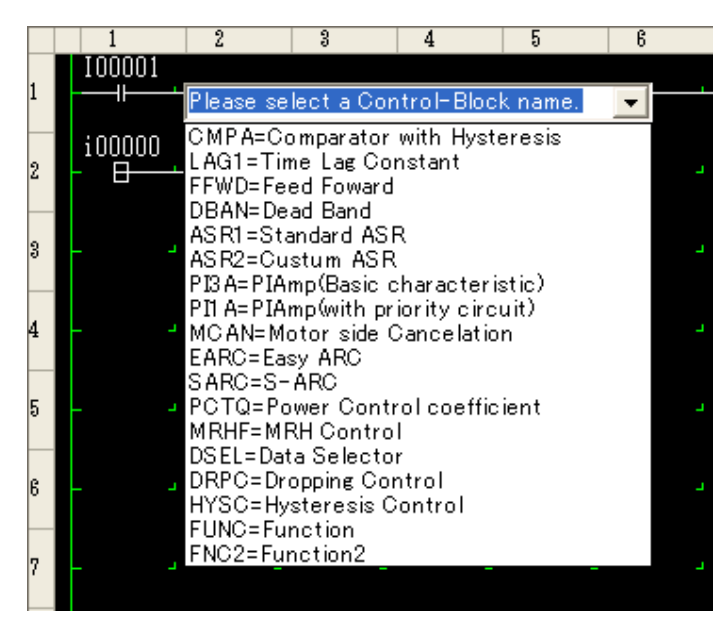

Double click the symbol; window of the Control-block is displayed. (The figure below an example "FNC2")

The setting method to the item is as follows.

- 1. The cursor is matched to the set item.
- 2. Right-click with the mouse.
- 3. Select "Insert" of the popup menu.
- 4. "Input-Output\_Setting" window is displayed.
- 5. It selects from the list and [OK] is clicked.

Also Input six characters by mistake though it is possible to input from the keyboard.

When the setting of all items is completed, [OK] of Control-block window is clicked.

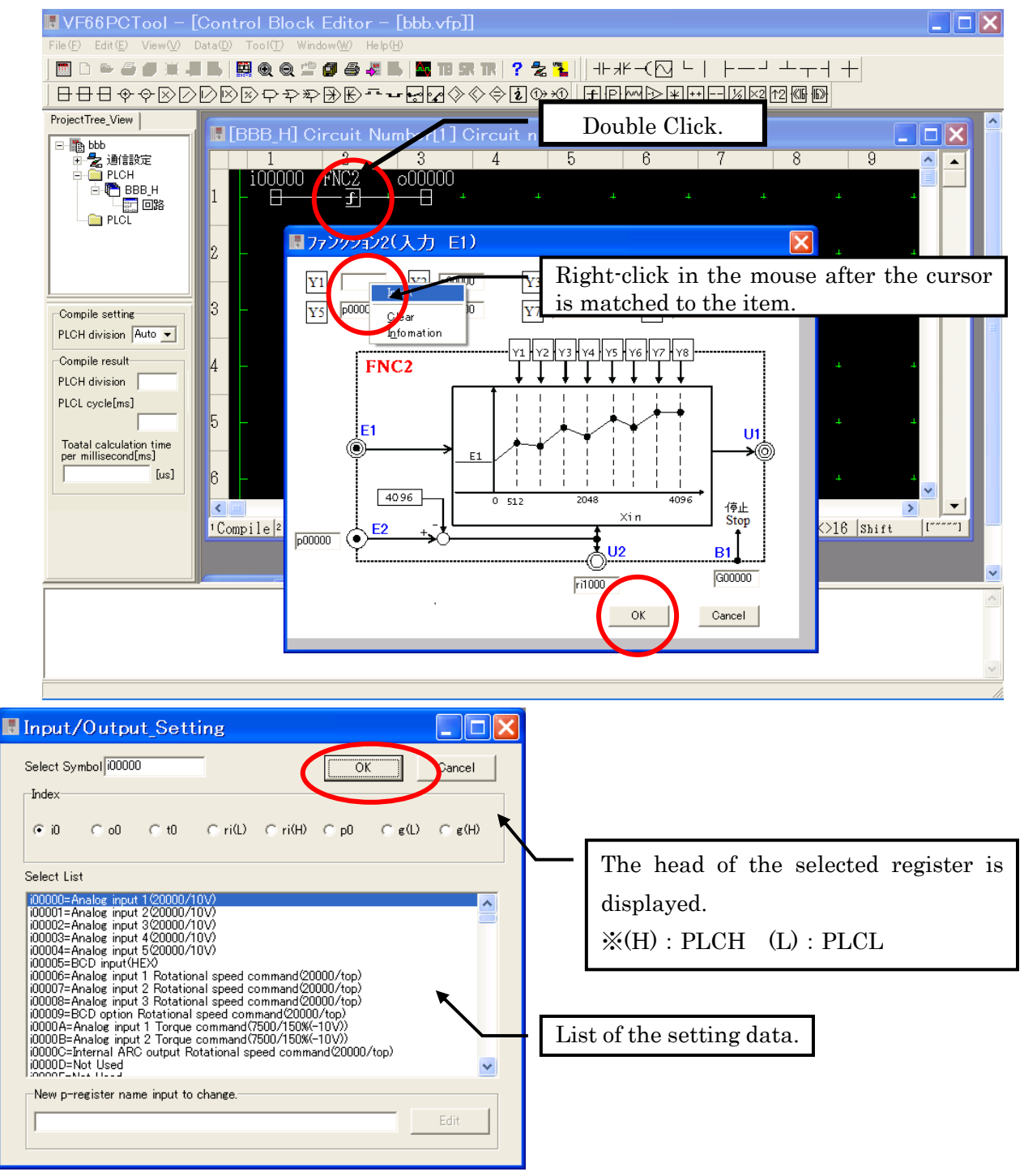

# 4-4-3. Selection/Setting method of Ladder-block

Kinds of Ladder-block and operation time are as follows.

 $\cdot \text{ Ladder-block}$ 

| Name            | Symbol    | Operation time |  |
|-----------------|-----------|----------------|--|
| Contact A       | RELAY     | 0.150µs        |  |
| Contact B       | RELAY     | 0.163µs        |  |
| Coil            | -(RELAY ) | 0.225µs        |  |
| PLCBRK          | _         | 0.313µs        |  |
| Logic inversion | -2-       | 0.088µs        |  |

PLCBRK is a block inserted by the automatic operation when the program is divided. (PLCH only) The max dividing is four. (Refer to <u>4-4-7.Compile</u>)

The figure below is the window when Contact B of Ladder-block is arranged.

- 1. Select Contact B (①), "Input-Output\_Setting" is displayed.
- 2. Select data from a list, the data is displayed at [Select symbol](2).
- 3. Click [OK] and so the symbol of the selected data is displayed in the circuit.

| File (F) Edit (E) View (V) Data (D) Tool (T) Window (W) Help (H)                                      |   |
|----------------------------------------------------------------------------------------------------|---|
| 」                                                                                                    |   |
| ▐▐▋▋��♡ⅅ℗℗₽₽₽₽₩₩₽℡⊷፼፼◇◇◇₡◑ッฃ▕▛₽፼∕₽₩᠃╌以⋈₶ጫ₪                                                            |   |
| ProjectTree_View                                                                                      | ^ |
| Project_E                                                                                             |   |
| Pich [Project_E_H] Circuit Number[1] Circuit number[1]                                                |   |
| Project_E_H 1 2 3 4 5 6 7 8 9                                                                         |   |
|                                                                                                    |   |
|                                                                                                    |   |
| Input/Output Setting                                                                                  |   |
| L 2 - Cancel Symbol UC0000 OK Cancel 4                                                                |   |
| Compile setting                                                                                       |   |
|                                                                                                    |   |
| Compile result                                                                                        |   |
| PLCH division Select List                                                                             |   |
| PLCL cycle[ms] 4 UC0000=ON-differential relay contact                                                 |   |
| UC0002=0N-differential relay contact<br>UC0003=0N-differential relay contact                          |   |
| per millisecond[ms] 5 - + + UC0004=ON-differential relay contact UC0005=ON-differential relay contact |   |
| Lus] Luc0006=ON-differential relay contact<br>UC0007=ON-differential relay contact                    |   |
| 6 – + + UC0008=ON-differential relay contact                                                          |   |
| UCUUUA=ON-differential relay contact<br>UC000B-ON-differential relay contact                          |   |
| Compile 2 Line → 3 → K UC0000=0N-differential relay contact                                           |   |
| New p-register name input to change.                                                                  |   |
| Edit                                                                                                  | ^ |
|                                                                                                    |   |
|                                                                                                    |   |
|                                                                                                    |   |

Details of Contact A, Contact B and Coil are as follows.

[Mean of Symbols]

 $\textcircled{\sc op}$  :Operated by both PLCL and PLCH

 $\bigcirc : \ensuremath{\mathsf{Operated}}$  by PLCL only

•:Operated by PLCH only

| $\times$ :   | Inoperal | bl | le |
|--------------|----------|----|----|
| <i>,</i> , , | mopera   | 01 | .0 |

| Name                                        |            | Coil       | Contact | Name of Relay        | Remarks                              |
|---------------------------------------------|------------|------------|---------|----------------------|--------------------------------------|
| Global relay(PLCL operation)                |            | $\bigcirc$ | Ø       | G00000~G0003F        | 64 points                            |
| Global relay(PLCH operation)                |            | •          | Ø       | G01000~G0103F        | 64 points                            |
| Holding relay(PLCL ope                      | ration)    | 0          | Ø       | RI0000~RI000F        | 16 points                            |
| Holding relay(PLCH ope                      | eration)   | •          | Ø       | RI1000~RI100F        | 16 points                            |
| Input relay                                 |            | ×          | Ø       | $I00000 \sim I00072$ |                                      |
| Output relay(PLCL oper                      | ration)    | 0          | Ø       | $O00000 \sim O0004F$ |                                      |
| T / 1 1                                     | Set coil   | 0          | Ø       | LS0000~LS000F        |                                      |
| (PI CL operation)                           | Reset coil | 0          | Ø       | LR0000~LR000F        | Operate Coil only<br>PLCL.           |
|                                             | Contact    | ×          | Ø       | LC0000~LC000F        |                                      |
| T / 1 1                                     | Set coil   | •          | Ø       | LS1000~LS1007        |                                      |
| (PI CH operation)                           | Reset coil | •          | Ø       | LR1000~LR1007        | Operate Coil only<br>PLCH.           |
|                                             | Contact    | ×          | Ø       | LC1000~LC1007        |                                      |
| On differential Relay                       | Coil       | $\bigcirc$ | Ø       | US0000~US000F        |                                      |
| (PLCL operation )<br>OFF differential relay | Contact    | ×          | Ø       | UC0000~UC000F        | Operate Coil only                    |
|                                             | Coil       | 0          | Ø       | DS0000~DS000F        | PLCL.                                |
| (PLCL operation )                           | Contact    | ×          | Ø       | DC0000~DC000F        |                                      |
| ON differential relay                       | Coil       | •          | Ø       | US1000~US1007        |                                      |
| (PLCH operation)                            | Contact    | ×          | Ø       | UC1000~UC1007        | Operate Coil only                    |
| OFF differential relay                      | Coil       | •          | Ø       | DS1000~DS1007        | PLCH.                                |
| (PLCH operation)                            | Contact    | ×          | Ø       | DC1000~DC1007        |                                      |
| ON-timer relay                              | Coil       | 0          | Ø       | TS0000~TS000F        | Operate Coil only                    |
| (PLCL operation)                            | Contact    | ×          | Ø       | TD0000~TD000F        | PLCL<br>Set time :                   |
| OFF-timer relay                             | Coil       | $\bigcirc$ | Ø       | TR0000~TR000F        | $00.01\mathrm{S}(10\mathrm{ms})\sim$ |
| (PLCL operation)                            | Contact    | ×          | Ø       | TC0000~TC000F        | 10M55S                               |

# 4-4-4. Selection/Setting method of Dataflow-block

Kinds of Dataflow-block and operation time are as follows.

 $\cdot \text{ Dataflow-block}$ 

| Name                           | Symbol          | Operation     | Name                            | Symbol        | Operation |
|--------------------------------|-----------------|---------------|---------------------------------|---------------|-----------|
|                                |                 | time          |                                 |               | time      |
| Load                           | REG<br>E        | 0.113µs       | Contact c (1)                   |               | 0.175µs   |
| Store                          | REG             | 0.9954        | Contact c (2)                   | RELAY         | 0.175µs   |
| Load and Store                 | REG             | 0.220µ8       | Compare high                    |               | 0.100µs   |
| Addition                       | ⊕<br>           | 0.088µs       | Compare low                     |               | 0.100µs   |
| Subtraction                    | <br>            | 0.100µs       | Compare equal                   |               | 0.113µs   |
| Multiplication                 |                 | 0.150µs       | Sign Conversion                 | $\rightarrow$ | 0.088µs   |
| Division                       | -8              | 1.300µs       | Local constant<br>integer       | į.            | 0.113µs   |
| Remainder                      | - <u>x</u>      | 1.150µs       | Absolute value<br>Conversion    | <u> </u>      | 0.125µs   |
| Multiplication<br>(Base 20000) |                 | 1.325µs       | Complement of 1                 |               | 0.088µs   |
| Division<br>(Base 20000)       |                 | $1.425 \mu s$ | Increment                       | ++            | 0.088µs   |
| AND                            |                 | 0.088µs       | Decrement                       |               | 0.088µs   |
| OR                             |                 | 0.088µs       | One half                        | -1/2-         | 0.088µs   |
| EXOR                           |                 | 0.088µs       | Double                          | —×2—          | 0.088µs   |
| High-level<br>priority         | - <del> }</del> | 1.400µs       | Spuare                          |               | 1.200µs   |
| Low-level<br>priority          | - <del>R</del>  | 0.138µs       | P-area parameter<br>Coefficient | P             | 0.175µs   |
| Contact a                      | RELAY           | 0.175µs       | Right shift                     | -16>>>        | 0.100µs   |
| Contact b                      | RELAY           | 0.175µs       | Left shift                      |               | 0.088µs   |
| Connector load                 | ⊕—              | 0.100µs       | Connector store                 | —×D           | 0.088µs   |

In the figure below, when store of Dataflow-block is arranged.

- 1. Select store (1), "Input-Output\_Setting" is displayed.
- 2. Select data from a list, the data is displayed at [Select symbol](2).
- 3. Click [OK] and so the symbol of the selected data is displayed in the circuit.

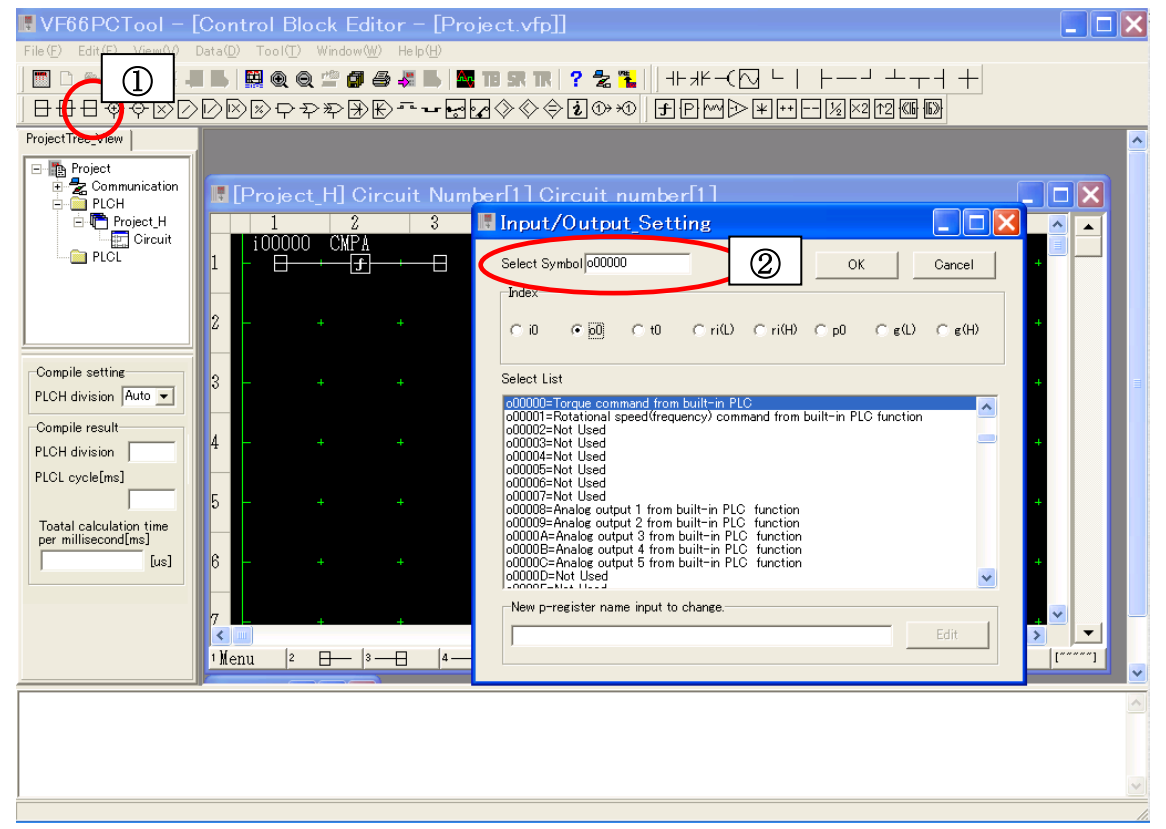

Details of store and load are as follows.

## [Mean of Symbols]

### ©:Operated by both PLCL and PLCH

•:Operated by PLCH only

### $\bigcirc$ :Operated by PLCL only

 $\times$ : Inoperable

| Name                                        | Store | Load | Register Name          | Remarks          |
|---------------------------------------------|-------|------|------------------------|------------------|
| Trace-back register                         | O     | O    | t00000~t0000B          | 12 points        |
| Global register(for PLCL)                   | 0     | O    | $g00000 \sim g0007 F$  | Max 128 points*1 |
| Global register                             | •     | O    | g01000~g0107F          | Max 128 points*1 |
| (for PLCH)                                  |       |      |                        |                  |
| Preservation register(for PLCL)             | 0     | Ø    | ri0000~ri000F          | Max 16 points*1  |
| Preservation register                       |       | 0    | ri1000~ri100F          | May 16 points*1  |
| (PLCH operation)                            | •     |      | 111000 111001          | Max 10 points    |
| p-register                                  | ~     |      | n00000 <b>~</b> n00062 | P-00~P-99*1      |
| (Synchronizes with console <i>P area</i> .) | ^     | •    | p00000~p00065          | (Max 100 points) |
| Input register                              | ×     | Ø    | i00000~i00031          | 50 points        |
| Output register                             | •     | Ø    | 000000 <b>∼</b> 00001E | 31 points        |

\*1: The maximum number is changed by construction of program.

## 4-4-5. Input auxiliary function

When the [Asist] section button is clicked, change to input auxiliary function as follows.

This function can paste the circuit with the copy and package deleting.

1 Menu |2 Select |3 CutOff |4 Copy |5 Paste |6 LnIns |7 LnClr |8 LnDel |8 Return |0 LnCpy |Shift |[""""]

[1. Menu] Back to circuit edit from input auxiliary function. [2. Select] The head of the copied part is specified. [3. CutOff] Cut off selected parts. [4. Copy] Copy selected parts. [5. Paste] The data that is copied or cut is pasted in the place that the cursor shows. [6. LnIns] One line is inserted in the line that the cursor shows. [7. LnClr] All symbols of the line that the cursor shows are deleted. [8. LnDel] One line is deleted in the line that the cursor shows, and close up. [9. Return] Reverse the last action, when you execute LnClr or LnDel. [10. LnCpy] One line is copied in the line that the cursor shows, and paste to the following line. [Shift] in use ∦not in use ["""""] or [ ]

The buttons indicate at upper side or bottom side in the window.

# 4-4-6. Comment

You can write comments of twelve words in thirteenth row of circuit.

Also, for only Ladder-block, comments are written in the bottom of block as follows.

When not set block, comments are written in the third row. (Input to the part in figure below ③).

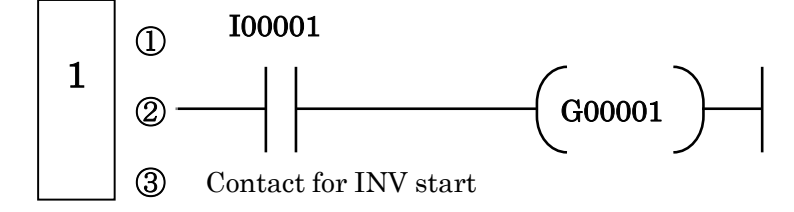

## 4-4-7. Compile

When the edit ends, click [Compile] of the section button. The code conversion processing to build it in an inverter is executed; "Compile Complete!" is displayed at a log of lower window, if without errors.

When the mistake is found in the edit, "Compile Error" is displayed. At the same time, substances of the error are displayed. Edit again referring to the error.

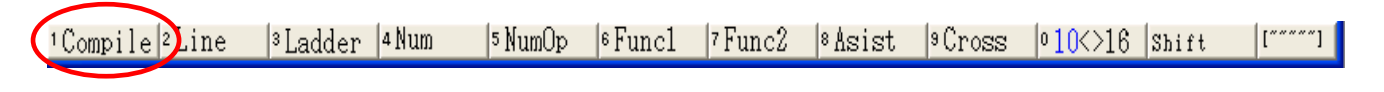

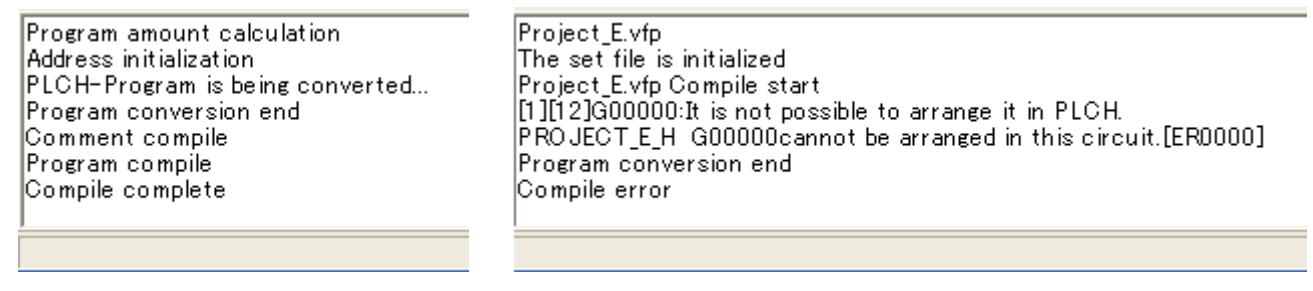

Compile completed

Compile Error

PLCH division time and PLCL processing time are depending on compile. The time is displayed at items under "ProjectTree\_View". Also when PLCBRK is automatically inserted, the position is displayed at log column.

| PLCH Processing division | HeavyProgram.vfp Compile start<br>Program amount calculation                                                        |
|--------------------------|----------------------------------------------------------------------------------------------------|
| PLCH[ms] 1ms             | Address initialization<br>HEAVYPROGRAM_H_Page:2 PLCBRK was inserted after [2][7] automatically.(SUM Time=208.989us) |
| PLCL Processing time     | PLCH-Program is being converted<br>PLCL-Program is being converted                                                  |
| PLCL[ms] 5ms             | Program conversion end                                                                                              |
|                          |                                                                                                    |

Processing division/time

PLCBRK inserted automatically

If the error occurred, the following are confirmed.

- Ladder-block and Dataflow-block are connected.
- Unconnected part somewhere
- $\boldsymbol{\cdot}$  A block is set in the table that cannot be set.
- The input symbol is connected as an output symbol.
- It connects to input symbol at as output, or the contrary case.

#### %Refer to <u>4-7. Error message</u>

#### 4-4-8. Write in inverter

After finishing compile, generated code (MOT file) is written in an inverter. The dialog below is displayed after you click [Data] - [Project data write to INV] in the main menu.

Make sure whether the inverter is connected to user's PC by USBIF66, and then click [Execution]. When the error occurs while writing it, BaudRate is set small.

| Project data load to Inverter |                          |           |  |  |  |  |  |
|-------------------------------|--------------------------|-----------|--|--|--|--|--|
| MOT FileName:<br>PLC_Prj.mot  | BaudRate(Prg)<br>38400 ▼ | Execution |  |  |  |  |  |
|                               |                          | Close     |  |  |  |  |  |

After click, the messages below are displayed. Set S-04 to "1040" by consol panel (SET66-Z) and then push "SET" button on consol panel.

| Warni | ng 🔀                       |
|-------|----------------------------|
| ⚠     | Please set S-04 to '1040'. |
|       | OK                         |

When you click [OK], writing starts.

#### 4-4-9. Reading from inverter

The data read from an inverter is displayed in user's PC. The figure below is displayed after you click [Data] - [Project data read from INV] in the main menu.

When you click [Execution], save dialog is displayed. And then <u>the project name</u> and the preservation place are specified. If you finish completely reading all data without trouble, "All changing completed" message is displayed at message list.

| Project data read from Inverter | × |
|---------------------------------|---|
| Execution condition             |   |
|                                 | 1 |
| Situation                       |   |
| Message List                    |   |
| Clear                           | 1 |
|                                 | 1 |
|                                 |   |
|                                 |   |
|                                 |   |
|                                 |   |
|                                 |   |
| Execution Close                 |   |

## 4-4-10. Other edit methods

As other edit methods, as follows.

1 Section button when circuit is edited.

When [2. Line]  $\sim$  [7. Func2] buttons clicked, function of button is change as follows.

| <sup>1</sup> Compile <sup>2</sup> Line <sup>3</sup> Ladd | r 4Num | 5 NumOp | €Func1 | 7 Func2 | °Åsist | 9Cross | ° <b>10</b> <>16 | Shift | [~~~~] |  |
|----------------------------------------------------------|--------|---------|--------|---------|--------|--------|------------------|-------|--------|--|
|----------------------------------------------------------|--------|---------|--------|---------|--------|--------|------------------|-------|--------|--|

| [2. Line | e]    |            |     |            |      |                 |       |              |      |      |      |      |      |            |       |               |      |      |       |        |
|----------|-------|------------|-----|------------|------|-----------------|-------|--------------|------|------|------|------|------|------------|-------|---------------|------|------|-------|--------|
| ¹Menu    | 2     | ⊕—         | 3 — | →Ɗ         | 4    | $\perp$         | 5     | Т            | 6    | ┢    | 7    |      | 8    | +          | 9     | -             | 0    | _    | Shift | []     |
| [3. Lad  | der]  |            |     |            |      |                 |       |              |      |      |      |      |      |            |       |               |      |      |       |        |
| ¹Menu    | 2 —   | -11        | 3 — |            | 4    | <del>(</del> )} | 5 —   | -~           | - 6  |      | 7    | +    | 8    | Т          | 9     | —             | 0    |      | Shift | []     |
| ¹Menu    | 2     | ⊕—         | 3 — | →0         | 4    |                 | 5     |              | 6    |      | 7    | F    | 8    | 1          | 9     | +             | 0    | L    | Shift | []     |
| [4. Nun  | n]    |            |     |            |      |                 |       |              |      |      |      |      |      |            |       |               |      |      |       |        |
| ¹Menu    | 2     | 8          | 3 — | -8         | 4-   |                 | · 5   | 4            | - 6- |      | - 7- |      | - 8- | - <b>U</b> | - 9   | —             | 0    |      | Shift | []     |
| ¹Menu    | 2     | ⊕—         | 3 — | →0         | 4    | ĺ.              | - 5   |              | 6    |      | 7    |      | 8    |            | 9     |               | 0    |      | Shift | []     |
| [5. Nun  | nOp]  |            |     |            |      |                 |       |              |      |      |      |      |      |            |       |               |      |      |       |        |
| ¹Menu    | 2     | ⊕          | 3   | φ          | 4    | $\boxtimes$     | 5     | $\square$    | 6    | *    | 7    | Ð    | 8    | Ð          | 9     | Ð             | 0    |      | Shift | []     |
| ¹Menu    | 2     | $\diamond$ | 3   | $\diamond$ | 4    | ♦               | 5     | $\mathbb{X}$ | 6    | ∢    | 7    | €    | 8    | $\square$  | 9 —   | -16>>-        | - 0- |      | Shift | []     |
| [6. Fun  | c1]   |            |     |            |      |                 |       |              |      |      |      |      |      |            |       |               |      |      |       |        |
| ¹Menu    | 2 —   | ₽          | 3 — |            | 4 —  |                 | · 5 – | -++          | -  6 |      | - 7- | -1/2 | - 8- | -×2-       | - 9-  | - <u>†2</u> - | - 0  |      | Shift | []     |
| [7. Fun  | .c2]  |            |     |            |      |                 |       |              |      |      |      |      |      |            |       |               |      |      |       |        |
| ¹Menu    | 2 —   | -f-        | 3 — | -P         | 4    |                 | 5     |              | 6    |      | 7    |      | 8    |            | 9     |               | 0    |      | Shift | []     |
| [8. Asis | t]    |            |     |            |      |                 |       |              |      |      |      |      |      |            |       |               |      |      |       |        |
| 1Compil  | e ²Li | ne         | 3La | ıdder      | 4 Nu | ເຫ              | 5 N1  | qOm          | 6 F1 | ıncl | 7 Fu | unc2 | 8 ÅS | sist       | 9 (C) | ross          | 01   | X>16 | Shift | [~~~~] |

[9. Cross]

Cross-reference function executes. (Refer to  $\underline{4-3.}$ )

# [" " " " " "] or [\_\_\_\_]

The display of the button is changed the upper side or lower of the window.

## 2 Popup menu button of circuit edit window

Right click with the mouse in circuit edit window; the popup menu below is displayed. Each menu is same as the previous contents.

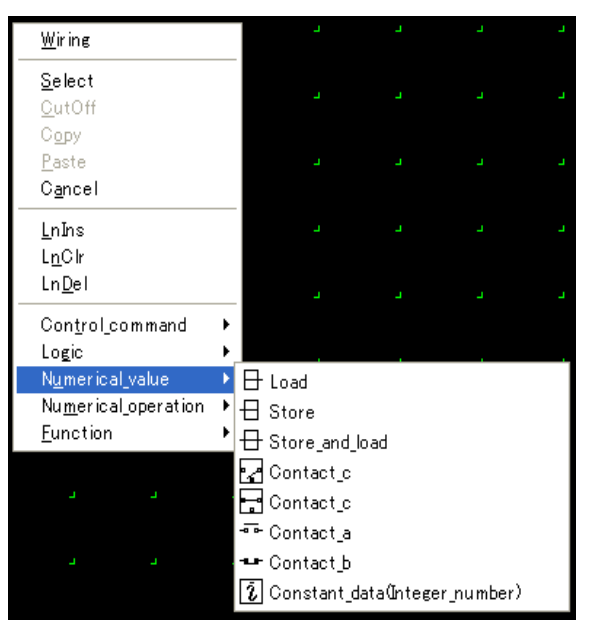

# 4-4-11. Circuit deletion

When you wish to delete the circuit, It right-clicks in the circuit to be deleted in "ProjectTree\_View", then the popup menu is displayed and select [Program Delete].

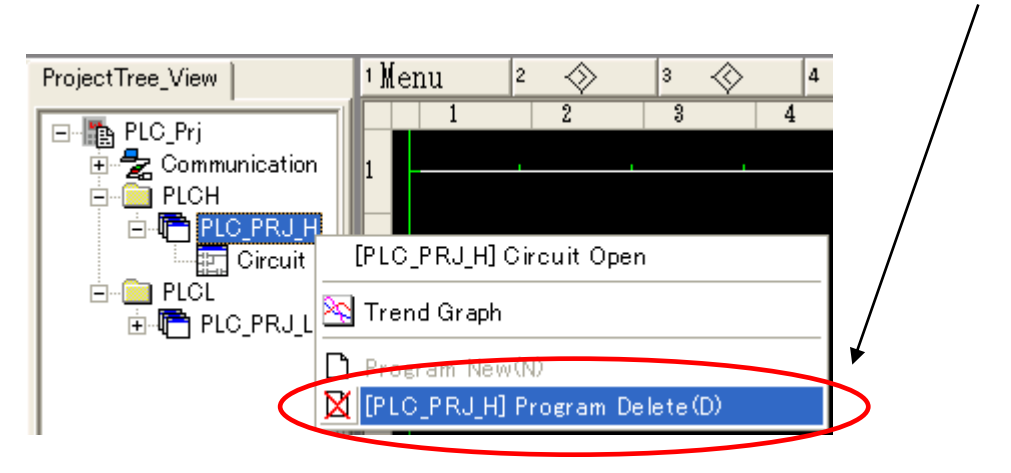

## 4-5. Monitor mode

## 4-5-1. Monitor mode

The state of Ladder-block and the value of Dataflow-block written in an inverter are in real time displayed in the circuit edit window.

(\*Cannot use **Trend mode** together.)

## 4-5-2. Operation proceed of monitor mode

- 1. Confirm whether the inverter is connected to user's PC by USBIF66.
- 2. Click [Data] [Project data read from inverter] in the main menu.

(\*When written in an inverter after compile, go to 5.)

- 3. The project file name and the preservation place are specified.
- 4. Open the project file.
- 5. Open the circuit edit window to be monitored.
- 6. Click [Monitor] of the section button in the circuit edit window, also click [File]-[Monitor mode] in the main menu.

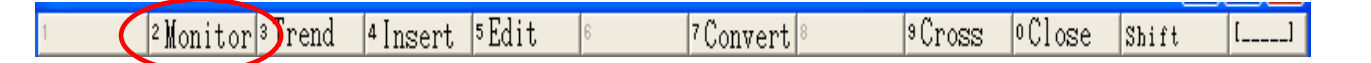

#### 4-5-3. Status display

It becomes red when becoming turning on at the relay (OFF: Hold).

The value is displayed under each block for the register.

[Relay]

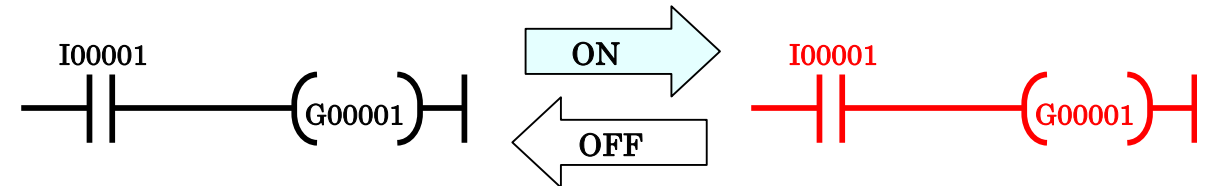

[Register]

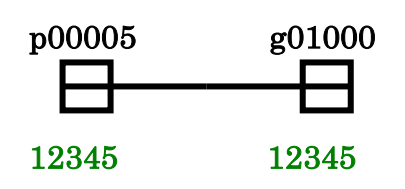

# 4-6. Trend mode

# 4-6-1. Trend mode

The state of Ladder-block and the value of Dataflow-block written in an inverter are in real time displayed in the graph.

(\*Cannot use **Monitor mode** together.)

# 4-6-2. Operation proceed of trend mode

- 1. Confirm whether the inverter is connected to user's PC by USBIF66.
- 2. Click [Data] [Project data read from inverter] in the main menu.

(%When written in an inverter after compile, go to 5.)

- 3. The project file name and the preservation place are specified.
- 4. Open the project file.
- 5. Open the circuit edit window to be monitored.
- 6. Click [Trend] of the section button in the circuit edit window, also right-clicks in the circuit to be monitored, then select [Trend Graph] in the popup menu.
- 7. Display the graph window.
- 8. Set up channel and describe graph.

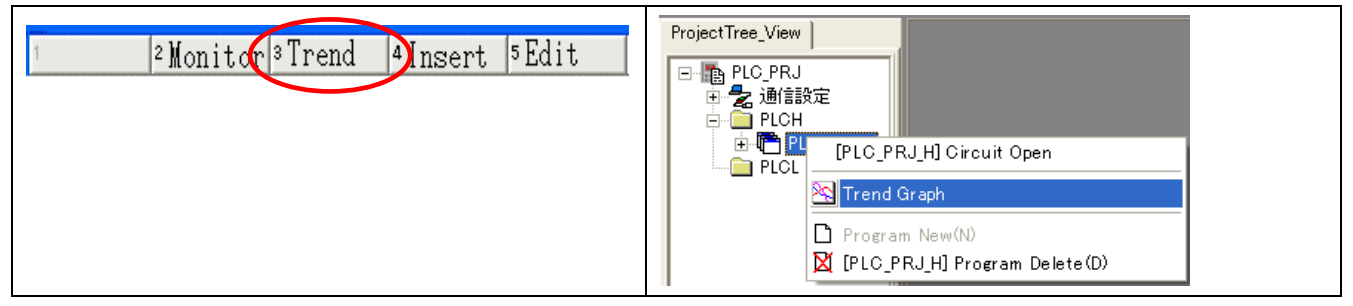

# 4-6-3. Describe graph

When right-click with mouse on graph window, popup menu is displayed.

[Stop / ReStart]

Drawing stop and re-drawing by restart.

[Ruled line display]

Grid is display or no display.

[Relay/Register setting]

The window to set relay and register is displayed.

[Trend Graph End]

Trend Graph Mode is canceled.

| Trend G | aph [PLC_PRJ_H]                                                                        |                                                                                                    |
|---------|----------------------------------------------------------------------------------------|----------------------------------------------------------------------------------------------------|
| MAX     | Stop/ReStart CtrI+N<br>Buled line display<br>Relay/Register Setting<br>Trend Graph End | Register         (1)         (2)         (3)         (4)         (5)         (6)         (7)         (8)         Relay         (1)         (2)         (3)         (4)         (5)         (6)         (7)         (6)         (7)         (9) |
| 220     | 200 180 160 140 120 100 80 60 40 20 0                                                  | (SAMPLE[sec])                                                                                                    |

## 4-6-4. Set description

The set window below is displayed when you operate [Relay/Register Setting] at menu.

[OK] is clicked after each items set.

| • Register                                                                                                    | • Relay                                                                                                    |
|----------------------------------------------------------------------------------------------------|----------------------------------------------------------------------------------------------------|
| Relay/Register Chanel Set                                                                                                    | Relay/Register Chanel Set                                                                                                    |
| Register       Max       Min         Image: Segment of the segment of the segment | Register Relay<br>RelayName<br>RelayName<br>Sampling Invalid<br>Sampling Invalid<br>Sampling Invalid<br>Sampling Invalid<br>Sampling Invalid<br>Sampling Invalid<br>Sampling Invalid<br>Sampling Invalid<br>Sampling Invalid<br>Sampling Invalid<br>Sampling Invalid<br>Sampling Invalid |

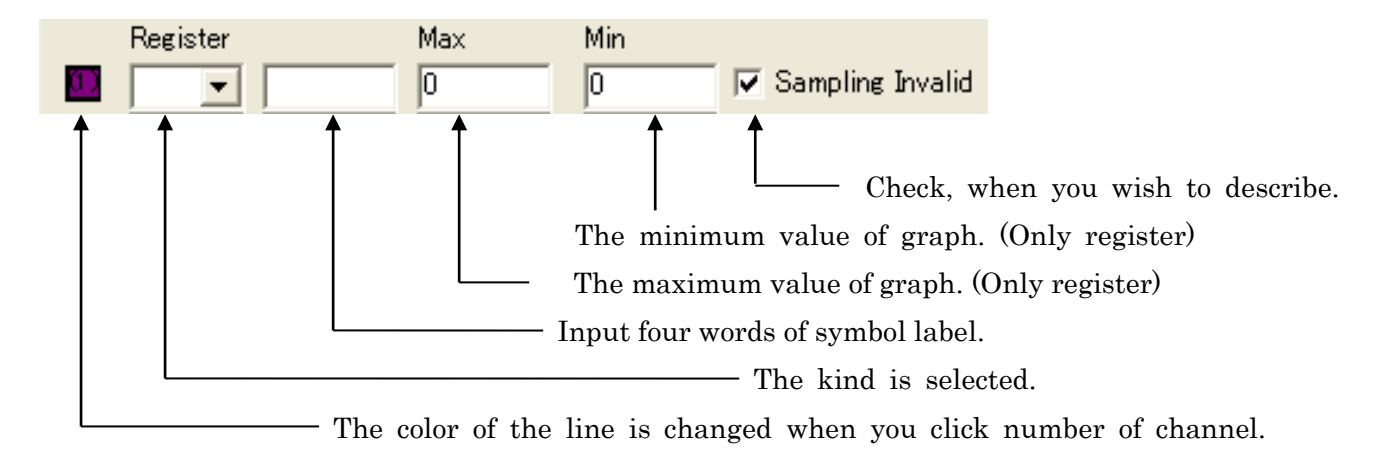

# 4-7. Error message

The explanation of each error and the method of settlement are shown in the following.

| Error code | Method of settlement                                                                   |  |  |  |  |  |
|------------|----------------------------------------------------------------------------------------|--|--|--|--|--|
|            | The arrangement of the symbol is a mistake.                                            |  |  |  |  |  |
| ER0000     | Confirm connection at block. Whether the block of a different character is             |  |  |  |  |  |
|            | connected is confirmed.                                                                |  |  |  |  |  |
|            | The symbol not defined is used.                                                        |  |  |  |  |  |
| ERUUUI     | The symbol that has not been described to this manual cannot be used.                  |  |  |  |  |  |
|            | The system file is not found, so software cannot be normally executed.                 |  |  |  |  |  |
| ER0002     | Uninstall the software, and then re-install.                                           |  |  |  |  |  |
|            | (%We recommend you take backups just in case.)                                         |  |  |  |  |  |
|            | The error is whether you take input relay and contact instead of coil, or              |  |  |  |  |  |
| ER0003     | whether you take <i>i0-register</i> or <i>p-register</i> instead of store.             |  |  |  |  |  |
|            | It is not possible to use it as a coil/store for loading data alone.                   |  |  |  |  |  |
| ED0004     | The label of the set symbol exceeded the setting range.                                |  |  |  |  |  |
| ER0004     | It is corrected that the setting range is not exceeded.                                |  |  |  |  |  |
| FRAGE      | The amount of the program of PLCH exceeded capacity.                                   |  |  |  |  |  |
| EKUUU5     | It is necessary to decrease the amount of the program of PLCH.                         |  |  |  |  |  |
| ED0000     | The amount of a total program including the comment exceeded capacity.                 |  |  |  |  |  |
| EK0006     | It is necessary to decrease the comment or the program.                                |  |  |  |  |  |
|            | The capacity of a temporary memory was exceeded because there were a                   |  |  |  |  |  |
| ER0007     | lot of numbers of <i>OR circuits</i> .                                                 |  |  |  |  |  |
|            | It is necessary to decrease the number of <i>OR circuits</i> .                         |  |  |  |  |  |
|            | The capacity of a temporary memory was exceeded because there were a                   |  |  |  |  |  |
| ER0008     | lot of numbers of branch.                                                              |  |  |  |  |  |
|            | It is necessary to decrease the number of branch of the Dataflow-block.                |  |  |  |  |  |
|            | The number of total use of <i>g0-register</i> and <i>p-register</i> exceeded the upper |  |  |  |  |  |
| ER0009     | bound.                                                                                 |  |  |  |  |  |
|            | It is necessary to decrease the number of use.                                         |  |  |  |  |  |
| ED0010     | The number of total use of <i>ri-register</i> exceeded the upper bound.                |  |  |  |  |  |
| EROOIO     | It is necessary to decrease the number of use.                                         |  |  |  |  |  |
|            | The label of not being possible to use it by register or relay is set.                 |  |  |  |  |  |
| ERUUII     | It corrects it to an appropriate label.                                                |  |  |  |  |  |
| ED0010     | There is an item not set in Control-block.                                             |  |  |  |  |  |
| EROOIZ     | After it sets it, re-compile.                                                          |  |  |  |  |  |
| EDOOLO     | The store and other blocks are arranged without data loading.                          |  |  |  |  |  |
| ER0013     | Arrange various blocks after arranging loading (Dataflow-block).                       |  |  |  |  |  |
| ER0014     | When the bit data is used, the contact is necessary for the row.                       |  |  |  |  |  |

| ER0015         | It is necessary to arrange the contact before logic inversion.                  |  |  |  |  |
|----------------|---------------------------------------------------------------------------------|--|--|--|--|
|                | It confirms it because there is a possibility that the block of a different     |  |  |  |  |
| ER0016         | attribute is connected.                                                         |  |  |  |  |
|                | The label only for the coil is used for the contact.                            |  |  |  |  |
| ERUUI7         | The label of the contact is confirmed and corrected.                            |  |  |  |  |
|                | The symbol only for the input is used as an output.                             |  |  |  |  |
| ER0018         | The symbol is confirmed and corrected.                                          |  |  |  |  |
|                | There is a circuit with which the output is not connected.                      |  |  |  |  |
| ER0019         | The terminal of the circuit should connect the terminal symbol.                 |  |  |  |  |
|                | Capacity in which the operation result of Control-block is preserved is         |  |  |  |  |
|                | insufficient.                                                                   |  |  |  |  |
|                | Control-block preserves the operation result in the same area as                |  |  |  |  |
|                | g0-register (include $p0$ -register). Therefore, when there are a lot of        |  |  |  |  |
| <b>FD</b> 0090 | numbers of use of register, the preserved area cannot be secured and it         |  |  |  |  |
| ER0020         | becomes an error.                                                               |  |  |  |  |
|                | To solve this problem;                                                          |  |  |  |  |
|                | 1. The number of use of registers is decreased.                                 |  |  |  |  |
|                | 2. The number of use of Control-block is decreased.                             |  |  |  |  |
|                | However, possession amount of save area is different by Control-block.          |  |  |  |  |
| <b>FD</b> 0091 | <i>i0-register</i> or <i>p-register are</i> set to a set item of Control-block. |  |  |  |  |
| ERUUZ1         | Set output registers.                                                           |  |  |  |  |

 $\,\,$  We do not guarantee, when you write with ignoring error messages.

## Chapter\_5 Convert from 64 series

**Convert from 64Series** automatically converts parameter of 64Series inverter into VF66 series inverter. (Not possible to convert it according to the condition.).

After the converting, CDS files are made. And it is possible to use it by Console Dataset.

#### 5-1. Start Convert from 64Series

Start Convert from 64Series by the following procedure.

#### [1] Start Convert from VF64Series

[Convert from 64Series] is selected from the start menu, Convert from 64Series is started.

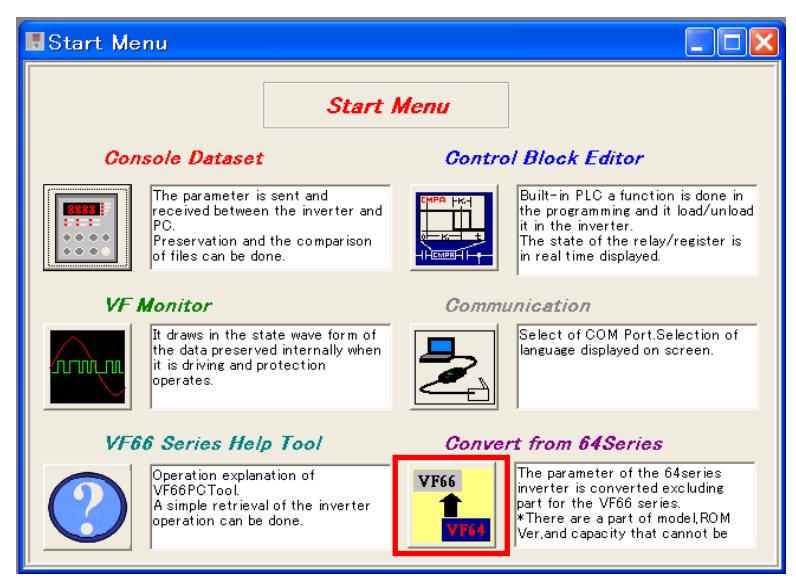

#### [2] Convert from 64Series window is displayed

|                                           | ~ ~ ~      | <b>a</b>     |        |      |
|-------------------------------------------|------------|--------------|--------|------|
|                                           | Console    | eDataConvert |        |      |
| SL file (64 Series)                       |            |              |        |      |
| File Name                                 |            |              |        |      |
|                                           |            |              |        | Ref. |
| Machine select                            |            |              |        |      |
| C VE66A                                   | VE66B      | C VE66C      |        |      |
|                                           |            |              |        |      |
| ApplyMode select                          |            |              |        |      |
| ⊂ Simple mode                             | •          | Full mode    |        |      |
| onverted CDS file(VF66S                   | N          |              |        |      |
|                                           | beries/    |              |        |      |
| Name of converted file                    | beries/    |              |        |      |
| Name of converted file                    | beries/    |              |        |      |
| Name of converted file                    | series/    |              |        |      |
| Name of converted file Change tracking    | eries/     |              |        |      |
| Name of converted file                    | eries/     |              |        | Save |
| Name of converted file                    | ver i e s/ |              |        | Save |
| Name of converted file                    | ver i e s) |              |        | Save |
| Name of converted file                    | ver i e s) |              | ×      | Save |
| Name of converted file<br>Change tracking | ver i e s) |              | ×      | Save |
| Name of converted file<br>Change tracking | ler i e s) |              | ×<br>× | Save |

## 5-2. Convert a parameter file

To convert the parameter file, follow these steps.

#### [1] Selection of 64Series parameter file

The parameter file of *64Series inverter (.csl)* is selected by click [Ref.] button.

Full pass of selected file is displayed at File Name.

| CSL file(64Series) |          |
|--------------------|----------|
| File Name          | $\frown$ |
|                    | Ref.     |

## [2] Selection of Machine select and ApplyMode

Machine select and ApplyMode select of applied an inverter are selected.

| Machine select<br>C VF66A .       | • VF66B | C VF66C   |
|-----------------------------------|---------|-----------|
| ApplyMode select<br>© Simple mode |         | Full mode |

### [3] Execution

[Exec] is clicked; the conversion of parameter is executed. When a set value is changed by the specification while converting it, the changed contents is displayed at **Change tracking**.

If you wish to save the change tracking, click [Save]. Also all columns are deleted by [Clear].

| Converted CDS file(VF66Series) |       |
|--------------------------------|-------|
| Name of converted file         |       |
|                                |       |
| Change tracking                |       |
|                                | Save  |
|                                |       |
|                                |       |
|                                |       |
| Clear                          | Close |

## [4] End of conversion

When end the conversion, CDS file is generated. Full pass name of the file is displayed at **Name of** converted file.

| Model  | Convertible 64Series ROM version                                                                                                    |
|--------|----------------------------------------------------------------------------------------------------|
| VF64   | $02-A1, 02-A2, 02-A4 \sim -A7, 21-A1, 21-B1 \sim -B9$                                                                                                    |
| VF64A  | A1-A2,A1-B1~-B9                                                                                                    |
| ED64sp | $02 \text{-} A2, 02 \text{-} A4 \sim \text{-} A9, 02 \text{-} B1 \text{-} \sim B8, 21 \text{-} A1 \sim \text{-} A3, 21 \text{-} B1, 21 \text{-} B2, 21 \text{-} B9, 21 \text{-} C1 \sim \text{-} C9$ |
| ED64A  | A1-A1,A1-B1,A1-B2,A1-C1~-C9                                                                                                    |

The list below is convertible ROM version of 64Series VFC control board.

## 5-3. Convert items of parameter

At converting 64Series parameter into 66Series parameter, the data is copied. But, apply the data to equation of conversion, set to initial value by each item.

The list below is shows the changed content of each item of each control mode.

## [Note]

\* Multi input terminal function is different with 64Series. Confirm set value of terminals and wiring.

 $\ast$  i-22 ${\sim}32 (only Vector mode) are used for special mode of ASYC66-Z (Communication option).$ 

\* Dead time (A-11~-16): If control mode is vector, necessary to execute auto tuning.

| VF66E            | Series V/f mode (File converted)                  | VF64,VF64A Series O mode(Old file) |                                                                                                    |  |
|------------------|---------------------------------------------------|------------------------------------|----------------------------------------------------------------------------------------------------|--|
| Item             | Item contents                                     | Item                               | Changed contents                                                                                                |  |
| Standard<br>area | Standard set items for driving                    | Standard<br>area                   | Data is copied                                                                                                  |  |
| A-00~-07         | Motor specification                               | A-00~-07                           | Data is copied                                                                                                  |  |
| A-09             | PWM career frequency                              | A-10                               | Upper Limit 6.0[kHz]                                                                                            |  |
| A-11~-16         | Dead time compensation amount                     | A-11~-16                           | Our dead time of each capacity is set                                                                           |  |
| A-17             | Motor primary resistance                          | A-17                               | Conversion is applied                                                                                           |  |
| b-00             | Setting data rewrite protection                   | -                                  | Set default value                                                                                               |  |
| b-01             | Stop mode selection                               | b-03                               | Data is copied                                                                                                  |  |
| b-02             | Stop frequency                                    | b-04                               | Data is copied                                                                                                  |  |
| b-03             | DC brake operation time                           | b-05                               | Data is copied                                                                                                  |  |
| b-05             | JOG stop mode selection                           | b-07                               | Data is copied                                                                                                  |  |
| b-06             | JOG stop frequency                                | b-08                               | Data is copied                                                                                                  |  |
| b-07             | Instantaneous power interruption restart          | b-11                               | Data is copied                                                                                                  |  |
| b-08             | Reverse prohibition mode selection                | b-12                               | Data is copied                                                                                                  |  |
| b-09             | Command place when coupled                        | b-15                               | Data is copied                                                                                                  |  |
| b-10             | Frequency commanding place selection              | b-16                               | Data is copied                                                                                                  |  |
| b-11             | Operation commanding place selection              | b-17                               | Data is copied                                                                                                  |  |
| b-12             | JOG commanding place selection                    | b-18                               | Data is copied                                                                                                  |  |
| b-13             | Powering torque limit                             | E-00                               | Data is copied                                                                                                  |  |
| b-14             | Regenerative torque limit                         | E-01                               | Data is copied                                                                                                  |  |
| b-15             | Powering torque limit usage selection             | E-02                               | Data is copied                                                                                                  |  |
| b-16             | Regenerative torque limit usage selection         | E-03                               | Data is copied                                                                                                  |  |
| b-17             | Analog frequency command characteristic selection | G-02                               | If used Pulse train by G-00(Analog<br>speed command) of 64Series, set 1.<br>Besides above case, data is copied. |  |

#### [1] VF66B induction motor V/f mode(IM-V/f)

| VF66B Series V/f mode (File converted) |                                                                | VF64,VF64A Series O mode(Old file) |                   |
|----------------------------------------|----------------------------------------------------------------|------------------------------------|-------------------|
| Item                                   | Item contents                                                  | Item                               | Changed contents  |
| b-18                                   | Analog frequency command upper<br>limit frequency              | G-03                               | Data is copied    |
| b-19                                   | Analog frequency command upper<br>limit frequency              | G-04                               | Data is copied    |
| b-20                                   | Analog input Zero limit voltage                                | G-05                               | Data is copied    |
| b-21                                   | Analog output (1) characteristics selection                    | G-06                               | Data is copied    |
| c-00                                   | Selection of multifunction input position                      | c-00                               | Data is copied    |
| c-01~-05                               | Multi-function input terminal<br>(1) ~ (5) function selection  | -                                  | Set default value |
| c-06                                   | Multi-function input terminal (6)<br>function selection        | c-01                               | Data is copied    |
| c-07                                   | Multi-function input terminal (7)<br>function selection        | c-02                               | Data is copied    |
| c-08                                   | Multi-function input terminal (8)<br>function selection        | c-03                               | Data is copied    |
| c-09                                   | Multi-function input terminal (9)<br>function selection        | c-04                               | Data is copied    |
| c-10                                   | Multi-function input terminal (10)<br>function selection       | c-05                               | Data is copied    |
| c-11                                   | Multi-function input terminal (11)<br>function selection       | c-06                               | Data is copied    |
| c-12~-17                               | Multifunction input terminal $(12)\sim(17)$ function selection | -                                  | Set default value |
| d-00~-14                               | Accel / decal time and<br>S pattern accel / decal selection    | d-00~-14                           | Data is copied    |
| d-15                                   | Preset frequency (1)                                           | H-00                               | Data is copied    |
| d-16                                   | Preset frequency (2)                                           | H-01                               | Data is copied    |
| d-17                                   | Preset frequency (3)                                           | H-02                               | Data is copied    |
| d-18                                   | Preset frequency (4)                                           | H-03                               | Data is copied    |
| d-19                                   | Preset frequency (5)                                           | H-04                               | Data is copied    |
| d-20                                   | Preset frequency (6)                                           | H-05                               | Data is copied    |
| d-21                                   | Preset frequency (7)                                           | H-06                               | Data is copied    |
| d-22                                   | Jump frequency (1)                                             | d-18                               | Data is copied    |
| d-23                                   | Jump frequency (2)                                             | d-19                               | Data is copied    |
| d-24                                   | Jump frequency (3)                                             | d-20                               | Data is copied    |
| d-25                                   | Jump frequency (4)                                             | d-21                               | Data is copied    |
| d-26                                   | Jump frequency width                                           | d-22                               | Data is copied    |
| d-27                                   | MRH function usage selection                                   | d-23                               | Data is copied    |
| d-28                                   | MRH upper limit frequency                                      | d-24                               | Data is copied    |
| d-29                                   | MRH lower limit frequency                                      | d-25                               | Data is copied    |
| E-00                                   | Regeneration stall prevention<br>function usage selection      | b-13                               | Data is copied    |

| VF66B Series V/f mode (File converted) |                                                                  | VF64,VF64A Series O mode(Old file) |                                                                           |
|----------------------------------------|------------------------------------------------------------------|------------------------------------|---------------------------------------------------------------------------|
| Item                                   | Item contents                                                    | Item                               | Changed contents                                                          |
| E-01                                   | Regeneration stall prevention<br>Voltage                         | F-00                               | Decimal point position of set value is changed                            |
| E-02                                   | Start mode selection                                             | b-02                               | Data is copied                                                            |
| E-03                                   | Forward direction change                                         | -                                  | Set default value                                                         |
| E-04                                   | Simulation mode                                                  | -                                  | Set default value                                                         |
| E-05                                   | Autoboost mode                                                   | b-09                               | Data is copied                                                            |
| E-06                                   | Restart delay time                                               | b-06                               | Data is copied                                                            |
| E-07                                   | V/f pattern selection                                            | E-04                               | Data is copied                                                            |
| E-08                                   | Voltage at turnoff point                                         | E-05                               | Data is copied                                                            |
| E-09                                   | Frequency at turnoff point                                       | E-06                               | Data is copied                                                            |
| F-00                                   | Built-in DB (dynamic brake)<br>operation level                   | F-00                               | Data is copied                                                            |
| F-01                                   | Forward over frequency setting                                   | F-01                               | Conversion is applied                                                     |
| F-02                                   | Reverse over frequency setting                                   | F-02                               | Conversion is applied                                                     |
| F-03                                   | Overload protection setting                                      | F-03                               | Data is copied                                                            |
| F-04                                   | Cumulative operation timer<br>(1-Capasitor)                      | -                                  | Set default value                                                         |
| F-05                                   | Cumulative operation timer<br>(2-Fan)                            | -                                  | Set default value                                                         |
| F-06                                   | Motor overheat protection<br>operation selection                 | F-12                               | Data is copied                                                            |
| F-07                                   | Protection relay (86A) operation<br>selection upon power failure | F-13                               | Data is copied                                                            |
| F-08                                   | Protection retry count setting                                   | F-14                               | Data is copied                                                            |
| F-09                                   | External failure (1) detection delay<br>Time                     | -                                  | Set default value                                                         |
| F-10                                   | External failure (2) detection delay<br>Time                     | -                                  | Set default value                                                         |
| F-11                                   | External failure (3) detection delay<br>Time                     | -                                  | Set default value                                                         |
| F-12                                   | External failure (4) detection delay<br>Time                     | -                                  | Set default value                                                         |
| F-13                                   | Traceback pitch                                                  | F-15                               | Data is copied                                                            |
| F-14                                   | Traceback trigger point                                          | F-16                               | Data is copied                                                            |
| F-15~-26                               | Traceback CH selection                                           | F-17~-28                           | Set default value                                                         |
| G-00                                   | Temperature detection selection                                  | -                                  | If used by F-12=1 of 64Series, set 2.<br>Except the above case, 0 is set. |
| G-01                                   | Temperature detection offset<br>adjustment                       | G-19                               | Data is copied                                                            |
| G-02                                   | Temperature detection gain adjustment                            | G-20                               | Data is copied                                                            |
| G-03                                   | Analog input (2) characteristics selection                       | G-11                               | Set value of 64 series+1                                                  |
| G-04                                   | Analog input (2) upper limit<br>frequency                        | G-12                               | Data is copied                                                            |

| VF66B Series V/f mode (File converted) |                                                         | VF64,VF64A Series O mode(Old file) |                                                                                                    |
|----------------------------------------|---------------------------------------------------------|------------------------------------|----------------------------------------------------------------------------------------------------|
| Item                                   | Item contents                                           | Item                               | Changed contents                                                                                       |
| G-05                                   | Analog input (2) lower limit<br>frequency               | G-13                               | Data is copied                                                                                         |
| G-06                                   | Analog input (3) characteristics selection              | -                                  | If used Pulse train by G-00(Analog<br>speed command) of 64Series, set 3.<br>Besides above case, set 1. |
| G-07                                   | Analog input (3) upper limit<br>frequency               | -                                  | Set default value                                                                                      |
| G-08                                   | Analog input (3) lower limit<br>frequency               | -                                  | Set default value                                                                                      |
| G-09                                   | Analog output (2) characteristics<br>Selection          | G-16                               | If set value of 64 series is<br>8 or more: Set value of 64 series-8<br>0~7: Data is copied             |
| G-10                                   | Analog output (3) characteristics selection             | G-16                               | Data is copied                                                                                         |
| G-11                                   | Analog input (4) characteristics<br>selection           | -                                  | Set default value                                                                                      |
| G-12                                   | Analog input (5) characteristics selection              | -                                  | Set default value                                                                                      |
| G-13                                   | Analog output (4) characteristics selection             | -                                  | Set default value                                                                                      |
| G-14                                   | Analog output (5) characteristics selection             | -                                  | Set default value                                                                                      |
| G-15                                   | Line speed monitor adjustment                           | n-00                               | Data is copied                                                                                         |
| G-16                                   | Analog input monitor display selection                  | -                                  | Set default value                                                                                      |
| H-00                                   | Multifunction output terminal (1)<br>function selection | c-07                               | Data is copied                                                                                         |
| H-01                                   | Multifunction output terminal (2)<br>function selection | c-08                               | Data is copied                                                                                         |
| H-02                                   | Multifunction output terminal (3)<br>function selection | c-09                               | Data is copied                                                                                         |
| H-03                                   | Multifunction output terminal (4)<br>function selection | c-10                               | Data is copied                                                                                         |
| H-04                                   | Multifunction output terminal (5)<br>function selection | -                                  | Set default value                                                                                      |
| H-05                                   | Multifunction output terminal (6)<br>function selection | -                                  | Set default value                                                                                      |
| H-06                                   | Frequency detection (1)                                 | c-11                               | Data is copied                                                                                         |
| H-07                                   | Frequency detection (2)                                 | c-12                               | Data is copied                                                                                         |
| H-08                                   | Frequency detection width                               | c-13                               | Data is copied                                                                                         |
| H-09                                   | Torque detection (with polarity)                        | c-14                               | Data is copied                                                                                         |
| H-10                                   | Torque detection (absolute value)                       | c-15                               | Data is copied                                                                                         |
| H-11                                   | Overload pre-alarm operation level setting              | c-16                               | Data is copied                                                                                         |
| H-12                                   | Maximum frequency reduction rate                        | c-17                               | Data is copied                                                                                         |
| i-00                                   | PLCL function usage selection                           | b-14                               | Set default value                                                                                      |
| i-01                                   | PLCH function usage selection                           | b-00                               | Set default value                                                                                      |

| VF66B Series V/f mode (File converted) |                                                                               | VF64,VF64A Series O mode(Old file) |                   |
|----------------------------------------|-------------------------------------------------------------------------------|------------------------------------|-------------------|
| Item                                   | Item contents                                                                 | Item                               | Changed contents  |
| i-02                                   | Droop control usage selection                                                 | i-00                               | Data is copied    |
| i-03                                   | Droop start frequency                                                         | i-01                               | Data is copied    |
| i-04                                   | Droop rate changeover frequency                                               | i-02                               | Data is copied    |
| i-05                                   | Droop rate                                                                    | i-03                               | Data is copied    |
| i-06                                   | Droop start torque                                                            | i-04                               | Data is copied    |
| J-00                                   | Digital communication option selection                                        | J-00                               | Set default value |
| J-01~-08                               | Communication option selection                                                | J-01~-08                           | Data is copied    |
| J-09                                   | DNET66-Z output instance number setting                                       | J-17                               | Data is copied    |
| J-10                                   | DNET66-Z input instance number setting                                        | J-18                               | Data is copied    |
| J-11                                   | DNET66-Z speed scale setting                                                  | J-19                               | Data is copied    |
| J-12                                   | DNET66-Z monitor data number setting                                          | J-20                               | Data is copied    |
| J-13                                   | Highspeed response input selection                                            | -                                  | Set default value |
| J-14                                   | Date/Time data selection from communication                                   | -                                  | Set default value |
| J-15                                   | Connected number of outside DB<br>(Dynamic Brake) units with<br>communication | -                                  | Set default value |
| L area                                 | Analog input/output setting                                                   | -                                  | Set default value |
| n-00                                   | Inverter control mode                                                         | S-01                               | Data is copied    |
| n-01                                   | Capacity / voltage class                                                      | S-02                               | Data is copied    |
| P area                                 | P register constant setting                                                   | -                                  | Set default value |

| VF66B Series IM Vector mode (File converted) |                                                | VF64,VF64A Series S/V mode(Old file) |                                                                                                |
|----------------------------------------------|------------------------------------------------|--------------------------------------|------------------------------------------------------------------------------------------------|
| Item                                         | Item contents                                  | Item                                 | Changed contents                                                                               |
| Standard<br>area                             | Standard set items for driving                 | Standard<br>area                     | Data is copied                                                                                 |
| A-00~-07                                     | Motor specification                            | A-00~-07                             | Data is copied                                                                                 |
| A-08                                         | Number of PG-pulse                             | A-09                                 | Data is copied                                                                                 |
| A-09                                         | PWM career frequency                           | A-10                                 | Upper Limit 6.0[kHz]                                                                           |
| A-10                                         | PG selection                                   | -                                    | Control mode of 64Series is<br>S mode: Set 0<br>V mode: Set 1                                  |
| A-11~-16                                     | Dead Time compensation amount                  | A-11~-16                             | Our dead time of each capacity is set                                                          |
| A-17                                         | Motor primary resistance                       | A-17                                 | Conversion is applied                                                                          |
| A-18                                         | Motor secondary resistance                     | A-18                                 | Conversion is applied                                                                          |
| A-19                                         | Motor leakage inductance                       | A-19                                 | Conversion is applied                                                                          |
| A-20                                         | Motor mutual inductance                        | A-20                                 | Conversion is applied                                                                          |
| A-21                                         | Motor inductance saturation<br>coefficient (1) | A-21                                 | Data is copied                                                                                 |
| A-22                                         | Motor inductance saturation<br>coefficient (2) | A-22                                 | Data is copied                                                                                 |
| A-23                                         | Motor core loss torque compensation            | -                                    | Conversion is applied                                                                          |
| A-24                                         | Motor loss coefficient (1)                     | A-24                                 | Data is copied                                                                                 |
| A-25                                         | Motor loss coefficient (2)                     | A-25                                 | Data is copied                                                                                 |
| b-00                                         | Setting data rewrite protection                | -                                    | Set default value                                                                              |
| b-01                                         | Stop mode selection                            | b-03                                 | Data is copied                                                                                 |
| b-02                                         | Stop speed                                     | b-04                                 | If 64Series sensor less mode,<br>Conversion is applied.<br>Besides above case, data is copied. |
| b-03                                         | DC brake operation time                        | b-05                                 | Data is copied                                                                                 |
| b-04                                         | DC brake gain                                  | b-06                                 | Data is copied<br>Lower limit 20.0[%]                                                          |
| b-05                                         | JOG stop mode selection                        | b-07                                 | Data is copied                                                                                 |
| b-06                                         | JOG stop speed                                 | b-08                                 | Conversion is applied                                                                          |
| b-07                                         | Instantaneous power interruption restart       | b-11                                 | Data is copied                                                                                 |
| b-08                                         | Reverse prohibition mode selection             | b-12                                 | Data is copied                                                                                 |
| b-09                                         | Command place when coupled                     | b-15                                 | Data is copied                                                                                 |
| b-10                                         | Speed commanding place selection               | b-16                                 | Data is copied                                                                                 |
| b-11                                         | Operation commanding place selection           | b-17                                 | Data is copied                                                                                 |
| b-12                                         | JOG commanding place selection                 | b-18                                 | Data is copied                                                                                 |
| b-13                                         | Forward powering torque limit                  | E-00                                 | Data is copied                                                                                 |
| b-14                                         | Forward regenerative torque limit              | E-01                                 | Data is copied                                                                                 |

## [2] VF66B Induction motor Vector mode(IM-V)

| VF66B Series IM Vector mode (File converted) |                                                                   | VF64,VF64A Series S/V mode(Old file) |                                                                                                    |
|----------------------------------------------|-------------------------------------------------------------------|--------------------------------------|----------------------------------------------------------------------------------------------------|
| Item                                         | Item contents                                                     | Item                                 | Changed contents                                                                                                |
| b-15                                         | Reverse powering torque limit                                     | E-02                                 | Data is copied                                                                                                  |
| b-16                                         | Reverse regenerative torque limit                                 | E-03                                 | Data is copied                                                                                                  |
| b-17                                         | Analog speed command<br>characteristic selection                  | G-02                                 | If used Pulse train by G-00(Analog<br>speed command) of 64Series, set 1.<br>Besides above case, data is copied. |
| b-18                                         | Analog speed command upper limit speed                            | G-03                                 | Data is copied                                                                                                  |
| b-19                                         | Analog speed command lower limit speed                            | G-04                                 | Data is copied                                                                                                  |
| b-20                                         | Analog input Zero limit voltage                                   | G-05                                 | Data is copied                                                                                                  |
| b-21                                         | Analog output (1) characteristics selection                       | G-06                                 | Data is copied                                                                                                  |
| c-00                                         | Multifunction input place selection                               | c-00                                 | Data is copied                                                                                                  |
| c-01~-05                                     | Multi-function input terminal $(1) \sim (5)$ function selection   | -                                    | Set default value                                                                                               |
| c-06                                         | Multi-function input terminal (6)<br>function selection           | c-01                                 | Data is copied                                                                                                  |
| c-07                                         | Multi-function input terminal (7)<br>function selection           | c-02                                 | Data is copied                                                                                                  |
| c-08                                         | Multi-function input terminal (8)<br>function selection           | c-03                                 | Data is copied                                                                                                  |
| c-09                                         | Multi-function input terminal (9)<br>function selection           | <b>c-0</b> 4                         | Data is copied                                                                                                  |
| c-10                                         | Multi-function input terminal (10)<br>function selection          | c-05                                 | Data is copied                                                                                                  |
| c-11                                         | Multi-function input terminal (11)<br>function selection          | c-06                                 | Data is copied                                                                                                  |
| c-12~-17                                     | Multi-function input terminal $(12) \sim (17)$ function selection | -                                    | Set default value                                                                                               |
| d-00~-14                                     | Accel / decal time and<br>S pattern accel / decal selection       | d-00~-14                             | Data is copied                                                                                                  |
| d-15                                         | Preset speed (1)                                                  | H-00                                 | Data is copied                                                                                                  |
| d-16                                         | Preset speed (2)                                                  | H-01                                 | Data is copied                                                                                                  |
| d-17                                         | Preset speed (3)                                                  | H-02                                 | Data is copied                                                                                                  |
| d-18                                         | Preset speed (4)                                                  | H-03                                 | Data is copied                                                                                                  |
| d-19                                         | Preset speed (5)                                                  | H-04                                 | Data is copied                                                                                                  |
| d-20                                         | Preset speed (6)                                                  | H-05                                 | Data is copied                                                                                                  |
| d-21                                         | Preset speed (7)                                                  | H-06                                 | Data is copied                                                                                                  |
| d-22                                         | Jump speed (1)                                                    | d-18                                 | Data is copied                                                                                                  |
| d-23                                         | Jump speed (2)                                                    | d-19                                 | Data is copied                                                                                                  |
| d-24                                         | Jump speed (3)                                                    | d-20                                 | Data is copied                                                                                                  |
| d-25                                         | Jump speed (4)                                                    | d-21                                 | Data is copied                                                                                                  |
| d-26                                         | Jump speed width                                                  | d-22                                 | Data is copied                                                                                                  |

| VF66B Series IM Vector mode (File converted) |                                                                  | VF64,VF64A Series S/V mode(Old file) |                                                |
|----------------------------------------------|------------------------------------------------------------------|--------------------------------------|------------------------------------------------|
| Item                                         | Item contents                                                    | Item                                 | Changed contents                               |
| d-27                                         | MRH function usage selection                                     | d-23                                 | Data is copied                                 |
| d-28                                         | MRH upper limit speed                                            | d-24                                 | Data is copied                                 |
| d-29                                         | MRH lower limit speed                                            | d-25                                 | Data is copied                                 |
| d-30                                         | Speed deviation limiting command selection                       | d-15                                 | Data is copied                                 |
| d-31                                         | Maximum deviation (positive)                                     | d-16                                 | Data is copied                                 |
| d-32                                         | Maximum deviation (negative)                                     | d-17                                 | Data is copied                                 |
| E-00                                         | Regeneration stall prevention<br>function usage selection        | b-13                                 | Data is copied                                 |
| E-01                                         | Regeneration stall prevention voltage                            | F-00                                 | Decimal point position of set value is changed |
| E-02                                         | High-efficient mode usage selection                              | b-02                                 | Data is copied                                 |
| E-03                                         | Forward direction change                                         | -                                    | Set default value                              |
| E-04                                         | Simulation mode                                                  | -                                    | Set default value                              |
| E-05                                         | Torque command mode selection                                    | E-05                                 | Data is copied                                 |
| E-06                                         | Flux reinforcing rate at start                                   | E-11                                 | Data is copied                                 |
| E-07                                         | Current control proportion gain                                  | E-12                                 | Set default value                              |
| E-08                                         | Current control integral gain (1)                                | E-13                                 | Set default value                              |
| E-09                                         | Current control integral gain (2)                                | E-13                                 | Set default value                              |
| E-10                                         | Motor temperature compensation                                   | E-15                                 | Data is copied                                 |
| E-11                                         | Flux-command                                                     | E-10                                 | Data is copied                                 |
| E-12                                         | Motor cooling fan<br>(Sensor-less drive)                         | A-08                                 | Data is copied                                 |
| F-00                                         | Built-in DB (Dynamic Brake)<br>operation level                   | F-00                                 | Data is copied                                 |
| F-01                                         | Forward over speed setting                                       | F-01                                 | Conversion is applied                          |
| F-02                                         | Reverse over speed setting                                       | F-02                                 | Conversion is applied                          |
| F-03                                         | Over load protection setting                                     | F-03                                 | Data is copied                                 |
| F-04                                         | Cumulative operation timer<br>(1-Capacitor)                      | -                                    | Set default value                              |
| F-05                                         | Cumulative operation timer<br>(2-Fan)                            | -                                    | Set default value                              |
| F-06                                         | Motor overheat protection<br>operation selection                 | F-12                                 | Data is copied                                 |
| F-07                                         | Protection relay (86A) operation<br>selection upon power failure | F-13                                 | Data is copied                                 |
| F-08                                         | Protection retry count setting                                   | F-14                                 | Data is copied                                 |
| F-09                                         | External failure (1) detection delay time                        | -                                    | Set default value                              |
| F-10                                         | External failure (2) detection delay time                        | -                                    | Set default value                              |
| F-11                                         | External failure (3) detection delay time                        | -                                    | Set default value                              |

| VF66B Series IM Vector mode (File converted) |                                                         | VF64,VF64A Series S/V mode(Old file) |                                                                                                    |
|----------------------------------------------|---------------------------------------------------------|--------------------------------------|----------------------------------------------------------------------------------------------------|
| Item                                         | Item contents                                           | Item                                 | Changed contents                                                                                       |
| F-12                                         | External failure (4) detection delay time               | -                                    | Set default value                                                                                      |
| F-13                                         | Trace back pitch                                        | F-15                                 | Data is copied                                                                                         |
| F-14                                         | Trace back trigger point                                | F-16                                 | Data is copied                                                                                         |
| F-15~-26                                     | Trace back CH selection                                 | F-17~-28                             | Set default value                                                                                      |
| F-27                                         | Over torque protection function selection               | F-05                                 | Data is copied                                                                                         |
| F-28                                         | Over torque protect level setting                       | F-06                                 | Data is copied                                                                                         |
| F-29                                         | Over torque protection operation standard torque        | F-07                                 | Data is copied                                                                                         |
| F-30                                         | Speed control error function usage selection            | F-08                                 | Data is copied                                                                                         |
| F-31                                         | Speed control error detection speed<br>width (positive) | F-09                                 | Conversion is applied                                                                                  |
| F-32                                         | Speed control error detection speed<br>width (negative) | F-10                                 | Conversion is applied                                                                                  |
| G-00                                         | Temperature detection selection                         | -                                    | If used by E-15=1 or F-12=1 of<br>64Series, set 2.<br>Except the above case, 0 is set.                 |
| G-01                                         | Temperature detection offset adjustment                 | G-19                                 | Data is copied                                                                                         |
| G-02                                         | Temperature detection gain adjustment                   | G-20                                 | Data is copied                                                                                         |
| G-03                                         | Analog input (2) characteristics selection              | G-11                                 | Set value of 64 series+1                                                                               |
| G-04                                         | Analog input (2) upper limit speed                      | G-12                                 | Data is copied                                                                                         |
| G-05                                         | Analog input (2) lower limit speed                      | G-13                                 | Data is copied                                                                                         |
| G-06                                         | Analog input (3) characteristics selection              | -                                    | If used Pulse train by G-00(Analog<br>speed command) of 64Series, set 3.<br>Besides above case, set 1. |
| G-07                                         | Analog input (3) upper limit speed                      | -                                    | Set default value                                                                                      |
| G-08                                         | Analog input (3) lower limit speed                      | -                                    | Set default value                                                                                      |
| G-09                                         | Analog output (2) characteristics selection             | G-16                                 | If set value of 64 series is<br>8 or more: Set value of 64 series-8<br>0~7: Data is copied             |
| G-10                                         | Analog output (3) characteristics selection             | G-16                                 | Data is copied                                                                                         |
| G-11                                         | Analog input (4) characteristics selection              | -                                    | Set default value                                                                                      |
| G-12                                         | Analog input (5) characteristics selection              | -                                    | Set default value                                                                                      |
| G-13                                         | Analog output (4) characteristics selection             | -                                    | Set default value                                                                                      |
| G-14                                         | Analog output (5) characteristics selection             | -                                    | Set default value                                                                                      |
| G-15                                         | Line speed monitor arrangement                          | n-00                                 | Data is copied                                                                                         |

| VF66B Series IM Vector mode (File converted) |                                                         | VF64,VF64A Series S/V mode(Old file) |                                  |
|----------------------------------------------|---------------------------------------------------------|--------------------------------------|----------------------------------|
| Item                                         | Item contents                                           | Item                                 | Changed contents                 |
| G-16                                         | Analog input monitor display selection                  | -                                    | Set default value                |
| H-00                                         | Multifunction output terminal (1) function selection    | c-07                                 | Data is copied                   |
| H-01                                         | Multifunction output terminal (2)<br>function selection | c-08                                 | Data is copied                   |
| H-02                                         | Multifunction output terminal (3)<br>function selection | c-09                                 | Data is copied                   |
| H-03                                         | Multifunction output terminal (4)<br>function selection | c-10                                 | Data is copied                   |
| H-04                                         | Multifunction output terminal (5)<br>function selection | -                                    | Set default value                |
| H-05                                         | Multifunction output terminal (6)<br>function selection | -                                    | Set default value                |
| H-06                                         | Detected speed (1)                                      | c-11                                 | Data is copied                   |
| H-07                                         | Detected speed (2)                                      | c-12                                 | Data is copied                   |
| H-08                                         | Speed detection width                                   | c-13                                 | Data is copied                   |
| H-09                                         | Torque detection (with polarity)                        | c-14                                 | Data is copied                   |
| H-10                                         | Torque detection (absolute value)                       | c-15                                 | Data is copied                   |
| H-11                                         | Overload pre-alarm operation level setting              | c-16                                 | Data is copied                   |
| H-12                                         | Maximum speed reduction rate                            | c-17                                 | Data is copied                   |
| i-00                                         | PLCL function usage selection                           | b-14                                 | Set default value Data is copied |
| i-01                                         | PLCH function usage selection                           | b-00                                 | Set default value Data is copied |
| i-02                                         | Droop control usage selection                           | i-00                                 | Data is copied                   |
| i-03                                         | Droop start speed                                       | i-01                                 | Data is copied                   |
| i-04                                         | Droop rate changeover speed                             | i-02                                 | Data is copied                   |
| i-05                                         | Droop rate                                              | i-03                                 | Data is copied                   |
| i-06                                         | Droop start torque                                      | i-04                                 | Data is copied                   |
| i-07                                         | Operation mode selection                                | b-01                                 | Data is copied                   |
| i-08                                         | Torque command input place selection                    | b-19                                 | Data is copied                   |
| i-09                                         | Analog torque command gain                              | G-14                                 | Data is copied                   |
| i-10                                         | Speed control proportion gain (2)                       | b-09                                 | Data is copied                   |
| i-11                                         | Speed control integral time<br>constant (2)             | L-19                                 | Set default value                |
| i-12                                         | Speed control system moment of inertia (2)              | -                                    | Set default value                |
| i-13                                         | JOG proportion gain selection                           | b-10                                 | Data is copied                   |
| i-14                                         | ASR cancellation usage selection                        | E-06                                 | Data is copied                   |
| i-15                                         | ASR feed-forward usage selection                        | E-07                                 | Data is copied                   |
| i-16                                         | Variable structure proportion gain start speed          | E-08                                 | Data is copied                   |

| VF66B Series IM Vector mode (File converted) |                                                                               | VF64,VF64A Series S/V mode(Old file) |                   |
|----------------------------------------------|-------------------------------------------------------------------------------|--------------------------------------|-------------------|
| Item                                         | Item contents                                                                 | Item                                 | Changed contents  |
| i-17                                         | Variable structure proportion gain minimum gain percentage                    | E-09                                 | Data is copied    |
| i-18                                         | Initial excitation selection                                                  | b-20                                 | Data is copied    |
| i-19                                         | Mechanical loss compensation<br>usage selection                               | i-05                                 | Data is copied    |
| i-20                                         | Mechanical loss offset amount                                                 | i-06                                 | Data is copied    |
| i-21                                         | Gradient of mechanical loss                                                   | i-07                                 | Data is copied    |
| i-22                                         | Positing speed (0)                                                            | J-09                                 | Data is copied    |
| i-23                                         | Positing speed (1)                                                            | J-10                                 | Data is copied    |
| i-24                                         | Positing acceleration time                                                    | J-11                                 | Data is copied    |
| i-25                                         | Positing deceleration time                                                    | J-12                                 | Data is copied    |
| i-26                                         | Creep speed                                                                   | J-13                                 | Data is copied    |
| i-27                                         | Number of moving pulse within a creep period                                  | J-14                                 | Data is copied    |
| i-28                                         | Number of stop pulse                                                          | J-15                                 | Data is copied    |
| i-29                                         | Positioning emergency stop selection                                          | J-16                                 | Data is copied    |
| i-30                                         | Proportion gain for positioning                                               | L-18                                 | Data is copied    |
| i-31                                         | Integral time constant for positioning                                        | L-19                                 | Data is copied    |
| i-32                                         | System moment of inertia for positioning                                      | L-20                                 | Data is copied    |
| J-00                                         | Digital communication option selection                                        | J-00                                 | Set default value |
| J-01~-08                                     | ASYC66-Z/CC66-Z option baud rate                                              | J-01~-08                             | Data is copied    |
| J-09                                         | DNET66-Z output instance number setting                                       | J-17                                 | Data is copied    |
| J-10                                         | DNET66-Z input instance number setting                                        | J-18                                 | Data is copied    |
| J-11                                         | DNET66-Z speed scale setting                                                  | J-19                                 | Data is copied    |
| J-12                                         | DNET66-Z monitor data number setting                                          | J-20                                 | Data is copied    |
| J-13                                         | HighSpeed response input selection                                            | -                                    | Set default value |
| J-14                                         | Date/Time data selection from communication                                   | -                                    | Set default value |
| J-15                                         | Connected number of outside DB<br>(Dynamic brake) units with<br>communication | -                                    | Set default value |
| L area                                       | Analog input/output setting                                                   | -                                    | Set default value |
| n-00                                         | Inverter control mode                                                         | S-01                                 | Data is copied    |
| n-01                                         | Capacity / voltage class                                                      | S-02                                 | Data is copied    |
| P area                                       | P register constant setting                                                   | -                                    | Set default value |

| VF66B Series ED Vector mode (File converted) |                                               | ED64A, ED64sp Series all mode(Old File) |                                                                                |
|----------------------------------------------|-----------------------------------------------|-----------------------------------------|--------------------------------------------------------------------------------|
| Item                                         | Item contents                                 | Item                                    | Changed contents                                                               |
| Standard<br>area                             | Standard set items for driving                | Standard<br>area                        | Data is copied                                                                 |
| A-00~-06                                     | Motor specification                           | A-00~-06                                | Data is copied                                                                 |
| A-07                                         | q-axis pulse pole                             | A-09                                    | Data is copied                                                                 |
| A-08                                         | Number of PG-pulse determination current      | A-07                                    | Data is copied                                                                 |
| A-09                                         | PWM career frequency                          | A-08                                    | Upper Limit 6.0[kHz]                                                           |
| A-10                                         | PG selection                                  | -                                       | Control mode of 64Series is<br>S mode: Set 0<br>V mode: Set 1<br>P mode: Set 2 |
| A-11~-16                                     | Dead time compensation amount                 | A-11~-16                                | Our dead time of each capacity is set                                          |
| A-17                                         | Motor primary resistance                      | A-17                                    | Conversion is applied                                                          |
| A-18                                         | Motor d-axis inductance                       | A-18                                    | Conversion is applied                                                          |
| A-19                                         | Motor q-axis inductance                       | A-19                                    | Conversion is applied                                                          |
| A-20                                         | Motor magnetic flux                           | A-20                                    | Data is copied                                                                 |
| A-21                                         | Motor core loss torque compensation           | -                                       | Conversion is applied                                                          |
| A-22~-29                                     | Lq-change rate at 30% q-axis<br>current       | A-22~-29                                | Data is copied                                                                 |
| A-30                                         | d-axis position (Magnetic Pole<br>position)   | A-30                                    | Data is copied                                                                 |
| A-31                                         | Pole determination selection                  | A-31                                    | Data is copied                                                                 |
| A-32                                         | d-axis measurement pulse width                | A-32                                    | Data is copied                                                                 |
| A-33                                         | d-axis measurement pulse voltage<br>amplitude | A-33                                    | Data is copied                                                                 |
| b-00                                         | Setting data rewrite protection               | -                                       | Set default value                                                              |
| b-01                                         | Stop mode selection                           | b-03                                    | Data is copied                                                                 |
| b-02                                         | Stop speed                                    | b-04                                    | Data is copied                                                                 |
| b-03                                         | DC brake operation time                       | b-05                                    | Data is copied                                                                 |
| b-04                                         | DC brake gain                                 | b-06                                    | Data is copied                                                                 |
| b-05                                         | JOG stop mode selection                       | b-07                                    | Data is copied                                                                 |
| b-06                                         | JOG stop speed                                | b-08                                    | Data is copied                                                                 |
| b-07                                         | Instantaneous power interruption restart      | b-11                                    | Data is copied                                                                 |
| b-08                                         | Reserve prohibition mode selection            | b-12                                    | Data is copied                                                                 |
| b-09                                         | Command place when coupled                    | b-15                                    | Data is copied                                                                 |
| b-10                                         | Speed commanding place selection              | b-16                                    | Data is copied                                                                 |
| b-11                                         | Operation commanding place selection          | b-17                                    | Data is copied                                                                 |

## [3] VF66B ED(IPMSM) motor Vector mode(ED-V)

| VF66B Series ED Vector mode (File converted) |                                                                 | ED64A, ED64sp Series all mode(Old File) |                                                                                                    |
|----------------------------------------------|-----------------------------------------------------------------|-----------------------------------------|----------------------------------------------------------------------------------------------------|
| Item                                         | Item contents                                                   | Item                                    | Changed contents                                                                                                |
| b-12                                         | JOG commanding place selection                                  | b-18                                    | Data is copied                                                                                                  |
| b-13                                         | Forward powering torque limit                                   | E-00                                    | Data is copied                                                                                                  |
| b-14                                         | Forward regenerative torque limit                               | E-01                                    | Data is copied                                                                                                  |
| b-15                                         | Reverse powering torque limit                                   | E-02                                    | Data is copied                                                                                                  |
| b-16                                         | Reverse regenerative torque limit                               | E-03                                    | Data is copied                                                                                                  |
| b-17                                         | Analog speed command<br>characteristic selection                | G-02                                    | If used Pulse train by G-00(Analog<br>speed command) of 64Series, set 1.<br>Besides above case, data is copied. |
| b-18                                         | Analog input speed command<br>upper limit speed                 | G-03                                    | Data is copied                                                                                                  |
| b-19                                         | Analog input speed command lower limit speed                    | G-04                                    | Data is copied                                                                                                  |
| b-20                                         | Analog input Zero limit voltage                                 | G-05                                    | Data is copied                                                                                                  |
| b-21                                         | Analog output (1) characteristic selection                      | G-06                                    | Data is copied                                                                                                  |
| c-00                                         | Multifunction input place selection                             | c-00                                    | Data is copied                                                                                                  |
| c-01~-05                                     | Multi-function input terminal<br>(1) ~ (5) function selection   | -                                       | Set default value                                                                                               |
| c-06                                         | Multifunction input terminal(6)<br>function selection           | c-01                                    | Data is copied                                                                                                  |
| c-07                                         | Multifunction input terminal (7)<br>function selection          | c-02                                    | Data is copied                                                                                                  |
| c-08                                         | Multi-function input terminal (8)<br>function selection         | c-03                                    | Data is copied                                                                                                  |
| c-09                                         | Multi-function input terminal (9)<br>function selection         | <b>c-</b> 04                            | Data is copied                                                                                                  |
| c-10                                         | Multi-function input terminal (10)<br>function selection        | c-05                                    | Data is copied                                                                                                  |
| c-11                                         | Multi-function input terminal (11)<br>function selection        | c-06                                    | Data is copied                                                                                                  |
| c-12~-17                                     | Multi-function input terminal<br>(12) ~ (17) function selection | -                                       | Set default value                                                                                               |
| d-00~-14                                     | Accel / decal time and<br>S pattern accel / decal selection     | d-00~-14                                | Data is copied                                                                                                  |
| d-15                                         | Preset speed (1)                                                | H-00                                    | Data is copied                                                                                                  |
| d-16                                         | Preset speed (2)                                                | H-01                                    | Data is copied                                                                                                  |
| d-17                                         | Preset speed (3)                                                | H-02                                    | Data is copied                                                                                                  |
| d-18                                         | Preset speed (4)                                                | H-03                                    | Data is copied                                                                                                  |
| d-19                                         | Preset speed (5)                                                | H-04                                    | Data is copied                                                                                                  |
| d-20                                         | Preset speed (6)                                                | H-05                                    | Data is copied                                                                                                  |
| d-21                                         | Preset speed (7)                                                | H-06                                    | Data is copied                                                                                                  |
| d-22                                         | Jump speed (1)                                                  | d-18                                    | Data is copied                                                                                                  |
| d-23                                         | Jump speed (2)                                                  | d-19                                    | Data is copied                                                                                                  |

| VF66B Series ED Vector mode (File converted) |                                                                  | ED64A, ED64sp Series all mode(Old File) |                                                |
|----------------------------------------------|------------------------------------------------------------------|-----------------------------------------|------------------------------------------------|
| Item                                         | Item contents                                                    | Item                                    | Changed contents                               |
| d-24                                         | Jump speed (3)                                                   | d-20                                    | Data is copied                                 |
| d-25                                         | Jump speed (4)                                                   | d-21                                    | Data is copied                                 |
| d-26                                         | Jump speed width                                                 | d-22                                    | Data is copied                                 |
| d-27                                         | MRH function selection                                           | d-23                                    | Data is copied                                 |
| d-28                                         | MRH upper limit speed                                            | d-24                                    | Data is copied                                 |
| d-29                                         | MRH lower limit speed                                            | d-25                                    | Data is copied                                 |
| d-30                                         | Speed deviation limiting command selection                       | d-15                                    | Data is copied                                 |
| d-31                                         | Maximum Deviation (positive)                                     | d-16                                    | Data is copied                                 |
| d-32                                         | Maximum deviation (negative)                                     | d-17                                    | Data is copied                                 |
| E-00                                         | Regeneration stall prevention<br>function usage selection        | b-13                                    | Data is copied                                 |
| E-01                                         | Regeneration stall prevention voltage                            | F-00                                    | Decimal point position of set value is changed |
| E-02                                         | High-efficient mode usage selection                              | b-02                                    | Data is copied                                 |
| E-03                                         | Forward direction change                                         | -                                       | Set default value                              |
| E-04                                         | Simulation mode                                                  | -                                       | Set default value                              |
| E-05                                         | Torque command mode selection                                    | E-05                                    | Data is copied                                 |
| E-06                                         | Restart prohibition time                                         | E-14                                    | Data is copied                                 |
| E-07                                         | Current control proportion gain                                  | E-12                                    | Set default value                              |
| E-08                                         | Current control integral gain (1)                                | E-13                                    | Set default value                              |
| E-09                                         | Current control integral gain (2)                                | E-13                                    | Set default value                              |
| E-10                                         | Motor temperature compensation                                   | E-15                                    | Data is copied                                 |
| E-11                                         | Free start maximum                                               | b-20                                    | Data is copied                                 |
| E-12                                         | Inverter output maximum voltage                                  | b-21                                    | Data is copied                                 |
| F-00                                         | Built-in DB (Dynamic Brake)<br>operation level                   | F-00                                    | Data is copied                                 |
| F-01                                         | Forward overspeed setting                                        | F-01                                    | Conversion is applied                          |
| F-02                                         | Reverse overspeed setting                                        | F-02                                    | Conversion is applied                          |
| F-03                                         | Over load protection setting                                     | F-03                                    | Data is copied                                 |
| F-04                                         | Cumulative operation timer<br>(1-Capacitor)                      | -                                       | Set default value                              |
| F-05                                         | Cumulative operation timer<br>(2-Fan)                            | -                                       | Set default value                              |
| F-06                                         | Motor overheat protection<br>operation selection                 | F-12                                    | Data is copied                                 |
| F-07                                         | Protection relay (86A) operation<br>selection upon power failure | F-13                                    | Data is copied                                 |
| F-08                                         | Protection retry count setting                                   | F-14                                    | Data is copied                                 |

| VF66B Series ED Vector mode (File converted) |                                                         | ED64A, ED64sp Series all mode(Old File) |                                                                                                    |
|----------------------------------------------|---------------------------------------------------------|-----------------------------------------|----------------------------------------------------------------------------------------------------|
| Item                                         | Item contents                                           | Item                                    | Changed contents                                                                                       |
| F-09                                         | External failure (1) detection delay time               | -                                       | Set default value                                                                                      |
| F-10                                         | External failure (2) detection delay time               | -                                       | Set default value                                                                                      |
| F-11                                         | External failure (3) detection delay time               | -                                       | Set default value                                                                                      |
| F-12                                         | External failure (4) detection delay time               | -                                       | Set default value                                                                                      |
| F-13                                         | Trace-back pitch                                        | F-15                                    | Data is copied                                                                                         |
| F-14                                         | Trace back trigger point                                | F-16                                    | Data is copied                                                                                         |
| F-15~-26                                     | Trace back CH selection                                 | F-17~-28                                | Set default value                                                                                      |
| F-27                                         | Overtorque protection function selection                | F-05                                    | Data is copied                                                                                         |
| F-28                                         | Overtorque protect level setting                        | F-06                                    | Data is copied                                                                                         |
| F-29                                         | Overtorque protection operation standard torque         | F-07                                    | Data is copied                                                                                         |
| F-30                                         | Speed control error function usage selection            | F-08                                    | Data is copied                                                                                         |
| F-31                                         | Speed control error detection speed<br>width (positive) | F-09                                    | Conversion is applied                                                                                  |
| F-32                                         | Speed control error detection speed<br>width (negative) | F-10                                    | Conversion is applied                                                                                  |
| G-00                                         | Temperature detection selection                         | -                                       | If used by E-15=1 or F-12=1 of<br>64Series, set 2.<br>Except the above case, 0 is set.                 |
| G-01                                         | Temperature detection offset<br>adjustment              | G-19                                    | Data is copied                                                                                         |
| G-02                                         | Temperature detection gain adjustment                   | G-20                                    | Data is copied                                                                                         |
| G-03                                         | Analog input (2) characteristics selection              | G-11                                    | Set value of 64 series+1                                                                               |
| G-04                                         | Analog input (2) upper limit speed                      | G-12                                    | Data is copied                                                                                         |
| G-05                                         | Analog input (2) lower limit speed                      | G-13                                    | Data is copied                                                                                         |
| G-06                                         | Analog input (3) characteristics selection              | -                                       | If used Pulse train by G-00(Analog<br>speed command) of 64Series, set 3.<br>Besides above case, set 1. |
| G-07                                         | Analog input(3)upper limit speed                        | -                                       | Set default value                                                                                      |
| G-08                                         | Analog input(3)lower limit speed                        | -                                       | Set default value                                                                                      |
| G-09                                         | Analog input (2) characteristics selection              | G-16                                    | If set value of 64 series is<br>8 or more: Set value of 64 series-8<br>0~7: Data is copied             |
| G-10                                         | Analog output (3) characteristics selection             | G-16                                    | Data is copied                                                                                         |
| G-11                                         | Analog input (4) characteristic selection               | -                                       | Set default value                                                                                      |
| G-12                                         | Analog input (5) characteristics selection              | -                                       | Set default value                                                                                      |

| VF66B Series ED Vector mode (File converted) |                                                         | ED64A, ED64sp Series all mode(Old File) |                   |
|----------------------------------------------|---------------------------------------------------------|-----------------------------------------|-------------------|
| Item                                         | Item contents                                           | Item                                    | Changed contents  |
| G-13                                         | Analog output (4) characteristics selection             | -                                       | Set default value |
| G-14                                         | Analog output (5) characteristics selection             | -                                       | Set default value |
| G-15                                         | Line speed monitor adjustment                           | n-00                                    | Data is copied    |
| G-16                                         | Analog input monitor display selection                  | -                                       | Set default value |
| H-00                                         | Multifunction output terminal (1) function selection    | c-07                                    | Data is copied    |
| H-01                                         | Multifunction output terminal (2) function selection    | c-08                                    | Data is copied    |
| H-02                                         | Multifunction output terminal (3)<br>function selection | c-09                                    | Data is copied    |
| H-03                                         | Multifunction output terminal (4)<br>function selection | c-10                                    | Data is copied    |
| H-04                                         | Multifunction output terminal (5)<br>function selection | -                                       | Set default value |
| H-05                                         | Multifunction output terminal (6)<br>function selection | -                                       | Set default value |
| H-06                                         | Speed detection (1)                                     | c-11                                    | Data is copied    |
| H-07                                         | Speed detection (2)                                     | c-12                                    | Data is copied    |
| H-08                                         | Speed detection width                                   | c-13                                    | Data is copied    |
| H-09                                         | Torque detection (with polarity)                        | c-14                                    | Data is copied    |
| H-10                                         | Torque detection(absolute value)                        | c-15                                    | Data is copied    |
| H-11                                         | Overload pre-alarm operation level setting              | c-16                                    | Data is copied    |
| H-12                                         | Maximum speed reduction rate                            | c-17                                    | Data is copied    |
| i-00                                         | PLCL function usage selection                           | b-14                                    | Set default value |
| i-01                                         | PLCH function usage selection                           | b-00                                    | Set default value |
| i-02                                         | Droop control usage selection                           | i-00                                    | Data is copied    |
| i-03                                         | Droop start speed                                       | i-01                                    | Data is copied    |
| i-04                                         | Droop rate changeover speed                             | i-02                                    | Data is copied    |
| i-05                                         | Droop rate                                              | i-03                                    | Data is copied    |
| i-06                                         | Droop start torque                                      | i-04                                    | Data is copied    |
| i-07                                         | Operation mode selection                                | b-01                                    | Data is copied    |
| i-08                                         | Torque command input place selection                    | b-19                                    | Data is copied    |
| i-09                                         | Analog torque command gain                              | G-14                                    | Data is copied    |
| i-10                                         | Speed control proportion gain (2)                       | b-09                                    | Data is copied    |
| i-11                                         | Speed control integral time<br>constant (2)             | L-19                                    | Set default value |
| i-12                                         | Speed control system moment of inertia (2)              | -                                       | Set default value |

| VF66B Series ED Vector mode (File converted) |                                                                               | ED64A, ED64sp Series all mode(Old File) |                   |
|----------------------------------------------|-------------------------------------------------------------------------------|-----------------------------------------|-------------------|
| Item                                         | Item contents                                                                 | Item                                    | Changed contents  |
| i-13                                         | JOG proportion gain selection                                                 | b-10                                    | Data is copied    |
| i-14                                         | ASR cancellation usage selection                                              | E-06                                    | Data is copied    |
| i-15                                         | ASR feed-forward usage selection                                              | E-07                                    | Data is copied    |
| i-16                                         | Variable structure proportion gain start speed                                | E-08                                    | Data is copied    |
| i-17                                         | Variable structure proportion gain minimum gain percentage                    | E-09                                    | Data is copied    |
| i-19                                         | Mechanical loss compensation<br>usage selection                               | i-05                                    | Data is copied    |
| i-20                                         | Mechanical loss offset amount                                                 | i-06                                    | Data is copied    |
| i-21                                         | Gradient of mechanical loss                                                   | i-07                                    | Data is copied    |
| i-22                                         | Positioning speed (0)                                                         | J-09                                    | Data is copied    |
| i-23                                         | Positioning speed (1)                                                         | J-10                                    | Data is copied    |
| i-24                                         | Positioning acceleration time                                                 | J-11                                    | Data is copied    |
| i-25                                         | Positioning deceleration time                                                 | J-12                                    | Data is copied    |
| i-26                                         | Creep speed                                                                   | J-13                                    | Data is copied    |
| i-27                                         | Number of moving pulse within a creep period                                  | J-14                                    | Data is copied    |
| i-28                                         | Number of stop pulse                                                          | J-15                                    | Data is copied    |
| i-29                                         | Positioning emergency stop<br>Selection                                       | J-16                                    | Data is copied    |
| i-30                                         | Proportion gain for positioning                                               | L-25                                    | Data is copied    |
| i-31                                         | Integral time constant for positioning                                        | L-26                                    | Data is copied    |
| i-32                                         | System moment of inertia for positioning                                      | L-27                                    | Data is copied    |
| J-00                                         | Digital communication option selection                                        | J-00                                    | Set default value |
| J-01~-08                                     | Communication option selection                                                | J-01~-08                                | Data is copied    |
| J-09                                         | DNET66-Z output instance number setting                                       | J-17                                    | Data is copied    |
| J-10                                         | DNET66-Z input instance number setting                                        | J-18                                    | Data is copied    |
| J-11                                         | DNET66-Z speed scale setting                                                  | J-19                                    | Data is copied    |
| J-12                                         | DNET66-Z monitor data number setting                                          | J-20                                    | Data is copied    |
| J-13                                         | High speed response input selection                                           | -                                       | Set default value |
| J-14                                         | Date/Time data selection from communication                                   | -                                       | Set default value |
| J-15                                         | Connected number of outside DB<br>(Dynamic Brake) units with<br>communication | -                                       | Set default value |
| L area                                       | Analog input/output setting                                                   | -                                       | Set default value |

| VF66B Series ED Vector mode (File converted) |                             | ED64A, ED64sp Series all mode(Old File) |                   |
|----------------------------------------------|-----------------------------|-----------------------------------------|-------------------|
| Item                                         | Item contents               | Item                                    | Changed contents  |
| n-00                                         | Inverter control mode       | S-01                                    | Data is copied    |
| n-01                                         | Capacity / voltage class    | S-02                                    | Data is copied    |
| P area                                       | P resister constant setting | -                                       | Set default value |
## **TOYODENKI SEIZOK.K.**

https://www.toyodenki.co.jp/en/ HEAD OFFICE:Tokyo Tatemono Yaesu Bldg, 1-4-16 Yaesu, Chuo-ku, Tokyo, Japan ZIP CODE 103-0028 TEL : +81-3-5202-8132 FAX : +81-3-5202-8150

In addition, the contents of this the "operating manual" may be changed without a preliminary announcement by specification change of a product etc. Please understand that it may differ from the contents of the "operation manual" enclosed by the model of purchase, and the contents of the "operation manual" posted on our homepage. Please have a look from our homepage about the newest "operating manual".

TIM047[H]\_20250430